- 「UNIX」は、X/Open Company Ltd.がライセンスしている米国ならびに他の国における登録商標です。
- 「Adobe」「PostScript」は、Adobe Systems Incorporated の各国での登録商標または商標です。
- 「SunOS」「Solaris」は、米国サン・マイクロシステムズ社の商標です。
- 「SPARCstation」は、SPARCInternational, Inc の商標です。
- 「HP-UX」は、ヒューレットパッカード社の商標です。
- 「Linux」の名称は、Linus Torvalds 氏の米国およびその他の国における登録商標あるいは商標です。
- 「Red Hat」は、Red Het,inc.の米国およびその他の国における登録商標です。
- 「TurboLinux」の名称は、TurboLinux, Inc.の商標です。
- 「リュウミン L-KL」「中ゴシック-BBB」は株式会社モリサワの商標です。
- 「Helvetica」「Palatino」「Times」は Linotype-HellAG および Linotype-HellAG の子会社の商標です。
- 「ITC Avant Garde」「ITC Bookman」「ITC Zapf Chancery」「ITC Dingbats」は International Typeface Corporation の登録商標です。
- その他の記載された製品名、会社名は該当する各社の登録商標または商標です。

\_\_\_\_ ご注意

① 本書の内容の一部または全部を無断で複製・転載することはおやめください。

② 本書の内容に関しては将来予告なしに変更することがあります。

③ 本書に、ご不明な点、誤り、記載もれ、乱丁、落丁などがありましたら弊社まで御連絡ください。

また、安全法規制(電波規制や材料規制など)は国によってそれぞれ異なります。本製品および、関連消耗品をこれらの規制に違反して諸外国へ持ち込むと、罰則が課されることがあります。

【XEROX】【The Document Company】【イーサネット】【Able】は登録商標です。

# はじめに

このたびは、エイセルの製品をお買い上げいただき、まことにありがとうございます。 製品の機能を十分に活用し、効果的にご利用いただくため、本書をお読みください。

本書は、UFPrintTool ユーティリティソフトウェアを利用したプリント操作方法について説明しています。

なお、本書の内容は、ワークステーションと OS 環境の基本的な知識や操作方法をほぼご理解い ただいていることを前提に説明しています。

本書の記載事項は事前通知なしに変更される場合もありますので、あらかじめご了承ください。

2011 年 10 月 エイセル株式会社

# マニュアルの種類

マニュアルの種類には以下のものがあります。

《本体同梱マニュアル》

本体同梱マニュアルとは、プリンターに同梱されているマニュアルです。

《別売品同梱マニュアル》

別売品同梱マニュアルとは、オプション製品に同梱されているマニュアルです。 オプション製品の取り扱い方法や設定方法を説明しています。

《商品マニュアル》

商品マニュアルとは、必要に応じて購入していただくマニュアルです。 商品マニュアルとしては、プリンター (プロッター)制御言語のコマンドを参照するためのリフ ァレンスマニュアルがあります。

マニュアルの一覧表は、《本体同梱マニュアル》の取扱説明書に記載してあります。「マニュアル の種類」の詳細については、取扱説明書を参照してください。

# 本書の読み方

## ■本書の構成

本書の各章の内容を次に説明します。

| 第1章 | 概要                                           |
|-----|----------------------------------------------|
|     | UFPrintToolの特長と利用可能な環境について説明しています。           |
| 第2章 | インストール                                       |
|     | UFPrintTool のインストール方法について説明しています。            |
| 第3章 | 起動方法と印刷方法                                    |
|     | UFPrintToolの起動方法、および印刷までの簡単な使用方法について説明しています。 |
| 第4章 | 各画面の機能説明(SunOS 4.x/Linux/HP-UX)              |
|     | UFPrintTool の各画面の機能を説明しています。                 |
| 第5章 | 各画面の機能説明(Solaris)                            |
|     | UFPrintTool の各画面の機能を説明しています。                 |
| 第6章 | コマンドライン作成機能                                  |
|     | UFPrintTool によって作成されるコマンドラインについて説明しています。     |
| 第7章 | オプションの競合                                     |
|     | UFPrintTool の同時に使用できないオプションについて説明しています。      |
| 第8章 | 設定保存ファイル                                     |
|     | UFPrintTool の各コントロール変更内容の設定保存機能について説明しています。  |
| 第9章 | エラーメッセージ                                     |
|     | UFPrintTool の各エラーメッセージについて説明しています。           |

## ■本書の表記

| <br>本文中では、 | 説明する内容によって、次の用語を使用しています。                       |
|------------|------------------------------------------------|
| Sun )      | SunOS 4.x                                      |
| Solaris )  | > Solaris                                      |
| Linux )    | • Red Hat Linux, TurboLinux, , VineLinux       |
| HP D       | HP-UX                                          |
| DC1250     | DocuPrint C1250                                |
|            | DocuColor 1250/1250 CP                         |
|            | DocuCentre Color 500/500 CP                    |
| DP2220     | DocuPrint C2220/C2221                          |
|            | DocuCentre Color 400 CP/320 CP/240 CP/160 CP   |
|            | DocuCentre C2100                               |
| DP3530     | DocuPrint C3530                                |
|            | DocuPrint C3540/C3140/C3250                    |
|            | DocuPrintC2426                                 |
|            | DocuPrintC2424                                 |
|            | DocuPrintC3200A                                |
|            | DocuPrintC5450                                 |
|            | DocuPrintC3050                                 |
|            | DocuPrintC2250                                 |
|            | DocuPrint C3360                                |
|            | DocuPrint C3350                                |
|            | DocuPrint C5000 d                              |
|            | DocuCentre Color f450/f360/f250/a450/a360/a250 |
|            | DocuCentre C2101/C1101                         |
|            | ApeosPort C4535 I/C3626 I/C2521 I              |
|            | DocuCentre C4535 I/C3626 I/C2521 I             |
|            | ApeosPort C7550 I/C6550 I/C5540 I              |
|            | DocuCentre C7550 I/C6550 I/C5540 I             |
|            | ApeosPort-II C4300/C3300/C2200                 |
|            | DocuCentre-II C4300/C3300/C2200                |
|            | ApeosPort-II C7500/C6500/C5400                 |
|            | DocuCentre-II C7500/C6500/C5400                |
|            | ApeosPort-III C3300/C2200                      |
|            | DocuCentre-III C3300/C2200                     |
|            | ApeosPort-III C3305/C2205                      |
|            | DocuCentre-III C3305/C2205                     |
|            | ApeosPort-III C4400                            |
|            | DocuCentre-III C4400                           |
|            | ApeosPort-III C4405                            |
|            | DocuCentre-III C4405                           |
|            | ApeosPort-III C7600/C6500/C5500                |
|            | DocuCentre-III C7600/C6500/C5500               |

ApeosPort-IV C5570/C4470/C3370/C2270

DocuCentre-IV C5570/C4470/C3370/C2270

ApeosPort-IV C5575/C4475/C3375/C2275

DocuCentre-IV C5575/C4475/C3375/C2275

ApeosPort-IV C7780/C6680/C5580

DocuCentre-IV C7780/C6680/C5580

DocuCentre-IV C2260

DocuCentre-IV C2263

CLWDC Color Laser Wind 3320PS DocuPrint C625PS /C626PS

- 注記 →正しく使っていただくための注意事項を記述しています。 手順を行う前に、お読みください。
- 参照 ▶ 参照項目を記述しています。
- 補足 ▶ 補足項目を記述しています。
- ② 本文中の「インターフェースボード」は、次のボードの総称です。
  - ▶ Ethernet 10BASE5, 10BASE2, 10BASE-T, 100BASE-TX などの インターフェースボード

③本文中では、次の記号を使用しています。

- 「 」 特定のプリンター名やホスト名、メニューの選択項目、本書での参照箇所を 表示します。
  - 例: ここでは「lp」とします。
  - 「1」を選択して、ネットワークプリンターを設定します。

詳細は「2.2 インストール手順について」を参照してください。

- < > キーボードのキーを表示します。
  - 例: <Return>キーを押します。
- 『 』 参照する他のマニュアルを表示します。
   例: ワークステーション側で設定を始める前に、『操作説明書』を参照してプリンター側で次の設定を行ってください。

④ メッセージに対して選択を行う場合、次の例中の[y]のように、[]内はデフォルト値を 表しています。この場合、メッセージに対して<Return>キーを押すと、デフォルト値「y」 が選択されます。デフォルト値を選択して<Return>キーを押した場合、例中の y のように デフォルト値を少し太い文字で表記します。

例: output-printer-name is '1250PS' (y/n)[y]:y

⑤ キーボードから入力する文字は、次の例中の「**/usr/local/fxbin**」のように少し太い文字で 表記します。この場合は特に断らない限り、最後に<Return>キーを押してください。

例: Enter directory name [/user/lib/fxbin]:/usr/local/fxbin

# 目次

| にしめに      | i   |
|-----------|-----|
| ?ニュアルの種類  | ii  |
|           | iii |
| 当 <i></i> | vi  |
|           |     |

## 第1章 概要

| 1.1 特長     | 2 |
|------------|---|
| 1.2 使用環境   | 2 |
| 1.3対象プリンター | 3 |

## 第2章 インストール

| 2.1インストールの前提条件           | 6 |
|--------------------------|---|
| 2.2インストール手順について          | 6 |
| 2.3 UFPrintToolで使用するファイル | 7 |

## 第3章 起動方法と印刷方法

| 3.1 コマンドラインから起動する場合                  | 10 |
|--------------------------------------|----|
| 3.2アイコンから起動する場合                      | 11 |
| 3.3 簡単な印刷例(SunOS 4.x/Linux/HP-UXの場合) | 14 |
| 3.3.1 標準設定で印刷を行う場合                   | 14 |
| 3.3.2 デバイスの設定を行って印刷する場合              | 16 |
| 3.4 簡単な印刷例(Solarisの場合)               | 17 |
| 3.4.1 標準設定で印刷を行う場合                   | 17 |
| 3.4.2 デバイスの設定を行って印刷する場合              | 19 |
| 3.5 UFPrintToolの起動オプション              | 21 |

#### 第4章 各画面の機能説明(SunOS 4.x/Linux/HP-UX)

22

1

5

9

| 4.1メイン画面         | 23 |
|------------------|----|
| 4.2ファイル選択画面      |    |
| 4.3余白設定画面        | 32 |
| 4.4 フォント設定画面     |    |
| 4.5 画像詳細設定画面     | 35 |
| 4.6特殊文字設定画面      |    |
| 4.7 デバイス設定画面     |    |
| 4.7.1 DC1250 の場合 |    |

|     | 4.7.2 | DP2220 の場合 | 40 |
|-----|-------|------------|----|
|     | 4.7.3 | DP3530の場合  | 42 |
|     | 4.7.4 | CLWDCの場合   | 44 |
| 4.8 | ユーザ-  | - 定義用紙設定画面 | 46 |
|     | 4.8.1 | DC1250 の場合 | 46 |
|     | 4.8.2 | DP2220 の場合 | 47 |
|     | 4.8.3 | DP3530の場合  | 48 |
|     | 4.8.4 | CLWDCの場合   | 49 |
| 4.9 | カラー語  | 没定画面       | 50 |
|     | 4.9.1 | DC1250 の場合 | 50 |
|     | 4.9.2 | DP2220の場合  | 52 |
|     | 4.9.3 | DP3530の場合  | 54 |
|     | 4.9.4 | CLWDCの場合   | 56 |
|     |       |            |    |

## 第5章 各画面の機能説明(Solaris)

| 5.1 メ | イン国              | 画面         | 60 |
|-------|------------------|------------|----|
| 5.2 フ | アイノ              | ル選択画面      | 66 |
| 5.3 余 | 白設な              | 定画面        | 68 |
| 5.4 フ | オン               | ト設定画面      | 71 |
| 5.5 画 | ī<br>像詳約         | 細設定画面      | 73 |
| 5.6 特 | ·殊文 <sup>-</sup> | 字設定画面      | 75 |
| 5.7 デ | バイス              | ス設定画面      | 76 |
| 5.    | 7.1              | DC1250 の場合 | 76 |
| 5.    | 7.2              | DP2220 の場合 | 78 |
| 5.    | 7.3              | DP3530 の場合 | 80 |
| 5.    | 7.4              | CLWDCの場合   | 82 |
| 5.8 그 | .ーザ-             | 一定義用紙設定画面  | 84 |
| 5.    | 8.1              | DC1250 の場合 | 84 |
| 5.    | 8.2              | DP2220 の場合 | 85 |
| 5.    | 8.3              | DP3530 の場合 | 86 |
| 5.    | 8.4              | CLWDCの場合   | 87 |
| 5.9 カ | ラー詞              | 設定画面       | 88 |
| 5.    | 9.1              | DC1250 の場合 | 88 |
| 5.    | 9.2              | DP2220 の場合 | 90 |
| 5.    | 9.3              | DP3530 の場合 | 92 |
| 5.    | 9.4              | CLWDCの場合   | 94 |

第6章 コマンドライン作成機能

97

vii

| 6.1UNIXフ | ィルターのコマンドライン | 作成機能9 | 8 |
|----------|--------------|-------|---|
| 6.1.1    | 起動されるコマンド    |       | 8 |

59

| 6.1.2 各コマンドの実行形式 |     |
|------------------|-----|
| 6.2メイン画面         | 101 |
| 6.3余白設定画面        |     |
| 6.4 フォント設定画面     |     |
| 6.5 画像詳細設定画面     |     |
| 6.6 特殊文字設定画面     |     |
| 6.7 デバイス設定画面     |     |
| 6.8ユーザー定義用紙設定画面  |     |
| 6.9カラー設定画面       | 111 |

## 第7章 オプションの競合

| 7.1ファイル形式により制限されるオプション  | 118 |
|-------------------------|-----|
| 7.2 デバイス設定により制限されるオプション | 119 |
| 7.3 機能の組合せにより制限されるオプション | 121 |
| 7.4 用紙種別により制限されるオプション   |     |

117

127

## 第8章 設定保存ファイル

| 8.1 仕組みについて     | 128 |
|-----------------|-----|
| 8.2 設定保存ファイル    |     |
| 8.3変更内容の読み込み    |     |
| 8.4変更内容の保存      |     |
| 8.5 設定保存ファイルの内容 | 130 |

## 第9章 エラーメッセージ 139

| 9.1 エラーメッセージー覧 |  |
|----------------|--|
| 用語の説明          |  |
|                |  |

| 索引1 |
|-----|
|-----|

# 第1章 概要

この節では、UFPrintToolの特長および使用環境について説明します。

# 1.1 特長

UFPrintToolは、コマンドライン入力なしでの印刷を可能とするツールです。 UFPrintToolは、視覚的なオプション設定を可能とし、ダイアログの各コントロールに値を入力、 選択する事により UNIX フィルターを実行するコマンドラインを作成し実行します。 また、UFPrintToolは従来の UNIX フィルターの印刷機能はすべてサポートしています。プリン ターモデル、ファイルタイプ毎に有効となるオプションも同様とします。 その設定により、プリンターがサポートしていないオプションを制限します。 また、プリンター機能を使用して以下の出力等を行うことができます。

- ▶ 給紙指定印刷
- ▶ 排紙指定印刷
- ▶ カラー/モノクロ印刷
- ▶ 両面印刷

注記 > UFPrintTool は、使用するプリンターの機種やその構成によっては、利用できないものがあります。

# 1.2 使用環境

UNIX フィルターに準じます。『UNIX フィルターのユーザーズマニュアル』を参照してください。

# 1.3 対象プリンター

対象プリンターは次のとおりです。

- DocuPrint C1250
- ▶ DocuColor 1250/1250 CP
- ▶ DocuCentre Color 500/500 CP
- Color Laser Wind 3320PS
- DocuPrint C625P/C626PS
- DocuPrint C2220/C2221
- DocuCentre Color 400 CP/320 CP/240 CP/160 CP
- DocuPrint C3530
- ▶ DocuPrint C3540/C3140/C3250
- DocuPrint C2426
- DocuPrint C2424
- ▶ DocuPrint C3200 A
- DocuPrint C5450
- DocuPrint C3050
- DocuPrint C2250
- DocuPrint C3360
- DocuPrint C3350
- DocuPrint C5000 d
- DocuCentre Color f450/f360/f250/a450/a360/a250
- DocuCentre C2101/C1101
- ApeosPort C4535 I/C3626 I/C2521 I
- DocuCentre C4535 I/C3626 I/C2521 I
- ApeosPort C7550 I/C6550 I/C5540 I
- ▶ DocuCentre C7550 I/C6550 I/C5540 I
- ▶ ApeosPort-II C4300/C3300/C2200
- ▶ DocuCentre-II C4300/C3300/C2200
- ApeosPort-II C7500/C6500/C5400
- ▶ DocuCentre-II C7500/C6500/C5400
- ApeosPort-III C3300/C2200
- DocuCentre-III C3300/C2200
- ApeosPort-III C3305/C2205
- DocuCentre-III C3305/C2205
- ▶ ApeosPort-III C4400
- ▶ DocuCentre-III C4400
- ▶ ApeosPort-III C4405
- DocuCentre-III C4405
- ▶ ApeosPort-III C7600/C6500/C5500
- ▶ DocuCentre-III C7600/C6500/C5500
- ▶ ApeosPort-IV C5570/C4470/C3370/C2270

- ▶ DocuCentre-IV C5570/C4470/C3370/C2270
- ApeosPort-IV C5575/C4475/C3375/C2275
- ▶ DocuCentre-IV C5575/C4475/C3375/C2275
- ▶ ApeosPort-IV C7780/C6680/C5580
- DocuCentre-IV C7780/C6680/C5580
- DocuCentre-IV C2260
- DocuCentre-IV C2263
- 注記 
   Color Laser Wind 3320PS、DocuPrint C625PS/C626PS 以外の機種では、
  - プリンタ本体にオプションの PostScript Kit を装着する必要があります。

# 第2章 インストール

この節では、UFPrintToolのインストール方法について説明します。

# 2.1 インストールの前提条件

インストールの前提条件は次のとおりです。

- ▶ 対応 OS は、CD-ROM 取扱いの手引きに記載されているとおりです。
- ▶ ディスク容量は、インストール時の作業領域を含めて約 20MB の空き容量が必要です。
- ▶ スーパーユーザーの権限が必要です。権限を持っていない場合はネットワーク管理者に設定 を依頼してください。

# 2.2 インストール手順について

UFPrintTool は UNIX フィルターと同時にインストールされます。 詳細は『UNIX フィルターのユーザーズマニュアル』を参照してください。

# 2.3 UFPrintTool で使用するファイル

| OFFFInt Iool (使用されるノナイルについて説明します。            |                                                                                                    |                                    |  |  |
|----------------------------------------------|----------------------------------------------------------------------------------------------------|------------------------------------|--|--|
| ファイル                                         | ディレクトリ位置                                                                                                    | 概要                                 |  |  |
| ufptool                                      | /usr/local/fxbin1250<br>/usr/local/fxbin2220<br>/usr/local/fxbin3320<br>/usr/local/fxbin3530                                             | UFPrintTool の実行形式                  |  |  |
| .UFPDefault                                  | /usr/local/fxbin1250/UFPDefault<br>/usr/local/fxbin2220/UFPDefault<br>/usr/local/fxbin3320/UFPDefault<br>/usr/local/fxbin3530/UFPDefault | デフォルトオプション保存用ファイル                  |  |  |
| fxbinpath                                    | /usr/lib/fxps1250<br>/usr/lib/fxps2220<br>/usr/lib/fxps3320<br>/usr/lib/fxps3530                                                         | バイナリ格納ディレクトリのパス保存<br>(SunOS/Linux) |  |  |
|                                              | /usr/lib/lp/postscript                                                                                                    | バイナリ格納ディレクトリのパス保存<br>(Solaris/HP)  |  |  |
| Ufptool                                      | /usr/local/fxbin1250<br>/usr/local/fxbin2220<br>/usr/local/fxbin3320<br>/usr/local/fxbin3530                                             | UFPrintTool のリソースファイル(SunOS)       |  |  |
|                                              | /usr/X11R6/lib/X11/app-defaults                                                                                                    | UFPrintTool のリソースファイル(Linux)       |  |  |
| 注記 ▶ ディレクトリ位置はインストール時の選択されたプリンタタイプによって決まります。 |                                                                                                    |                                    |  |  |

UFPrintTool で使用されるファイルについて説明します。

UFPrintTool の実行ファイルです。このファイルを実行すると UFPrintTool ufptool が起動されます。起動方法については「第3章 起動方法と印刷方法」を参 照してください。 UFPrintTool オプションの設定保存ファイルのデフォルトです。 .UFPDefault UFPrintTool の各オプションのデフォルト値が格納されています。オプショ ンの設定保存ファイルについては「第8章 設定保存ファイル」を参照して ください。 .fxbinpath 「2.2 インストール手順について」 にてユーザーが指定したディレクトリを 格納したファイルです。そのディレクトリには UFPrintTool が使用する UNIX フィルターのコマンドが格納されています。UFPrintTool が使用する UNIX フィルターのコマンドについては以下に示します。各 UNIX フィル ターコマンドの詳しい機能については『UNIX フィルターのユーザーズマニ ュアル』を参照してください。

UfptoolUFPrintTool のリソースファイルです。ウィンドウ内のフォント、フォント<br/>色、背景色などの設定データが格納されています。

| <ufprinttool で使用<sup="">-</ufprinttool> | する UNIX フィノ | ルターのファイル> |
|-----------------------------------------|-------------|-----------|
|-----------------------------------------|-------------|-----------|

| コマンド       | 格納ディレクトリ             | 機能                               |
|------------|----------------------|----------------------------------|
| euc2ps2    | /usr/local/fxbin1250 | EUC テキストファイルをポストスクリプトに変換         |
|            | /usr/local/fxbin2220 |                                  |
|            | /usr/local/fxbin3320 |                                  |
|            | /usr/local/fxbin3530 |                                  |
| sunras2ps2 | /usr/local/fxbin1250 | SunRaster 形式のイメージファイルをポストスクリプト   |
|            | /usr/local/fxbin2220 | に変換 (SunOS)                      |
|            | /usr/local/fxbin3320 |                                  |
|            | /usr/local/fxbin3530 |                                  |
| sunras2g4  | /usr/local/fxbin1250 | SunRaster 形式のイメージファイルに G4 圧縮を行いポ |
|            | /usr/local/fxbin2220 | ストスクリプトに変換(SunOS)                |
|            | /usr/local/fxbin3320 |                                  |
|            | /usr/local/fxbin3530 |                                  |
| tiff2ps2   | /usr/local/fxbin1250 | TIFF 形式のイメージファイルをポストスクリプトに変換     |
|            | /usr/local/fxbin2220 |                                  |
|            | /usr/local/fxbin3320 |                                  |
|            | /usr/local/fxbin3530 |                                  |
| tiff2g4    | /usr/local/fxbin1250 | TIFF 形式のイメージファイルに G4 圧縮を行いポストス   |
|            | /usr/local/fxbin2220 | クリプトに変換                          |
|            | /usr/local/fxbin3320 |                                  |
|            | /usr/local/fxbin3530 |                                  |
| xwd2ps2    | /usr/local/fxbin1250 | XWD 形式のイメージファイルをポストスクリプトに変       |
|            | /usr/local/fxbin2220 | _ 换                              |
|            | /usr/local/fxbin3320 |                                  |
|            | /usr/local/fxbin3530 |                                  |
| xwd2g4     | /usr/local/fxbin1250 | XWD 形式のイメージファイルに G4 圧縮を行いポストス    |
|            | /usr/local/fxbin2220 | クリプトに変換                          |
|            | /usr/local/fxbin3320 |                                  |
|            | /usr/local/fxbin3530 |                                  |
| fxpif      | /usr/lib/fxps1250    | ポストスクリプトファイルにオプションを付加して印刷        |
|            | /usr/lib/fxps2220    | (SunOS/Linux)                    |
|            | /usr/lib/fxps3320    |                                  |
|            | /usr/lib/fxps3530    |                                  |
|            | /usr/local/fxbin1250 | ポストスクリプトファイルにオプションを付加して印刷        |
|            | /usr/local/fxbin2220 | (Solaris)                        |
|            | /usr/local/fxbin3320 |                                  |
|            | /usr/local/fxbin3530 |                                  |

\_\_\_\_\_ 注記 ▶ ディレクトリ位置はインストール時の選択されたプリンタタイプによって決まります。

# 第3章 起動方法と印刷方法

この節では、UFPrintToolを使ったプリント操作について説明します。

# 3.1 コマンドラインから起動する場合

### 標準設定で起動する場合

標準の設定で UFPrintTool を起動する場合は、次のように入力します。

% ufptool

## 設定保存ファイルを読み込んで起動する場合

設定保存ファイルの設定内容を読み込んで起動する場合は次のように入力します。 設定保存ファイルについては「第8章 設定保存ファイル」を参照してください。

% ufptool -PPrinter

# 3.2 アイコンから起動する場合

UFPrintToolをアプリケーションとして登録すると、アイコンをクリックする事で起動できます。 ここでは、アプリケーションの登録方法と、有効な使用方法について説明します。SunOS ではこ の機能は使用できません。

### [Solaris/HP-UX]

共通デスクトップ環境上でのアプリケーションの登録方法について説明します。

- ① 「アプリケーションマネージャー」から「デスクトップアプリケーション」を選択します。
- ② 「デスクトップアプリケーション」から「アクション作成」を起動させます。
   (【図 1】を参照)

| アクション作成                             | •      |
|-------------------------------------|--------|
| ファイル(E) オプション( <u>0</u> )           | ヘルプ(出) |
| アクション名(アイコン・ラベル):<br>【              |        |
| アクション・アイコン:                         |        |
| アイコンセッ       アイコンセッ       アイコン編     | ,      |
| アクションを開いた(ダブルクリックした)場合のコマンド:<br>I   |        |
| アクション・アイコンのヘルプ・テキスト:<br><u> </u>    |        |
| ウィンドウタイプ: グラフィカル(X ウィンドウ) ⊐<br>拡張機能 |        |
|                                     |        |

【図1】

- ③ アクション名 (アイコン・ラベル) とアイコンを決定します。
- ④ 「アクションを開いた(ダブルクリックした)場合のコマンド」テキストボックスには以下のように登録します。

/usr/local/fxbin1250/ufptool

#### 注記 → パス名はユーザーがインストール時に指定したディレクトリです。

また、起動オプションを設定して登録するには下記のように登録します。起動オプションについては「3.5 UFPrintToolの起動オプション」を参照してください。

/usr/local/fxbin1250/ufptool -PPHOENIX

これで、アプリケーションの登録は終了です。 作成したアイコンをダブルクリックすると、UFPrintTool が起動されます。

[Linux]

日本語 RedHat Linux5.2 の標準ウィンドウマネージャである LaserDesk によるアプリケーションの登録方法について説明します。

- ① UFPrintTool を起動します。
- ② デスクトップ左下隅にアイコンが表示されます。
- 注記 → アイコンのデザインは変更できます。詳しくは WindowMaker のドキュメントを参照してください。

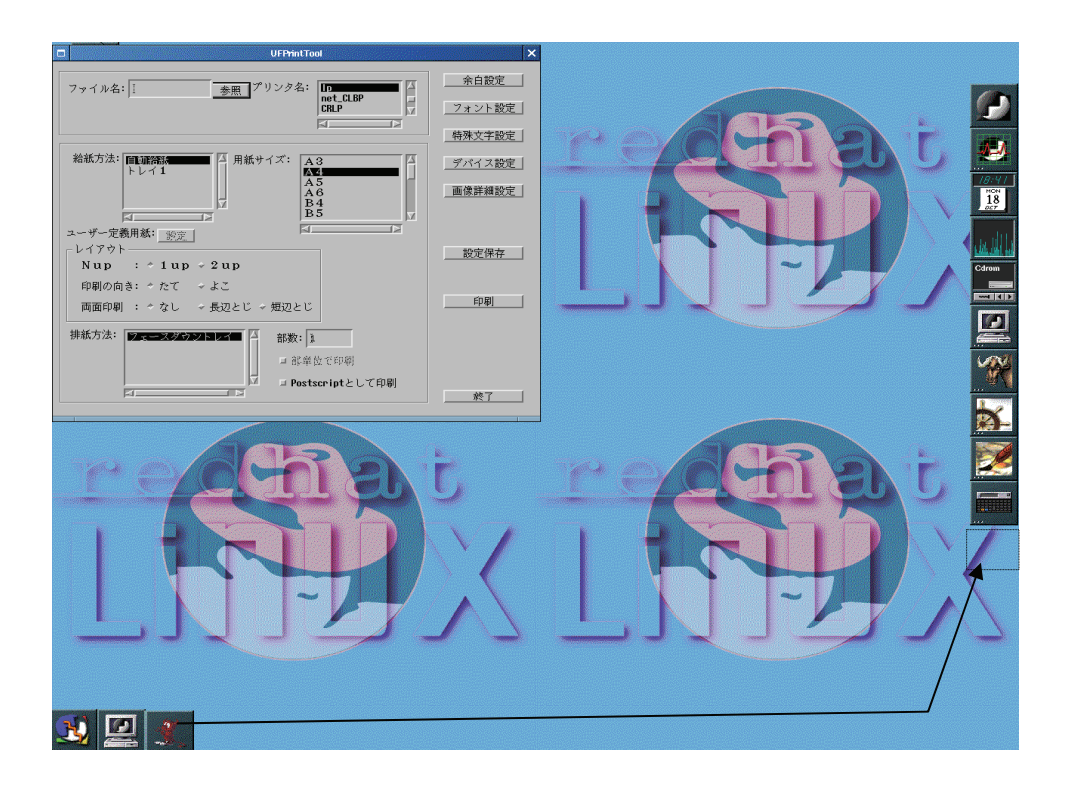

③ 表示されたアイコンを Dock(画面の右上に表示されています)の下の空いているところに移 動させます。

これで、アプリケーションの登録は終了です。 作成したアイコンをダブルクリックすると、UFPrintTool が起動されます。

注記 ▶

上記のアイコン登録の方法は、WindowMaker のみの登録方法です。他のウィンドウマネージャを ご利用の場合は、お使いのウィンドウマネージャの各ドキュメントを参照してください。

## 3.3 簡単な印刷例(SunOS 4.x/Linux/HP-UX の場合)

## 3.3.1 標準設定で印刷を行う場合

UFPrintTool を使用して印刷する簡単な手順を以下に示します。

- ① UFPrintTool を起動します
- ② UFPrintToolのメイン画面が起動されます。【図 2】

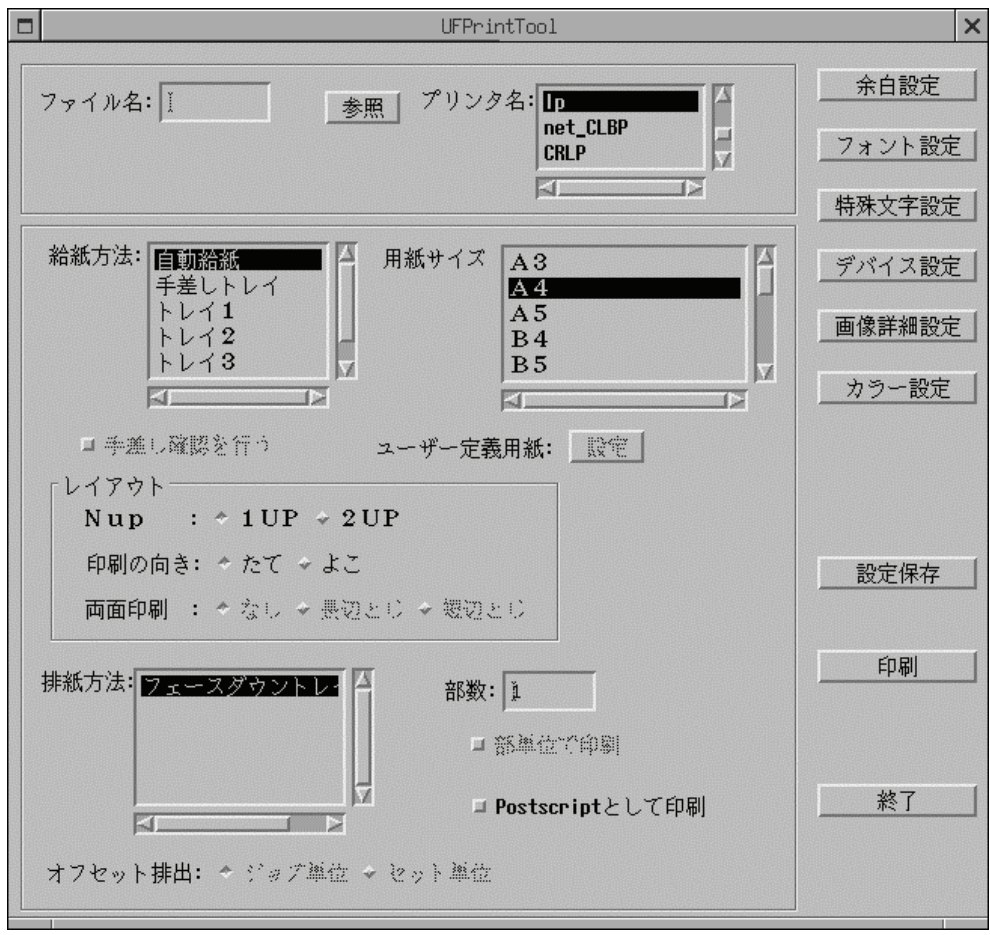

【図2】

③ ファイル名入力テキストボックスにファイル名を入力します。

④ 印刷ボタンをクリックします。

これで、起動時の設定で印刷が行われます。各オプションの付加については、「第4章 各画面の 機能説明(SunOS 4.x/Linux/HP-UX)」、または「第6章 コマンドライン作成機能」を参照して ください。

## 3.3.2 デバイスの設定を行って印刷する場合

**UFPrintTool**ではプリンターの機能に合わせたデバイスの設定を行います。 <例:給紙トレイの段数が4段のプリンターでトレイ4から出力する>

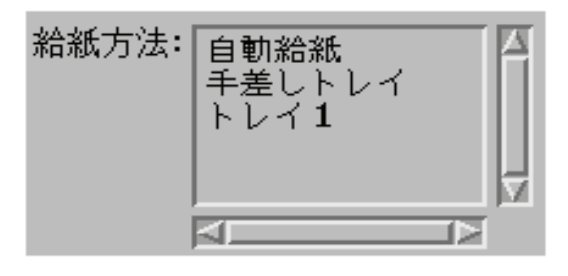

【図3】

メイン画面にて給紙方法選択リストボックスを開いた場合、出荷時の設定では給紙トレイの段数 は1に設定されているためトレイ4は選択できません【図3】。

そこで、以下の手順でトレイ4を選択できるようにします。

① デバイス設定画面を開き、給紙トレイの段数を変更します。【図4】

|     | デバイスの設定  |
|-----|----------|
| 「利用 | できるオプション |
| 1   | 了解 取消し   |

【図4】

② デバイス画面を「了解ボタン」で終了し、再度メイン画面の「給紙方法選択コンボ ボックス」を開くと「トレイ 4」が選択可能となります。

その他のデバイスオプションについても同様です。詳細は「第4章 各画面の機能説明(SunOS 4.x/Linux/HP-UX)」を参照してください。

# 3.4 簡単な印刷例 (Solaris の場合)

## 3.4.1 標準設定で印刷を行う場合

UFPrintTool を使用して印刷する簡単な手順を以下に示します。

- ① UFPrintTool を起動します
- ② UFPrintToolのメイン画面が起動されます。【図5】

| UFPr intTool                                                     | UFPrintTool              |  |  |  |
|------------------------------------------------------------------|--------------------------|--|--|--|
| ファイル名: <u>・</u> 参照<br>ブリンタ名: <u>ELEPHANT</u>                     | 余白設定<br>フォント設定<br>特殊文字設定 |  |  |  |
| 給紙方法: <u>自動給紙 ▼</u><br>用紙サイズ: <u>A 4</u><br>ユーザー定義用紙: <u>診</u> 変 | デバイス設定                   |  |  |  |
| - レイアウト                                                          | 設定保存                     |  |  |  |
| 排出方法: フェースダウントレイ<br>部数:<br>■ PostSoriptとして印刷                     | 能了                       |  |  |  |
|                                                                  |                          |  |  |  |

【図 5】

| UFPrintTool                                                    | • •                      |
|----------------------------------------------------------------|--------------------------|
| ファイル名: /tmp/test.tx世 参照<br>ブリンタ名: ELEPHANT ア                   | 余白設定<br>フォント設定<br>特殊文字設定 |
| 給紙方法: 自動給紙 ✓<br>用紙サイズ: A 4 ✓<br>ユーザー定義用紙: 誤災                   | デバイス設定<br>画像詳細訳室         |
| - レイアウト                                                        | 設定保存                     |
| 両面印刷: <u>なし</u>   ▼ <br>排出方法: フェースダウントレイ ▼<br>部数: 1 ▲ □ 新乗位で印刷 | 印刷                       |
| □ PostScriptとして印刷                                              | 終了                       |

③ ファイル名入力テキストボックスにファイル名を入力します。【図6】

【図6】

- ④ 印刷ボタンをクリックします。
- これで、起動時の設定で印刷が行われます。各オプションの付加については、 「第5章 各画面の機能説明(Solaris)」、または「第6章 コマンドライン作成機能」を参 照してください。

## 3.4.2 デバイスの設定を行って印刷する場合

**UFPrintTool**ではプリンターの機能に合わせたデバイスの設定を行います。 <例:給紙トレイの段数が4段のプリンターでトレイ4から出力する>

| 经经正式注入                                  | 白釉绘纸                |   |
|-----------------------------------------|---------------------|---|
| 101177777777777777777777777777777777777 |                     | 7 |
| 用紙サイズ                                   | <u>自動給紙</u><br>トレイ1 | 1 |
| 「レイアウ                                   |                     |   |
| N アップ:                                  |                     |   |
| 印刷の向き                                   |                     |   |
| 1                                       |                     |   |

【図7】

メイン画面にて給紙方法選択コンボボックスを開いた場合、出荷時の設定では給紙トレイの段数 は1に設定されているためトレイ4は選択できません【図7】。 そこで、以下の手順でトレイ4を選択できるようにします。

① デバイス設定画面を開き、給紙トレイの段数を変更します。【図8】

| Ē     | デバイスの設定 ・ ロ         |       |  |
|-------|---------------------|-------|--|
|       | できるオプションー<br>給紙トレイ  | 1段構成  |  |
|       | 特殊A3用トレイ<br>ハードディスク | 無     |  |
|       | 設定の変更<br>1 段構成 ▼    | 給紙トレイ |  |
| [<br> | 終了                  | キャンセル |  |

【図 8】

② デバイス画面を「了解ボタン」で終了し、再度メイン画面の「給紙方法選択コンボボックス」 を開くと「トレイ 4」が選択可能となります。【図 9】

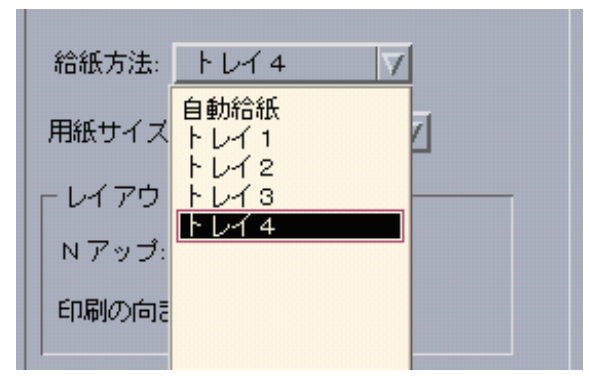

【図9】

その他のデバイスオプションについても同様です。詳細は「第4章 画面の機能詳細」を参照し てください。

# 3.5 UFPrintToolの起動オプション

UFPrintTool の起動オプションの説明をします。

<実行形式>

/usr/local/fxbin1250/ufptool [-PPRINTER]

<オプション>

-**P**PRINTER 印刷するプリンターを指定します。保存したオプション内容を読み込む場合 には必ず指定します。

(「第8章 設定保存ファイル」を参照してください)

# 第4章 各画面の機能説明(SunOS 4.x/Linux/HP-UX)

## 4.1 メイン画面

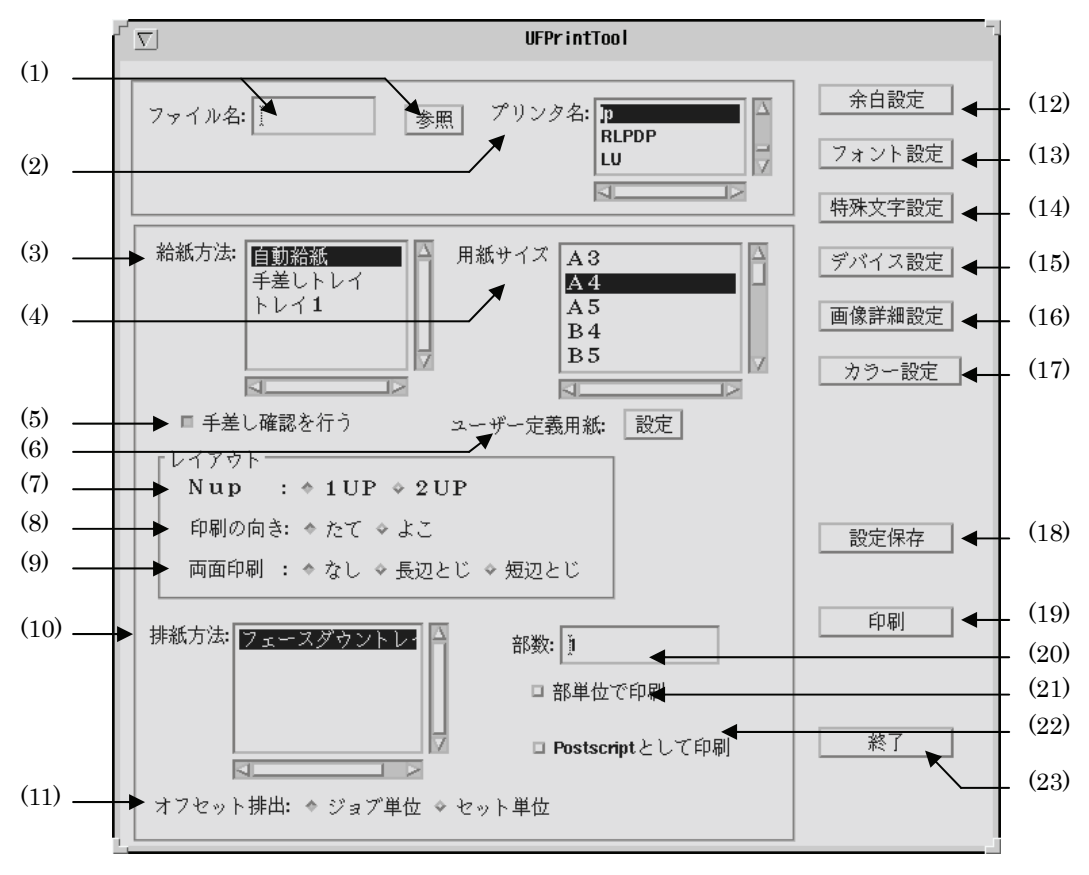

UFPrintTool を起動した際、最初に起動されるウィンドウで、主に使用される機能を設定します。

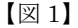

### (1) ファイル名入力テキストボックス、参照ボタン

印刷を行うファイル名を入力します。その際、参照ボタンを押下すると、ファイル選 択ダイアログが開きます。ファイル選択ダイアログについては「4.2 ファイル選択画 面」を参照してください。

なお、印刷可能なファイル形式は以下の通りです。これ以外の形式のファイルを選択 した場合はすべてテキストファイルとして扱います。初期表示はありません。

- テキストファイル
- SunRaster 形式イメージファイル (SunOS 4.x のみ)
- XWD 形式イメージファイル
- TIFF 形式イメージファイル
- ポストスクリプトファイル
- PDF形式ファイル(Linuxのみ。また、Ghostscriptがインストールされている必要があります。pdf2psコマンドで変換できないpdfファイルは印刷できません。)

#### (2) プリンター名選択リストボックス

印刷を行うプリンターを選択します。現在システムに登録されているプリンター名が 検索され、リストアップされています。初期状態では現在デフォルトに設定してある プリンターか、起動時のオプションで指定したプリンターが選択されています。デフ ォルトプリンターが設定されていない場合には最初に見つかったプリンター名を表示 します。

#### (3) 給紙方法選択リストボックス

給紙方法を選択します。選択可能な給紙方法は下記の7種類です。デフォルトは「自動給紙」です。

「自動給紙」 トレイを自動選択します。「(4) 用紙サイズ」で指定した用紙 のトレイから給紙されます。

- 「手差しトレイ」 手差しトレイから給紙を行います。
- 「トレイ1」 トレイ1から給紙します。
- 「トレイ2」 トレイ2から給紙します。
- 「トレイ3」 トレイ3から給紙します。
- 「トレイ 4」 トレイ 4 から給紙します。(DocuPrint C625PS/C626PS 以外)
- 「大容量トレイ」 大容量トレイから給紙します。

(DocuPrint C1250, DocuColor 1250/1250CP, DocuCentre Color 500/500 CP)
 (4) 用紙サイズ設定リストボックス

## DocuPrint C1250, DocuColor 1250/1250 CP

#### DocuCentre Color 500/500 CP

用紙サイズを選択します。「A3」、「A4」、「A5」、「B4」、「B5」、「レター」、「レジャー」、 「フォリオ」、「リーガル」、「ステートメント」、「8x10in」、「12x18in」、 「12.6x17.8in」、「ハガキ」、「往復ハガキ」、「八開」、「十六開」、「ユーザー定義用紙 1」、「ユーザー定義用紙 2」、「ユーザー定義用紙 3」を選択できます。ただし、「(3) 給 紙方法選択リストボックス」で直接トレイを選択した場合、このオプションは無効で す。デフォルトは「A4」です。

#### DocuPrint C2220/C2221,

#### DocuCentre Color 400 CP/320 CP/240 CP/160 CP

用紙サイズを選択します。「A3」、「A4」、「A5」、「A6」、「B4」、「B5」、「B6」、「レタ ー」、「レジャー」、「フォリオ」、「リーガル」、「12x18in」、「ハガキ」、「封筒長形 3 号」、 「ユーザー定義用紙 1」、「ユーザー定義用紙 2」、「ユーザー定義用紙 3」を選択できま す。ただし、「(3) 給紙方法選択リストボックス」で直接トレイを選択した場合、この オプションは無効です。デフォルトは「A4」です。 DocuPrint C3530, DocuPrint C3540/C3140/C3250,

DocuPrint C2426, DocuPrint C2424,

DocuPrint C3200 A, DocuPrint C5450,

DocuPrint C3050,

DocuPrint C2250,DocuPrint C3360, DocuPrint C3350, DocuPrint C5000 d,

DocuCentre Color a450/a360/a250/f450/f360/f250,DocuCentre C2101/C1101,

ApeosPort C4535 I/C3626 I/C2521 I, DocuCentre C4535 I/C3626 I/C2521 I,

ApeosPort C7550 I/C6550 I/C5540 I, DocuCentre C7550 I/C6550 I/C5540 I,

ApeosPort-II C4300/C3300/C2200, DocuCentre-II C4300/C3300/C2200,

ApeosPort-II C7500/C6500/C5400, DocuCentre-II C7500/C6500/C5400,

ApeosPort-III C3300/C2200, DocuCentre-III C3300/C2200,

ApeosPort-III C3305/C2205, DocuCentre-III C3305/C2205,

ApeosPort-III C4400, DocuCentre-III C4400,

ApeosPort-III C4405, DocuCentre-III C4405,

ApeosPort-III C7600/C6500/C5500, DocuCentre-III C7600/C6500/C5500,

ApeosPort-IV C5570/C4470/C3370/C2270, DocuCentre-IV C5570/C4470/C3370/C2270, ApeosPort-IV C5575/C4475/C3375/C2275, DocuCentre-IV C5575/C4475/C3375/C2275, ApeosPort-IV C7780/C6680/C5580, DocuCentre-IV C7780/C6680/C5580,

DocuCentre-IV C2260, DocuCentre-IV C2263

用紙サイズを選択します。「A3」、「A4」、「A5」、「A6」、「B4」、「B5」、「B6」、「レタ ー」、「レジャー」、「フォリオ」、「リーガル」、「12x18in」、「B5」、「B6」、「レタ 開」、「十六開」、「ステートメント」、「7.25x10.5in」、「8x10in」、「ハガキ」、「封筒長 形 3 号」、「封筒長形 3 号[洋]」、「封筒洋形 2 号」、「封筒洋形 3 号」、「封筒洋形 4 号」、 「往復ハガキ 横」、「5x7in」、「11x15in」、「表紙 A4」、「表紙レター」、「ユーザー定義 用紙 1」、「ユーザー定義用紙 2」、「ユーザー定義用紙 3」を選択できます。ただし、「(3) 給紙方法選択リストボックス」で直接トレイを選択した場合、このオプションは無効 です。デフォルトは「A4」です。

### Color Laser Wind 3320PS,

### DocuPrint C625PS/C626PS

用紙サイズを選択します。「SA3」、「A3」、「A4」、「A5」、「B4」、「B5」、「レター」、 「タブロイド」、「リーガル」、「12x18in」、「13x18in」、「ハガキ」、「封筒:洋型2号」、 「封筒:洋型3号」、「封筒:洋型4号」、「封筒:洋長型3号」、「ユーザー定義用紙1」、 「ユーザー定義用紙2」、「ユーザー定義用紙3」を選択できます。ただし、「(3) 給紙方 法」で直接トレイを選択した場合、このオプションは無効です。デフォルトは「A4」 です。

(5) 手差し確認指定チェックボックス

(DocuPrint C1250, DocuColor 1250/1250 CP, DocuCentre Color 500/500 CP のみ表 示)手差しトレイ確認有りで手差しトレイからの給紙を指定します。

### (6) ユーザー定義用紙設定画面起動ボタン

ユーザー定義用紙設定画面を起動します。「(5) 用紙サイズ設定リストボックス」で「ユ ーザー定義用紙 1~3」を選択している場合のみ有効です。(「4.8 ユーザー定義用紙 設定画面」を参照してください)

#### (7) Nup 選択ラジオボタン

N 段組を選択します。「1up」と「2up」が選択できます。デフォルトは「1up」です。

(8) 印刷方向選択ラジオボタン

印刷する向きを選択します。「たて」、「よこ」が選択できます。デフォルトは「たて」 です。

(9) 両面印刷指定ラジオボタン

両面印刷の方法を選択します。「なし」、「長辺とじ」、「短辺とじ」を選択できます。デ フォルトは「なし」です。

#### (10) 排紙方法選択リストボックス

#### DocuPrint C1250, DocuColor 1250/1250 CP,

#### DocuCentre Color 500/500 CP

排紙方法を選択します。選択可能な排紙方法は下記の 4 通りです。デフォルトは「フ ェースダウン」です。

- ・「フェースダウントレイ」
- ・「フィニッシャー」
- ・「メールボックス ビン N」
- ・「オフセットキャッチトレイ」

#### DocuPrint C2220/C2221.

## フィニッシャーに排紙します。 メールボックスのビン N に排紙します。

オフセットキャッチトレイに排紙します。

フェースダウントレイに排紙します。

## DocuCentre Color 400 CP/320 CP/240 CP/160 CP

排紙方法を選択します。選択可能な排紙方法は下記の4通りです。デフォルトは「フ ェースダウン」です。

- ・「センタートレイ」
- ・「サイドトレイ」
- ・「フィニッシャー」
- ・「オフセットキャッチトレイ」
- センタートレイに排紙します。
- サイドトレイに排紙します。
- フィニッシャーに排紙します。
- オフセットキャッチトレイに排紙します。

DocuPrint C3530, DocuPrint C3540/C3140/C3250,

DocuPrint C2426, DocuPrint C2424,

DocuPrint C3200 A, DocuPrint C5450,

DocuPrint C3050,

DocuPrint C2250, DocuPrint C3360, DocuPrint C3350, DocuPrint C5000 d, DocuCentre Color a450/a360/a250/f450/f360/f250, DocuCentre C2101/C1101, ApeosPort C4535 I/C3626 I/C2521 I, DocuCentre C4535 I/C3626 I/C2521 I, ApeosPort C7550 I/C6550 I/C5540 I, DocuCentre C7550 I/C6550 I/C5540 I, ApeosPort-II C4300/C3300/C2200, DocuCentre-II C4300/C3300/C2200, ApeosPort-II C7500/C6500/C5400, DocuCentre-II C7500/C6500/C5400, ApeosPort-III C3300/C2200, DocuCentre-III C3300/C2200, ApeosPort-III C3300/C2205, DocuCentre-III C3305/C2205, ApeosPort-III C3305/C2205, DocuCentre-III C3305/C2205, ApeosPort-III C4400, DocuCentre-III C4400, ApeosPort-III C4405, DocuCentre-III C4405, ApeosPort-III C7600/C6500/C5500, DocuCentre-III C7600/C6500/C5500, ApeosPort-IV C5570/C4470/C3370/C2270, DocuCentre-IV C5570/C4470/C3370/C2270, ApeosPort-IV C5575/C4475/C3375/C2275, DocuCentre-IV C5575/C4475/C3375/C2275, ApeosPort-IV C7780/C6680/C5580, DocuCentre-IV C7780/C6680/C5580,
#### DocuCentre-IV C2260, DocuCentre-IV C2263

排紙方法を選択します。選択可能な排紙方法は下記の 4 通りです。デフォルトは「フェー スダウン」です。

- ・「センタートレイ」
- ・「サイドトレイ」
- ・「フィニッシャー」

・「フェースアップトレイ」

センタートレイに排紙します。 サイドトレイに排紙します。

オフセットキャッチトレイに排紙します。

- フィニッシャーに排紙します。
- ・「オフセットキャッチトレイ」

## Color Laser Wind 3320PS,

#### DocuPrint C625PS/C626PS

排出方法を選択します。選択可能な排紙方法は下記の 2 通りです。デフォルトは「フ ェースダウン」です。ただし、「(3) 給紙方法」に手差しトレイを選択している場合に は「フェースアップ」しか選択できません。

- ・「フェースダウントレイ」
  - フェースダウントレイに排紙します。
  - フェースアップトレイに排紙します。

#### (11) オフセット排出選択ラジオボタン

オフセット排出を選択します。「ジョブ単位」、「セット単位」が選択できます。「(10) 排紙方法」で「オフセットキャッチトレイ」を選択している場合のみ有効です。

(12)余白設定ボタン

余白設定画面を開きます。(「4.3 余白設定画面」を参照してください)

(13) フォント設定ボタン

フォントの設定を行います。(「4.4 フォント設定画面」を参照してください)

(14) 特殊文字設定ボタン

特殊文字の設定を行います。(「4.6 特殊文字設定画面」を参照してください)

(15) デバイス設定ボタン

プリンター固有の機能を設定します。(「4.7 デバイス設定画面」を参照してください) (16) 画像詳細設定ボタン

> イメージファイル固有のオプションを設定します。(「4.5 画像詳細設定画面」を参照 してください)

(17) カラー設定ボタン

イメージファイル固有のオプションを設定します。(「4.9 カラー設定画面」を参照し てください)

(18) 設定保存ボタン

現在設定されている内容を保存します。詳細は「第8章 設定保存ファイル」を参照 してください。

(19)印刷ボタン

現在設定されているオプションで印刷を行います。

(20) 部数指定テキストボックス

印刷する部数を設定します。デフォルトは1です。

#### (21) 電子ソート選択チェックボックス

部単位での印刷を行います。「4.7 デバイス設定画面」でハードディスクが「有」に設 定されていて、「(20) 部数指定テキストボックス」で2以上を指定している場合のみ有 効です。デフォルトは「OFF」です。

## (22) 強制 PostScript 処理選択チェックボックス

入力されたファイルを強制的に PostScript ファイルとして処理します。

## (23) 終了ボタン

UFPrintToolを終了します。ボタン押下すると終了ダイアログが表示され【図 2】、「保存終了」、「破棄終了」、「キャンセル」の3つを選択できます。

| UFPrintToolの終了                                           |
|----------------------------------------------------------|
| _ 設定内容を保存して終了する場合には[保存終了]、<br>保存しない場合は[破棄終了]をクリックしてください。 |
| <br>保存終了 破棄終了 キャンセル                                      |

【図2】

# 4.2 ファイル選択画面

メイン画面のファイル名入力テキストボックス参照ボタンをクリックしたときに起動されるウィ ンドウで、印刷するファイルを選択します。

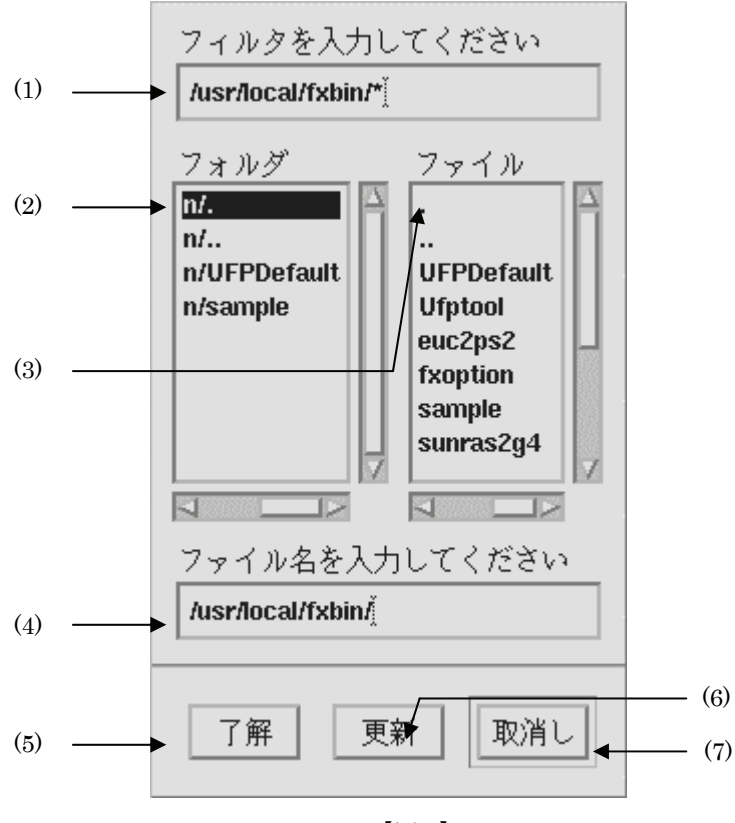

【図3】

(1) フィルター入力テキストボックス

フィルターを入力します。「\*」、「?」のワイルドカードが使用可能です。「(6) 更新ボタン」をクリックすると「(2) フォルダ選択リストボックス」、「(3) ファイル選択リスト ボックス」の内容が更新されます。

## (2) フォルダ選択リストボックス

「(1) フィルター入力テキストボックス」にて指定されたディレクトリ下のディレクト リを表示します。また、表示されているフォルダをダブルクリックするとそのフォル ダに移動し、「(3) ファイル選択リストボックス」が更新されます。

## (3) ファイル選択リストボックス

「(1) フィルター入力テキストボックス」にて指定されたディレクトリ下のファイルを 表示します。また、表示されているファイルをダブルクリックするとそのファイルが 「(4) ファイル名入力テキストボックス」に絶対パスで表示されます。 (4) ファイル名入力テキストボックス

「(3) ファイル選択リストボックス」にて指定されたファイルを絶対パスで表示します。 また、直接ファイル名を入力した場合にはアクティブが他のコントロールに移ったと きにパス名が付加されます。

(5) 了解ボタン

「(4) ファイル名入力テキストボックス」にて指定されたファイルをメイン画面のファ イル名入力テキストボックスに絶対パスで表示します。

(6) 更新ボタン

「(1) フィルター入力テキストボックス」にて指定されたフィルターより、「(2) フォ ルダ選択リストボックス」、「(3) ファイル選択リストボックス」を更新します。

(7) 取消しボタン

ファイルを選択せずにファイル選択ダイアログを終了します。

注記 ▶ 「(4) ファイル名入力テキストボックス」には、必ずファイル名を入力してください。ディレクト リを指定した場合は、エラーメッセージが出力されます。

# 4.3 余白設定画面

インチ単位または文字単位での余白の設定を行います。テキストファイルを指定した場合のみ有 効です。

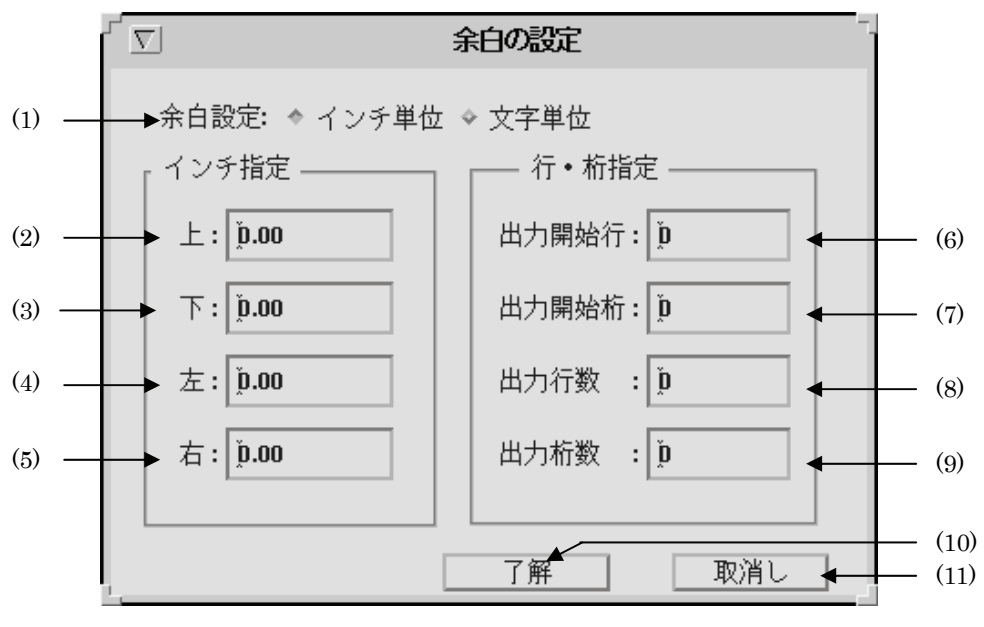

【図4】

余白設定はいずれも設定値「0」でプリンターの最大印刷可能領域に印刷をするように設定してあります。従 って余白設定で設定する値は「用紙の端」からではなく「プリンターの最大印刷可能範囲」からの値になりま す。

#### (1) 余白設定選択ラジオボタン

余白設定方法を選択します。「インチ単位」と「文字単位」が選択できます。 「インチ単位」を指定した場合には(2)~(5)のテキストボックスへの入力が可能です。 その場合、(6)~(9)のテキストボックスはインアクティブとなり入力できません。 「文字単位」を指定した場合には(6)~(9)のテキストボックスへの入力が可能です。その場合、(2)~(5)のテキストボックスはインアクティブとなり入力できません。

(2) 上マージン指定テキストボックス

余白上マージンをインチ単位で指定します。最大値は20、最小値は0です。小数点第 2位までの入力が可能です。デフォルトは0に設定されています。

(3) 下マージン指定テキストボックス

余白下マージンをインチ単位で指定します。最大値は20、最小値は0です。小数点第 2位までの入力が可能です。デフォルトは0に設定されています。 (4) 左マージン指定テキストボックス

余白左マージンをインチ単位で指定します。最大値は20、最小値は0です。小数点第 2位までの入力が可能です。デフォルトは0に設定されています。

(5) 右マージン指定テキストボックス

余白右マージンをインチ単位で指定します。最大値は20、最小値は0です。小数点第 2位までの入力が可能です。デフォルトは0に設定されています。

(6) 出力開始行指定テキストボックス

余白上マージンを行単位で指定します。入力可能な最大値は 200、最小値は 0 です。 小数は入力できません。デフォルトは 0 に設定されています。

(7) 出力開始桁指定テキストボックス

余白左マージンを桁単位で指定します。入力可能な最大値は 200、最小値は 0 です。 小数は入力できません。デフォルトは0に設定されています。

(8) 出力行数指定指定テキストボックス

余白下マージンを1ページあたりの出力行数を設定する事で指定します。「(6) 出力開 始行指定テキストボックス」で指定した行数と、合計した値が印刷可能行数に収まる 値を設定してください。入力可能な最大値は 200、最小値は 0 です。小数は入力でき ません。

0を指定した場合には、用紙サイズを考慮して印字可能な範囲に収まる値の自動計算を 行います。デフォルトは0です。

#### 注記 ▶ 用紙の印刷可能行数を超えた値を設定した場合には、用紙からはみ出した分の行は印刷されません。

(9) 出力桁数指定テキストボックス

余白右マージンを半角文字で1行あたりの出力桁数を設定する事で指定します。「(7) 出力開始桁指定テキストボックス」で指定した桁数と、合計した値が印刷可能桁数に 収まる値を設定してください。入力可能な最大値は200、最小値は0です。小数は入 力できません。

0を指定した場合には、用紙サイズを考慮して印字可能な範囲に収まる値の自動計算を 行います。デフォルトは0です。

注記 → 用紙の印刷可能桁数を超えた値を設定した場合には、用紙からはみ出した分の行は印刷されません。 (10) 了解ボタン

設定内容を反映させ、余白設定画面を終了します。

(11) 取消しボタン

設定内容を破棄して、余白設定画面を終了します。

注記 ▶

「(8) 出力行数指定テキストボックス」で指定した行数が用紙をはみ出す場合、その分の行は印刷 されません。

(例) 印刷可能行数が 80 行の用紙に出力開始行を 10、出力行数を 80 に指定して印刷した場合、 印刷位置 10 行目から 70 行出力されます。残りの 10 行は出力されません。

「(9) 出力桁数指定テキストボックス」で指定した桁数が用紙をはみ出す場合、その分の桁は印刷 されません。

(例) 印刷可能桁数が 100 桁の用紙に出力開始桁を 10、出力桁数を 120 に指定して印刷した場合、印刷位置 10 桁目から 90 桁出力されます。残りの 30 桁は出力されません。

# 4.4 フォント設定画面

英字フォント、日本語フォントの選択および、フォントサイズの設定を行います。テキストファ イルを指定した場合のみ有効です。

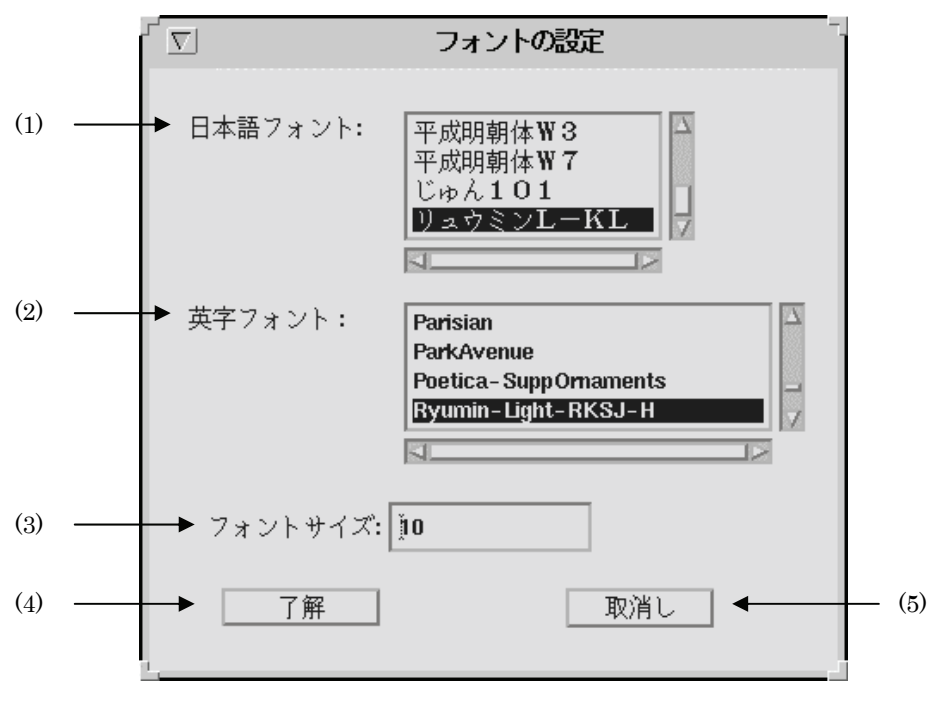

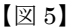

(1) 日本語フォント選択リストボックス

日本語フォントを選択します。使用できるフォントについては『UNIX フィルターの ユーザーズマニュアル』を参照してください。デフォルトは「リュウミンライト」で す。(DocuPrint C2220/C2221、DocuCentre Color 400 CP/320 CP は平成明朝体-W3)

#### (2) 英字フォント選択リストボックス

英字フォントを選択します。使用できるフォントについては『UNIX フィルターのユ ーザーズマニュアル』を参照してください。デフォルトは「リュウミンライト」です。 (DocuPrint C2220/C2221、DocuCentre Color 400 CP/320 CP/240 CP/160 CP は 平成明朝体-W3)

(3) フォントサイズ設定テキストボックス

フォントサイズを設定します。単位はポイントです。最大値は 100、最小値 1 です。 デフォルトは 10 に設定されています。

(4) 了解ボタン

設定内容を反映させ、フォント設定画面を終了します。

(5) 取消しボタン

設定内容を破棄して、フォント設定画面を終了します。

# 4.5 画像詳細設定画面

出力位置、出力サイズ、画像圧縮オプションの設定を行います。イメージファイル印刷時のみ有 効です。

| $\overline{\nabla}$ | 画像詳細設定         |     |   |              |
|---------------------|----------------|-----|---|--------------|
| 出力位置                | 左: <b>Ď.25</b> | インチ | • | <br>(1       |
|                     | 下: <b>Ď.25</b> | インチ | • | <br>(2       |
| 高さの自動詞              | †算: ♦ あり ♦ な)  | L   | • | <br>(3       |
| 出力サイズ               | 幅: 2.00        | インチ | • | <br>(4       |
|                     | 高さ: Ž.00       | インチ | • | <br>(5       |
| □ G4圧               | 縮を行う           |     | • | <br>(6       |
|                     | 了解             | 取消し |   | <br>(7<br>(8 |
|                     |                |     |   |              |

【図 6】

出力位置指定は、用紙の左下を基準とします。

(1) 出力位置(左)設定テキストボックス

左からの出力位置をインチ単位で設定します。最大値は20、最小値は0です。小数点 第2位まで指定できます。デフォルトは0.25です。

(2) 出力位置(下)設定テキストボックス

下からの出力位置をインチ単位で設定します。最大値は20、最小値は0です。小数点 第2位まで指定できます。デフォルトは0.25です。

(3) 高さ自動計算選択ラジオボタン

出力幅にあわせた出力高さの自動計算「あり」、「なし」を選択します。「あり」を選択 した場合には「(4) 出力サイズ(幅) 設定テキストボックス」で設定した幅に合わせて 高さの自動計算を行います。その場合、「(5)出力サイズ(高さ)設定テキストボックス」 はインアクティブとなります。デフォルトは「あり」に設定されています。

(4) 出力サイズ(幅)設定テキストボックス

出力幅をインチ単位で設定します。最大値は20、最小値は0です。小数点第2位まで 指定できます。0を設定した場合には出力サイズ(幅・高さ)は無視されます。デフォ ルトは2です。

#### (5) 出力サイズ(高さ)設定テキストボックス

出力高さをインチ単位で設定します。最大値は20、最小値は0です。0を設定した場合には出力サイズ(幅・高さ)は無視されます。小数点第2位まで指定できます。デフォルトは2です。

- (6) G4 圧縮設定チェックボックス CCITT グループ G4 圧縮の実行を設定します。デフォルトは OFF です。
- (7) 了解ボタン

設定内容を反映させ、画像詳細画面を終了します。

(8) 取消しボタン

設定内容を破棄して、画像詳細画面を終了します。

# 4.6 特殊文字設定画面

タブ文字数の設定、改ページコード(FF)の制御を設定します。テキストファイル指定時のみ有効です。

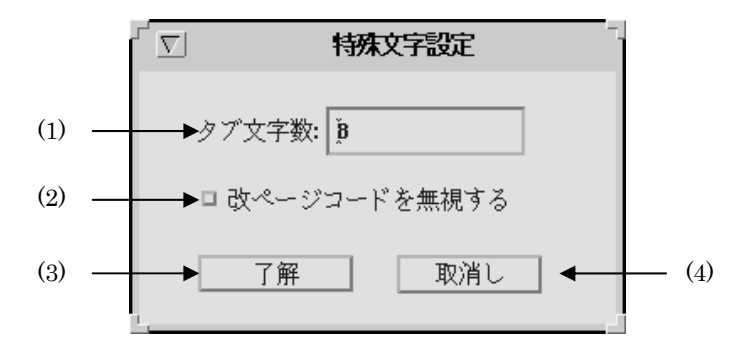

【図7】

(1) タブ文字数設定テキストボックス

水平タブを半角文字に換算して入力値数の空白に置き換えます。最大値は100、最小値 は0です。デフォルトは8に設定されています。

- (2) 改ページコード (FF) 無視チェックボックス 改ページコードを無視します。デフォルトは OFF です。
- (3) 了解ボタン

設定内容を反映させ、特殊文字設定画面を終了します。

(4) 取消しボタン

設定内容を破棄して、特殊文字設定画面を終了します。

# 4.7 デバイス設定画面

プリンター固有の機能を設定します。

# 4.7.1 DC1250 の場合

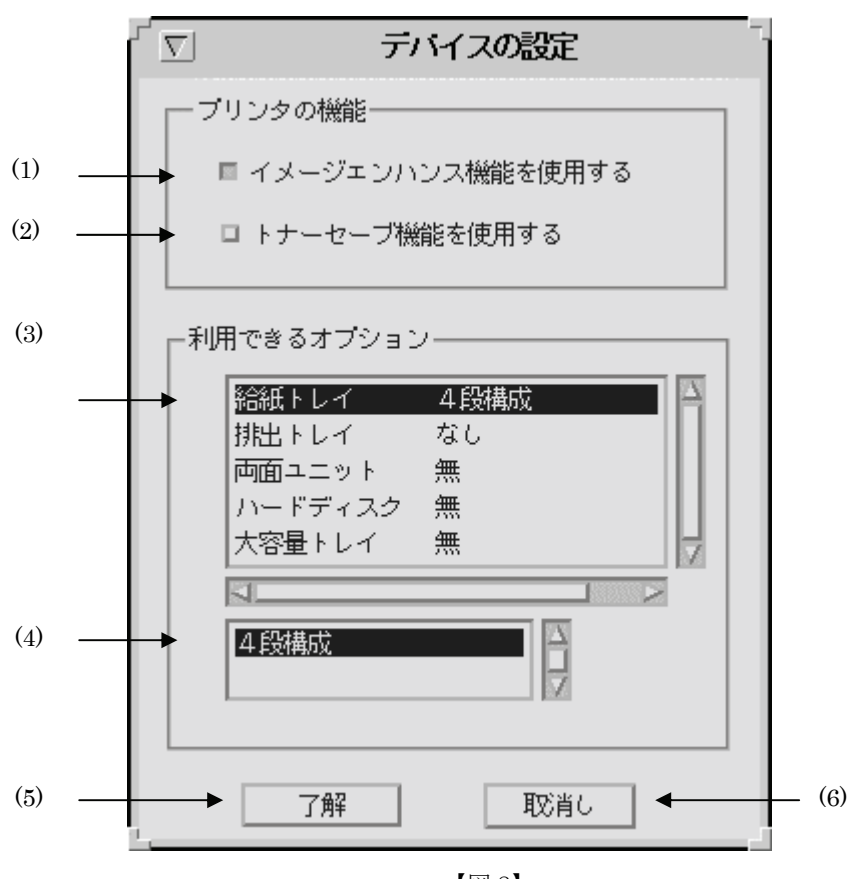

【図 8】

(1) イメージエンハンス設定チェックボックス

イメージエンハンス機能を使用します。デフォルトは ON です。

(2) トナーセーブ設定チェックボックス

トナーセーブ機能を使用します。デフォルトは OFF です。

(3) プリンターオプション選択リストボックス

プリンターオプションの一覧を表示します。各プリンターオプションの現在の設定状態も合わせて表示します。ここでプリンターオプションを選択すると、「(2) プリンタ ーオプション設定リストボックス」の選択項目が変更されます。 オプションとその設定できる値は下記の通りです。

#### (4) プリンターオプション設定リストボックス

プリンターオプションを設定します。「(1) プリンターオプション選択リストボック ス」で選択しているプリンターオプションに対して設定を行います。オプションとそ の設定できる値は下記の通りです。

| オプション   | 意味          | 設定可能な値       | デフォルト |
|---------|-------------|--------------|-------|
| 給紙トレイ   | 自動給紙トレイの段数を | 4段構成         | 4段構成  |
|         | 指定します       |              |       |
| 排紙トレイ   | オプションの排紙トレイ | なし、オフセットキャッチ | なし    |
|         | を設定します      | トレイ、メールボックス、 |       |
|         |             | フィニッシャー      |       |
| 両面ユニット  | 両面印刷ユニットの有無 | 有、無          | 無     |
|         | を設定します      |              |       |
| ハードディスク | ハードディスクの有無を | 有、無          | 無     |
|         | 設定します       |              |       |
| 大容量トレイ  | 大容量トレイの有無を設 | 有、無          | 無     |
|         | 定します        |              |       |

#### (5) 了解ボタン

設定内容を反映させ、デバイス設定画面を終了します。

(6) 取消しボタン

設定内容を破棄して、デバイス設定画面を終了します。

# 4.7.2 DP2220 の場合

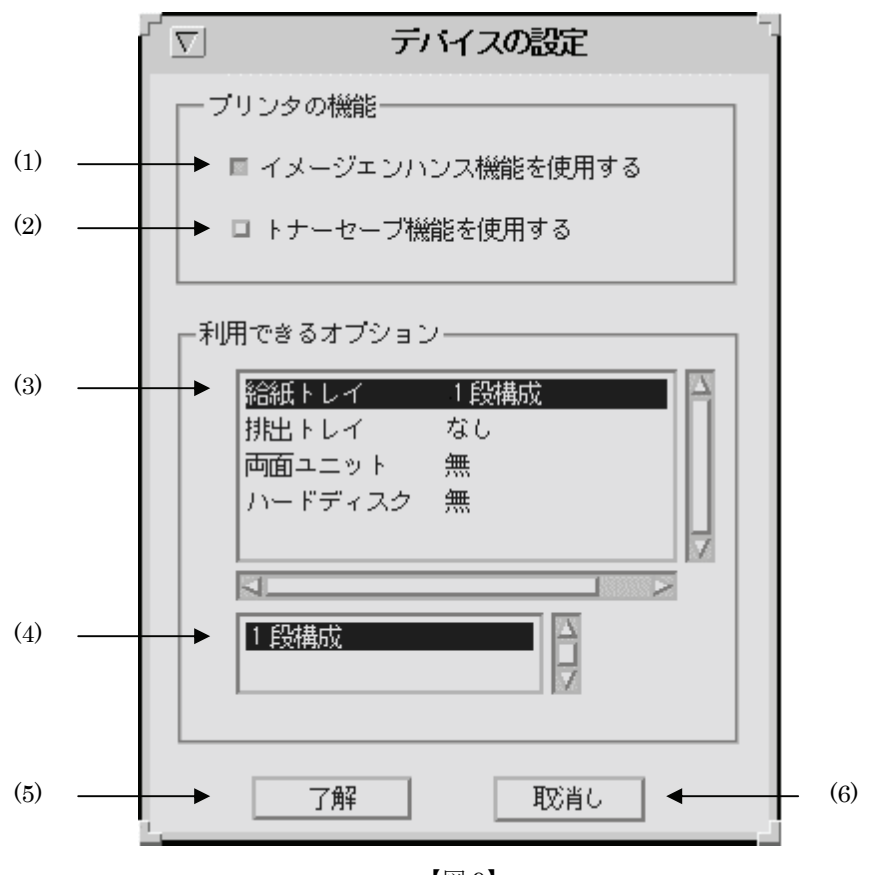

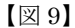

(1) イメージエンハンス設定チェックボックス

イメージエンハンス機能を使用します。デフォルトは OFF です。(印刷解像度が、速度優先の場合のみ指定可能です)

(2) トナーセーブ設定チェックボックス

トナーセーブ機能を使用します。デフォルトは OFF です。

#### (3) プリンターオプション選択リストボックス

プリンターオプションの一覧を表示します。各プリンターオプションの現在の設定状 態も合わせて表示します。ここでプリンターオプションを選択すると、「(2) プリンタ ーオプション設定リストボックス」の選択項目が変更されます。 オプションとその設定できる値は下記の通りです。

#### (4) プリンターオプション設定リストボックス

プリンターオプションを設定します。「(1) プリンターオプション選択リストボック ス」で選択しているプリンターオプションに対して設定を行います。オプションとそ の設定できる値は下記の通りです。

| オプション   | 意味                    | 設定可能な値                                 | デフォルト |
|---------|-----------------------|----------------------------------------|-------|
| 給紙トレイ   | 自動給紙トレイの段数を<br>指定します  | 1段構成、4段構成                              | 1段構成  |
| 排紙トレイ   | オプションの排紙トレイ<br>を設定します | なし、オフセットキャッチ<br>トレイ、サイドトレイ、フ<br>ィニッシャー | なし    |
| 両面ユニット  | 両面印刷ユニットの有無<br>を設定します | 有、無                                    | 無     |
| ハードディスク | ハードディスクの有無を<br>設定します  | 有、無                                    | 無     |

#### (5) 了解ボタン

設定内容を反映させ、デバイス設定画面を終了します。

#### (6) 取消しボタン

設定内容を破棄して、デバイス設定画面を終了します。

# 4.7.3 DP3530の場合

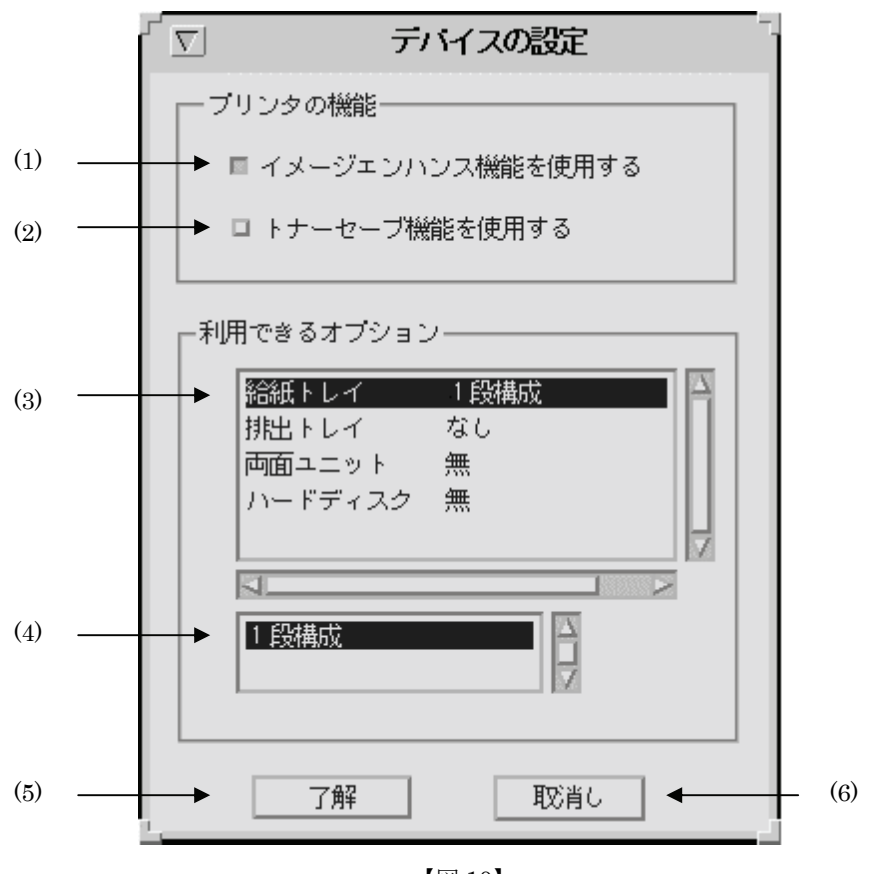

【図 10】

(1) イメージエンハンス設定チェックボックス

イメージエンハンス機能を使用します。デフォルトは OFF です。(印刷解像度が、速度優先の場合のみ指定可能です)

(2) トナーセーブ設定チェックボックス

トナーセーブ機能を使用します。デフォルトは OFF です。

#### (3) プリンターオプション選択リストボックス

プリンターオプションの一覧を表示します。各プリンターオプションの現在の設定状態も合わせて表示します。ここでプリンターオプションを選択すると、「(2) プリンタ ーオプション設定リストボックス」の選択項目が変更されます。 オプションとその設定できる値は下記の通りです。

#### (4) プリンターオプション設定リストボックス

プリンターオプションを設定します。「(1) プリンターオプション選択リストボック ス」で選択しているプリンターオプションに対して設定を行います。オプションとそ の設定できる値は下記の通りです。

| オプション   | 意味                    | 設定可能な値                                 | デフォルト |
|---------|-----------------------|----------------------------------------|-------|
| 給紙トレイ   | 自動給紙トレイの段数を<br>指定します  | 1段構成、4段構成                              | 1段構成  |
| 排紙トレイ   | オプションの排紙トレイ<br>を設定します | なし、オフセットキャッチ<br>トレイ、サイドトレイ、フ<br>ィニッシャー | なし    |
| 両面ユニット  | 両面印刷ユニットの有無<br>を設定します | 有、無                                    | 無     |
| ハードディスク | ハードディスクの有無を<br>設定します  | 有、無                                    | 無     |

(5) 了解ボタン

設定内容を反映させ、デバイス設定画面を終了します。

(6) 取消しボタン

設定内容を破棄して、デバイス設定画面を終了します。

# 4.7.4 CLWDCの場合

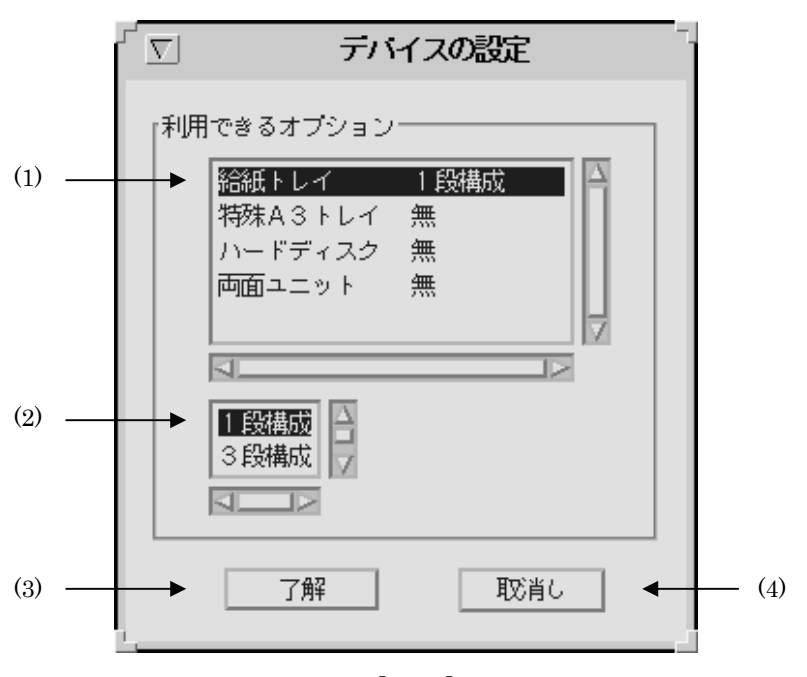

図11】

(1) プリンターオプション選択リストボックス

プリンターオプションの一覧を表示します。各プリンターオプションの現在の設定状態も合わせて表示します。ここでプリンターオプションを選択すると、「(2) プリンタ ーオプション設定リストボックス」の選択項目が変更されます。 オプションとその設定できる値は下記の通りです。

(2) プリンターオプション設定リストボックス

プリンターオプションを設定します。リストボックスでプリンターオプションを選択 し、コンボボックスでオプション内容を設定します。

オプションとその設定できる値は下記の通りです。

| オプション     | 意味            | 設定可能な値       | デフォルト |
|-----------|---------------|--------------|-------|
| 給紙トレイ     | 自動給紙トレイの段数を   | 1段構成、3段構成、4段 | 1段構成  |
|           | 指定します         | 構成           |       |
| 特殊 A3 トレイ | 特殊 A3 トレイの有無を | 有、無          | 無     |
|           | 設定します         |              |       |
| ハードディスク   | ハードディスクの有無を   | 有、無          | 無     |
|           | 設定します         |              |       |
| 両面ユニット    | 両面印刷ユニットの有無   | 有、無          | 無     |
|           | を設定します        |              |       |

設定を変更した場合、関連するコントロールの表示はデフォルト値に戻ります。関連するコント ロールについては「第7章 オプションの競合」を参照してください。

(例) メイン画面にて給紙方法をトレイ4に設定し、デバイス設定画面にて給紙トレイを1段構 成に変更した場合

メイン画面の給紙方法は、強制的に自動給紙となります。

#### (3) 了解ボタン

設定内容を反映させ、デバイス設定画面を終了します。

(4) 取消しボタン

設定内容を破棄して、デバイス設定画面を終了します。

# 4.8 ユーザー定義用紙設定画面

ユーザー定義用紙の幅、高さの設定をします。

## 4.8.1 DC1250 の場合

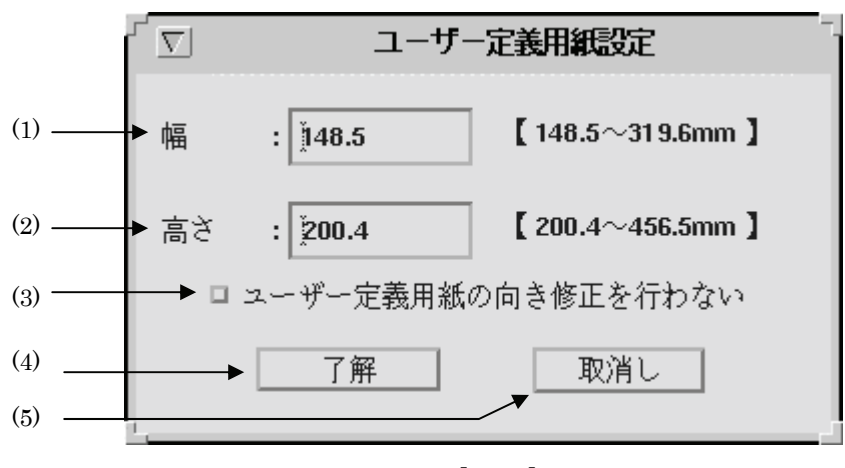

【図 12】

#### (1) 幅設定テキストボックス

用紙の幅をミリ単位で設定します。最大値は 319.6、最小値は 148.5、刻み幅は 0.1 で す。小数点第1位まで指定できます。デフォルトは 148.5 です。

DocuPrint C1250/DocuColor 1250/1250 CPは148.5~296.3mmが使用可能範囲です。 DocuCentre Color 500/500 CPは148.5~319.6mmが使用可能範囲です。

(2) 高さ設定テキストボックス

用紙の高さをミリ単位で設定します。最大値は 456.5、最小値は 200.4、刻み幅は 0.1 です。デフォルトは 200.4 です。

DocuPrint C1250/DocuColor 1250/1250 CPは200.4~431.4mmが使用可能範囲です。 DocuCentre Color 500/500 CPは148.5~456.5mmが使用可能範囲です。

#### (3) ユーザー定義用紙向き修正設定チェックボックス

ユーザー定義用紙向き修正を行いません。デフォルトはOFFです。

(4) 了解ボタン

設定内容を反映させ、ユーザー定義用紙設定画面を終了します。

(5) 取消しボタン

## 4.8.2 DP2220 の場合

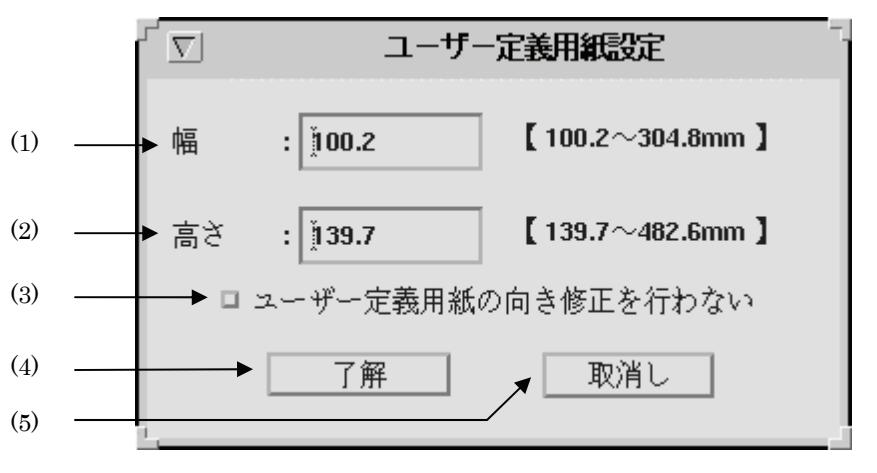

【図 13】

(1) 幅設定テキストボックス

用紙の幅をミリ単位で設定します。最大値は 304.8、最小値は 100.2、刻み幅は 0.1 で す。小数点第1位まで指定できます。デフォルトは 100.2 です。

(2) 高さ設定テキストボックス

用紙の高さをミリ単位で設定します。最大値は 482.6、最小値は 139.7、刻み幅は 0.1 です。デフォルトは 139.7 です。

(3) ユーザー定義用紙向き修正設定チェックボックス

ユーザー定義用紙向き修正を行いません。デフォルトは OFF です。

(4) 了解ボタン

設定内容を反映させ、ユーザー定義用紙設定画面を終了します。

(5) 取消しボタン

# 4.8.3 DP3530 の場合

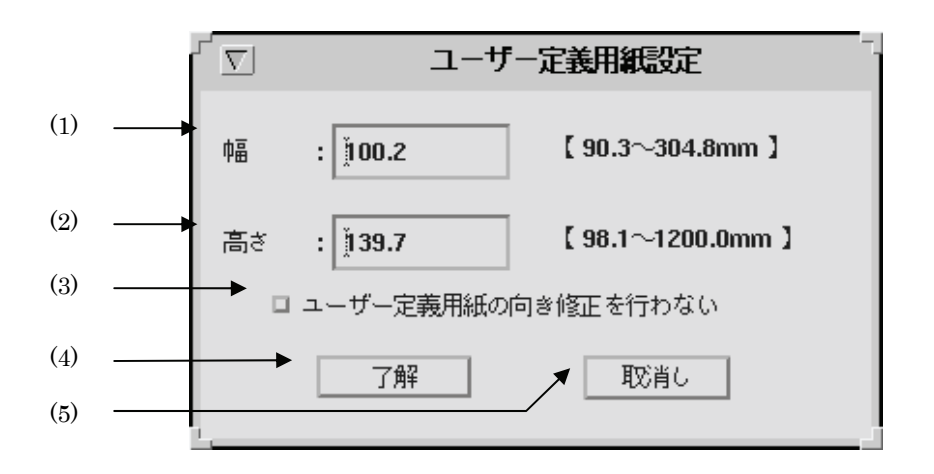

【図 14】

#### (1) 幅設定テキストボックス

用紙の幅をミリ単位で設定します。最大値は 304.8、最小値は 90.3、刻み幅は 0.1 です。 小数点第1位まで指定できます。デフォルトは 100.2 です。

#### (2) 高さ設定テキストボックス

用紙の高さをミリ単位で設定します。最大値は 1200.0、最小値は 98.1、刻み幅は 0.1 です。デフォルトは 139.7 です。

#### (3) ユーザー定義用紙向き修正設定チェックボックス

ユーザー定義用紙向き修正を行いません。デフォルトは OFF です。

(4) 了解ボタン

設定内容を反映させ、ユーザー定義用紙設定画面を終了します。

(5) 取消しボタン

# 4.8.4 CLWDCの場合

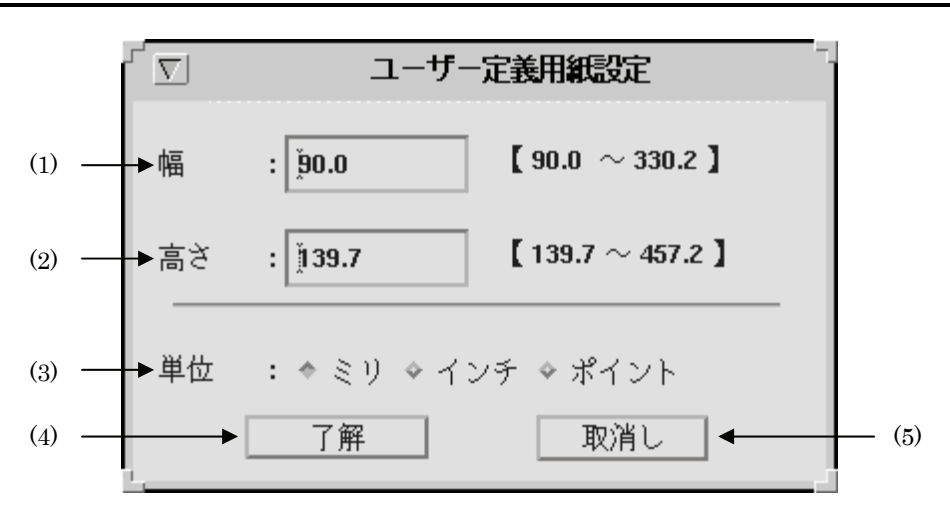

図15

#### (1) 幅設定テキストボックス

用紙の幅を設定します。設定可能な単位、及び最大値、最小値、有効小数点桁、デフ オルトは以下に記します。

| 単位   | 最大値   | 最小值  | 有効小数点 | デフォルト |
|------|-------|------|-------|-------|
| ミリ   | 330.2 | 90.0 | 第1位   | 90.0  |
| インチ  | 13.00 | 3.54 | 第2位   | 3.54  |
| ポイント | 936   | 255  | なし    | 255   |

#### (2) 高さ設定テキストボックス

用紙の高さを設定します。設定可能な単位、及び最大値、最小値、有効小数点桁、デ フォルトは以下に記します。

| 単位   | 最大値   | 最小値   | 有効小数点 | デフォルト |
|------|-------|-------|-------|-------|
| ミリ   | 457.2 | 139.7 | 第1位   | 139.7 |
| インチ  | 18.00 | 5.50  | 第2位   | 5.50  |
| ポイント | 1296  | 396   | なし    | 396   |

#### (3) 単位指定ラジオボタン

用紙の高さ、幅を指定する単位を指定します。「ミリ」、「インチ」、「ポイント」が指定 できます。デフォルトは「ミリ」です。

#### (4) 了解ボタン

設定内容を反映させ、ユーザー定義用紙設定画面を終了します。

#### (5) 取消しボタン

# 4.9 カラー設定画面

カラー印刷の詳細を設定します。

## 4.9.1 DC1250 の場合

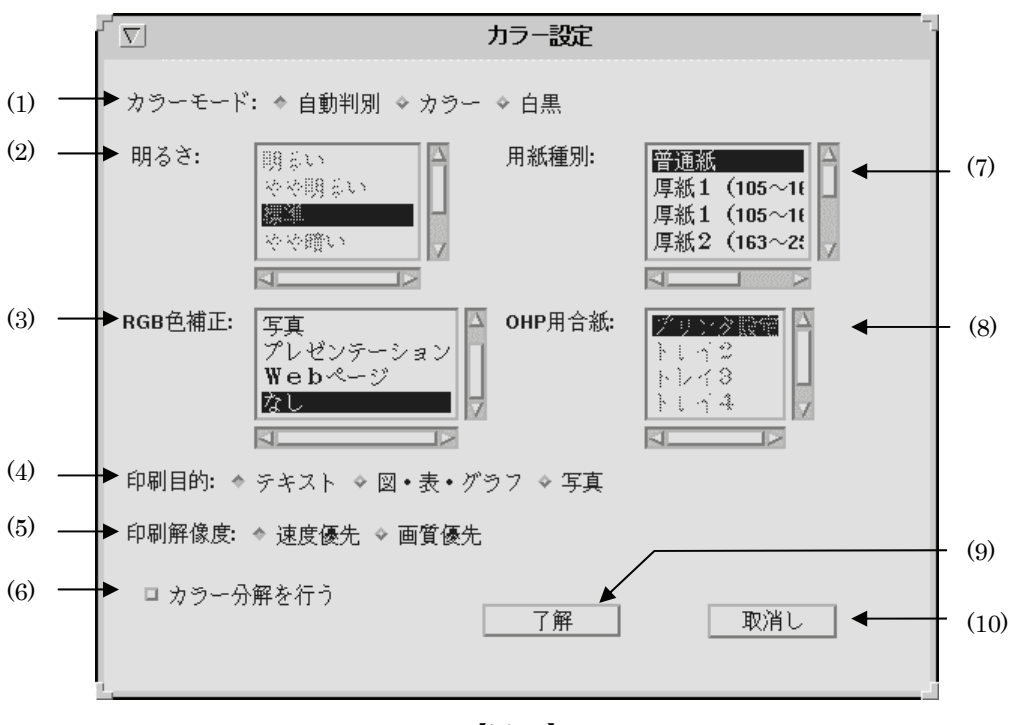

【図 16】

(1) カラーモード設定ラジオボタン

カラーモードを設定します。「自動判別」、「カラー」、「白黒」が選択可能です。デフォ ルトは「自動判別」です。

- (2) 明るさ設定リストボックス RGB明るさ補正を設定します。「明るい」、「やや明るい」、「標準」、「やや暗い」、「暗い」、「なし」が選択可能です。デフォルトは「なし」です。
   (3) RGB 色補正設定リストボックス
  - RGB 色補正の色合いを設定します。「標準」、「写真」、「プレゼンテーション」、「Web ページ」、「なし」が設定可能です。デフォルトは「なし」です。
- (4) 印刷目的選択ラジオボタン

印刷目的を設定します。「テキスト文書」、「図・表・グラフ」、「写真」が設定可能です。 デフォルトは「テキスト文書」です。 (5) 印刷解像度選択ラジオボタン

印刷解像度を設定します。「速度優先」、「画質優先」が設定可能です。デフォルトは「速 度優先」です。

- (6) カラー分解チェックボックス カラー分解を設定します。設定すると、各色成分ごとに白黒ページを印刷します。デ フォルトは OFF です。
- (7) 用紙種別設定リストボックス

手差し用紙種別を選択します。「普通紙」、「厚紙1」、「厚紙1裏面」、「厚紙2」、「厚紙2 裏面」、「OHP用紙」、「電飾フィルム」、「専用光沢紙」、「トレーシングペーパー」、「タ ックフィルム」、が選択できます。デフォルトは「普通紙」です。

- (「電飾フィルム」は DocuPrint C1250/DocuColor 1250/1250 CP のみ)
- (「専用光沢紙」は DocuCentre Color 500/500 CP のみ)
- (8) OHP 用合紙給紙トレイ設定リストボックス

OHP用合紙の給紙先を選択します。「プリンター設定」、「トレイ2」、「トレイ3」、「トレイ4」、「なし」が選択できます。デフォルトは「なし」です。「(7)用紙種別」で「OHP 用紙」を選択していない場合には設定できません。

(9) 了解ボタン

設定内容を反映させ、カラー設定画面を終了します。

(10) 取消しボタン

設定内容を破棄して、カラー設定画面を終了します。

## 4.9.2 DP2220 の場合

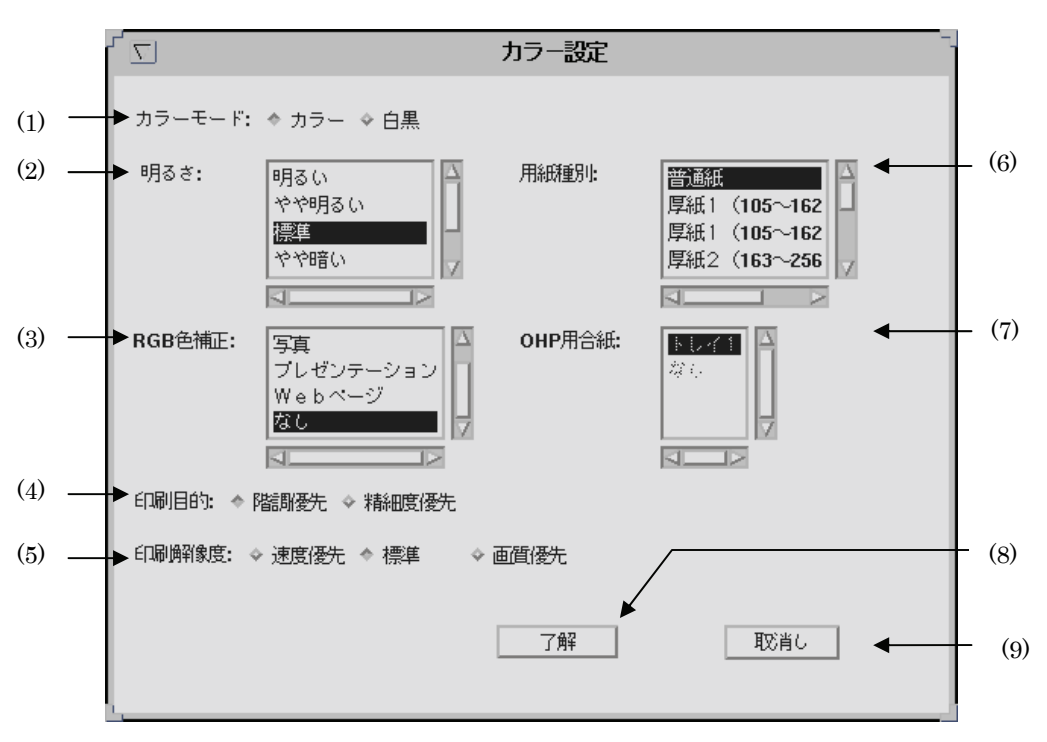

【図 17】

(1) カラーモード設定ラジオボタン

カラーモードを設定します。「カラー」、「白黒」が選択可能です。デフォルトは「カラ ー」です。

- (2) 明るさ設定リストボックス RGB明るさ補正を設定します。「明るい」、「やや明るい」、「標準」、「やや暗い」、「暗い」、「なし」が選択可能です。デフォルトは「標準」です。
- (3) RGB 色補正設定リストボックス

RGB 色補正の色合いを設定します。「標準」、「写真」、「プレゼンテーション」、「Web ページ」、「なし」が設定可能です。デフォルトは「なし」です。

(4) 印刷目的選択ラジオボタン

印刷目的を設定します。「階調優先」、「精細度優先」が設定可能です。デフォルトは「階 調優先」です。

(5) 印刷解像度選択ラジオボタン

印刷解像度を設定します。「速度優先」、「標準」、「画質優先」が設定可能です。デフォルトは「標準」です。

(6) 用紙種別設定リストボックス

手差し用紙種別を選択します。「普通紙」、「厚紙1」、「厚紙1裏面」、「厚紙2」、「厚紙2 裏面」、「OHP 用紙」、「上質紙」、「再生紙」、「うす紙」、「ラベル」が選択できます。デ フォルトは「普通紙」です。

#### (7) OHP 用合紙給紙トレイ設定リストボックス

OHP 用合紙の給紙先を選択します。「トレイ 1」、「なし」が選択できます。デフォルトは「なし」です。「(7) 用紙種別」で「OHP 用紙」を選択していない場合には設定できません。

(8) 了解ボタン

設定内容を反映させ、カラー設定画面を終了します。

## (9) 取消しボタン

設定内容を破棄して、カラー設定画面を終了します。

# 4.9.3 DP3530の場合

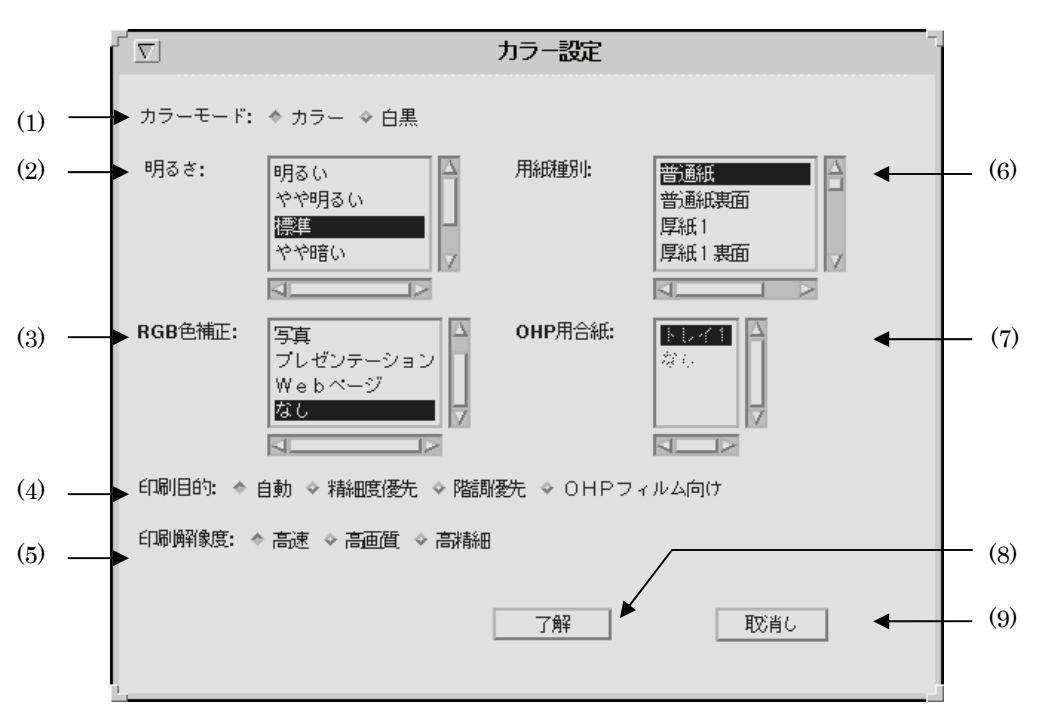

【図 18】

(1) カラーモード設定ラジオボタン

カラーモードを設定します。「カラー」、「白黒」が選択可能です。デフォルトは「カラ ー」です。

- (2) 明るさ設定リストボックス RGB明るさ補正を設定します。「明るい」、「やや明るい」、「標準」、「やや暗い」、「暗い」、「なし」が選択可能です。デフォルトは「標準」です。
- (3) RGB 色補正設定リストボックス

RGB 色補正の色合いを設定します。「標準」、「写真」、「プレゼンテーション」、「Web ページ」、「なし」が設定可能です。デフォルトは「なし」です。

(4) 印刷目的選択ラジオボタン

印刷目的を設定します。「自動」、「精細度優先」、「階調優先」、「OHP フィルム向け」 が設定可能です。デフォルトは「自動」です。

(「OHP フィルム向け」は DocuPrint C2426 のみ)

(5) 印刷解像度選択ラジオボタン

印刷解像度を設定します。「高速」、「高画質」、「高精細」が設定可能です。デフォルト は「高速」です。 (6) 用紙種別設定リストボックス

手差し用紙種別を選択します。「普通紙」、「普通紙裏面」、「厚紙 1」、「厚紙 1 裏面」、 「厚紙 2」、「厚紙 2 裏面」、「OHP 用紙」、「上質紙」、「上質紙裏面」、「再生紙」、「再生 紙裏面」、「うす紙」、「ラベル」、「コート紙 1」、「コート紙 1 裏面」、「コート紙 2」、「コ ート紙 2 裏面」、「封筒」、「はがき」、「はがき裏面」が選択できます。デフォルトは「普 通紙」です。

(7) OHP 用合紙給紙トレイ設定リストボックス

OHP 用合紙の給紙先を選択します。「トレイ 1」、「なし」が選択できます。デフォルトは「なし」です。「(7) 用紙種別」で「OHP 用紙」を選択していない場合には設定できません。

(8) 了解ボタン

設定内容を反映させ、カラー設定画面を終了します。

(9) 取消しボタン

設定内容を破棄して、カラー設定画面を終了します。

# 4.9.4 CLWDCの場合

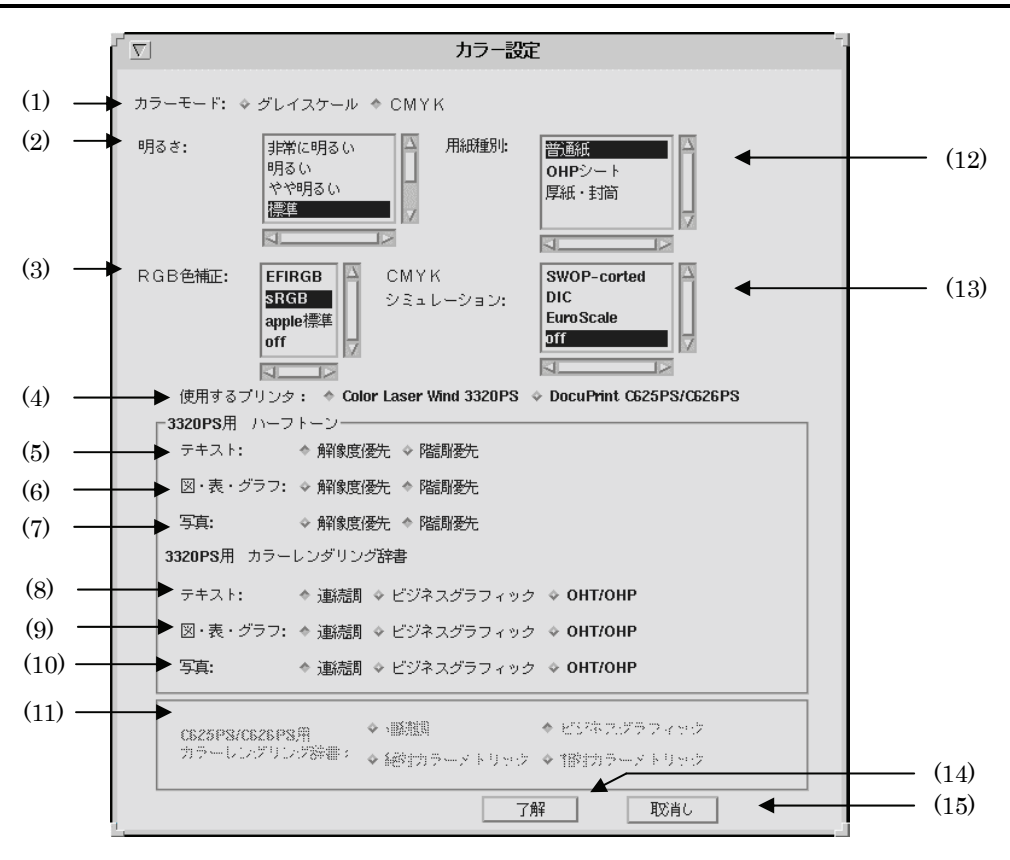

【図 19】

(1) カラーモード設定ラジオボタン

カラーモードを設定します。「CMYK」、「グレースケール」が選択可能です。デフォル トは「CMYK」です。

(2) 明るさ設定リストボックス

RGB明るさ補正を設定します。「非常に明るい」、「明るい」、「やや明るい」、「標準」、 「やや暗い」、「暗い」、「非常に暗い」が選択可能です。デフォルトは「標準」です。

(3) RGB ソース設定リストボックス

使用する RGB ソースを設定します。RGB データのソース色空間定義を指定します。 このソース色空間を基点にして RGB データがプリンターの CMYK 色空間にマッピン グされます。「EFIRGB」、「sRGB」、「Apple 標準」、「なし」が設定可能です。デフォ ルトは「なし」です。

(4) CRD 設定切り替えラジオボタン

使用する CRD を設定します。Color Laser Wind3320PS 用 CRD と DocuPrint C625PS/C626PS 用 CRD の切り替えを行います。プリンターを選択すると、対象となる CRD の設定がアクティブとなります。

#### (5) 図・表・グラフ用カラーレンダリング辞書指定ラジオボタン

テキスト文書用のカラーレンダリング辞書を指定します。「連続調辞書」、「ビジネス グラフィック辞書」、「OHT/OHP 辞書」が選択できます。デフォルトは「連続調辞書」 です。(Color Laser Wind 3320PS 専用オプションです)

#### (6) 図・表・グラフ用カラーレンダリング辞書指定ラジオボタン

図・表・グラフ用のカラーレンダリング辞書を指定します。「連続調辞書」、「ビジネス グラフィック辞書」、「OHT/OHP 辞書」が選択できます。デフォルトは「連続調辞書」 です。(Color Laser Wind 3320PS 専用オプションです)

#### (7) 写真用カラーレンダリング辞書指定ラジオボタン

写真用のカラーレンダリング辞書を指定します。「連続調辞書」、「ビジネスグラフィ ック辞書」、「OHT/OHP 辞書」が選択できます。デフォルトは「連続調辞書」です。 (Color Laser Wind 3320PS 専用オプションです)

#### (8) テキスト文書用ハーフトーン指定ラジオボタン

テキスト文書用のハーフトーンを指定します。「解像度優先」、「階調優先」が選択できます。デフォルトは「解像度優先」です。(Color Laser Wind 3320PS 専用オプションです)

#### (9) 図・表・グラフ用ハーフトーン指定ラジオボタン

図・表・グラフ用のハーフトーンを指定します。「解像度優先」、「階調優先」が選択で きます。デフォルトは「階調優先」です。(Color Laser Wind 3320PS 専用オプション です)

#### (10) 写真用ハーフトーン指定ラジオボタン

写真用のハーフトーンを指定します。「解像度優先」、「階調優先」が選択できます。デ フォルトは「階調優先」です。(Color Laser Wind 3320PS 専用オプションです)

#### (11) カラーレンダリング辞書指定ラジオボタン

カラーレンダリング辞書を指定します。「連続調辞書」、「ビジネスグラフィック辞書」、 「絶対カラーメトリック辞書」「相対カラーメトリック辞書」が選択できます。 デフォルトは「ビジネスグラフィック辞書」です。(DocuPrint C625PS/C626PS 専用

アフォルトは「ビンネベクノフィック評書」 (す。(Docurrint Co25F5/Co26F5 専用 オプションです)

#### (12) 用紙種別設定リストボックス

手差し用紙種別を選択します。Color Laser Wind 3320PS では「普通紙」、「OHP 用紙」、 「ラベル」、「厚紙/封筒」が選択できます。DocuPrint C625PS/C626PS では「普通 紙」、「普通紙裏面」「OHP 用紙」、「ラベル」、「厚紙/封筒」、「厚紙裏面」、「専用光沢 紙」、「専用光沢紙裏面」、「コート紙」、「コート紙裏面」、「ハガキ」、「ハガキ裏面」、 「封筒」が選択できます。デフォルトは「普通紙」です。普通紙または、普通紙裏面 以外を選択した場合、「給紙方法」、「排紙方法」、「用紙サイズ」が制限されます。詳細 は「7.3 用紙種別により制限されるオプション」を参照して下さい。(DocuPrint C625PS/C626PS では「厚紙/封筒」は「厚紙」に読み替えてください)

#### (13) CMYK シミュレーション設定リストボックス

CMYK シミュレーションを設定します。オフセット印刷標準をシミュレートするよう に CMYK カラーデータ値を調整します。「SWOP-Corted」、「DIC」、「euroScale」、 「なし」が設定可能です。デフォルトは「なし」です。

#### (14)了解ボタン

設定内容を反映させ、カラー設定画面を終了します。

(15) 取消しボタン

設定内容を破棄して、カラー設定画面を終了します。

# 第5章 各画面の機能説明(Solaris)

# 5.1 メイン画面

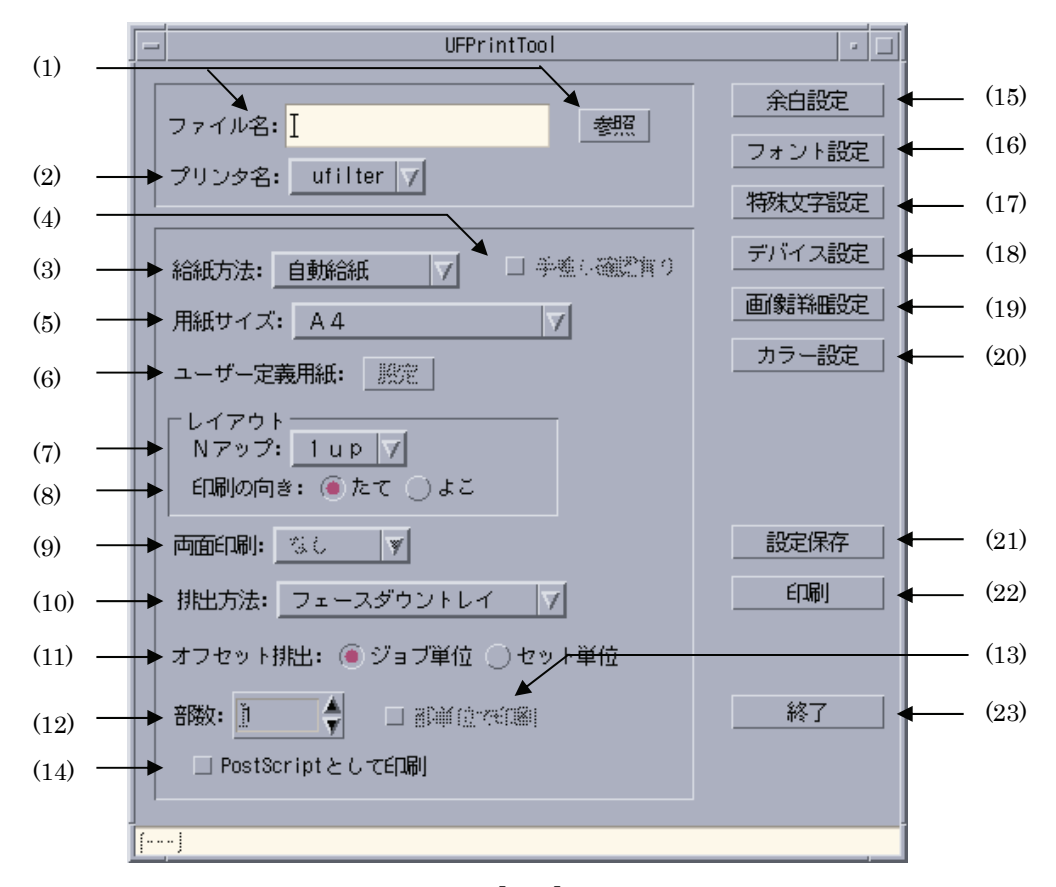

UFPrintTool を起動した際、最初に起動されるウィンドウで、主に使用される機能を設定します。

【図1】

#### (1) ファイル名入力テキストボックス、参照ボタン

印刷を行うファイル名を入力します。その際、参照ボタンを押下すると、ファイル選 択ダイアログが開きます。ファイル選択ダイアログについては「5.2 ファイル選択画 面」を参照してください。

なお、印刷可能なファイル形式は以下の通りです。これ以外の形式のファイルを選択 した場合はすべてテキストファイルとして扱います。初期表示はありません。

- ・ テキストファイル
- ・ SunRaster 形式イメージファイル
- TIFF 形式イメージファイル
- ・ XWD 形式イメージファイル
- ・ ポストスクリプトファイル

(2) プリンター名選択コンボボックス

印刷を行うプリンターを選択します。その際、コンボボックスを押下すると、現在シ ステムに登録されているプリンター名を検索しリストアップします。初期表示は現在 デフォルトに設定してあるプリンターです。デフォルトプリンターが設定されていな い場合には最初に見つかったプリンター名を表示します。

(3) 給紙方法選択コンボボックス

給紙方法を選択します。選択可能な給紙方法は下記の7種類です。デフォルトは「自動給紙」です。

「自動給紙」 トレイを自動選択します。「(5) 用紙サイズ」で指定した用紙 のトレイから給紙されます。

- 「手差しトレイ」 手差しトレイから給紙を行います。
- 「トレイ1」 トレイ1から給紙します。
- 「トレイ2」 トレイ2から給紙します。
- 「トレイ3」 トレイ3から給紙します。
- 「トレイ 4」 トレイ 4 から給紙します。(DocuPrint C625PS/C626PS 以外)
- 「大容量トレイ」 大容量トレイから給紙します。

(DocuPrint C1250, DocuColor 1250/1250 CP, DocuCentre Color 500/500 CP)

(4) 手差し確認指定チェックボックス

(DocuPrint C1250, DocuColor 1250/1250 CP, DocuCentre Color 500/500 CP のみ表示)手差しトレイ確認有りで手差しトレイからの給紙を指定します。

- (5) 用紙サイズ設定コンボボックス
  - DocuPrint C1250, DocuColor 1250/1250 CP, DocuCentre Color 500/500 CP

用紙サイズを選択します。「A3」、「A4」、「A5」、「B4」、「B5」、「レター」、「レジャー」、 「フォリオ」、「リーガル」、「ステートメント」、「8x10in」、「12x18in」、 「12.6x17.8in」、「ハガキ」、「往復ハガキ」、「八開」、「十六開」、「ユーザー定義用紙 1」、「ユーザー定義用紙 2」、「ユーザー定義用紙 3」を選択できます。ただし、「(3) 給 紙方法選択リストボックス」で直接トレイを選択した場合、このオプションは無効で す。デフォルトは「A4」です。

# DocuPrint C2220/C2221, DocuCentre Color 400 CP/320 CP/240 CP/160 CP, DocuCentre C2100

用紙サイズを選択します。「A3」、「A4」、「A5」、「A6」、「B4」、「B5」、「B6」、「レタ ー」、「レジャー」、「フォリオ」、「リーガル」、「12x18in」、「ハガキ」、「封筒長形 3 号」、 「ユーザー定義用紙 1」、「ユーザー定義用紙 2」、「ユーザー定義用紙 3」を選択できま す。ただし、「(3) 給紙方法選択リストボックス」で直接トレイを選択した場合、この オプションは無効です。デフォルトは「A4」です。 DocuPrint C3530, DocuPrint C3540/C3140/C3250,

DocuPrint C2426, DocuPrint C2424,

DocuPrint C3200 A, DocuPrint C5450,

DocuPrint C3050,

DocuPrint C2250,DocuPrint C3360, DocuPrint C3350, DocuPrint C5000 d, DocuCentre Color a450/a360/a250/f450/f360/f250,DocuCentre C2101/C1101,

ApeosPort C4535 I/C3626 I/C2521 I, DocuCentre C4535 I/C3626 I/C2521 I,

ApeosPort C7550 I/C6550 I/C5540 I, DocuCentre C7550 I/C6550 I/C5540 I

ApeosPort-II C4300/C3300/C2200, DocuCentre-II C4300/C3300/C2200,

ApeosPort-II C7500/C6500/C5400, DocuCentre-II C7500/C6500/C5400,

ApeosPort-III C3300/C2200, DocuCentre-III C3300/C2200,

ApeosPort-III C3305/C2205, DocuCentre-III C3305/C2205,

ApeosPort-III C4400, DocuCentre-III C4400,

ApeosPort-III C4405, DocuCentre-III C4405,

ApeosPort-III C7600/C6500/C5500, DocuCentre-III C7600/C6500/C5500,

ApeosPort-IV C5570/C4470/C3370/C2270, DocuCentre-IV C5570/C4470/C3370/C2270, ApeosPort-IV C5575/C4475/C3375/C2275, DocuCentre-IV C5575/C4475/C3375/C2275, ApeosPort-IV C7780/C6680/C5580, DocuCentre-IV C7780/C6680/C5580,

#### DocuCentre-IV C2260, DocuCentre-IV C2263

用紙サイズを選択します。「A3」、「A4」、「A5」、「A6」、「B4」、「B5」、「B6」、「レタ ー」、「レジャー」、「フォリオ」、「リーガル」、「12x18in」、「B5」、「B6」、「レタ 開」、「十六開」、「ステートメント」、「7.25x10.5in」、「8x10in」、「ハガキ」、「封筒長 形 3 号」、「封筒長形 3 号[洋]」、「封筒洋形 2 号」、「封筒洋形 3 号」、「封筒洋形 4 号」、 「往復ハガキ 横」、「5x7in」、「11x15in」、「表紙 A4」、「表紙レター」、「ユーザー定義 用紙 1」、「ユーザー定義用紙 2」、「ユーザー定義用紙 3」を選択できます。ただし、「(3) 給紙方法選択リストボックス」で直接トレイを選択した場合、このオプションは無効 です。デフォルトは「A4」です。

#### Color Laser Wind 3320PS, DocuPrint C625PS/C626PS

用紙サイズを選択します。「SA3」、「A3」、「A4」、「A5」、「B4」、「B5」、「レター」、 「タブロイド」、「リーガル」、「12x18in」、「13x18in」、「ハガキ」、「封筒:洋型2号」、 「封筒:洋型3号」、「封筒:洋型4号」、「封筒:洋長型3号」、「ユーザー定義用紙1」、 「ユーザー定義用紙2」、「ユーザー定義用紙3」を選択できます。ただし、「(3) 給紙方 法」で直接トレイを選択した場合、このオプションは無効です。デフォルトは「A4」 です。

#### (6) ユーザー定義用紙設定画面起動ボタン

ユーザー定義用紙設定画面を起動します。「(5) 用紙サイズ設定」で「ユーザー定義 用紙 1~3」を選択している場合のみ有効です。(「5.8 ユーザー定義用紙設定画面」 を参照してください)

(7) Nup 選択コンボボックス

N段組を選択します。「1up」と「2up」が選択できます。デフォルトは「1up」です。

(8) 印刷方向選択チェックボックス

印刷する向きを選択します。「たて」、「よこ」が選択できます。デフォルトは「たて」 です。
(9) 両面印刷指定コンボボックス

両面印刷の方法を選択します。「なし」、「長辺とじ」、「短辺とじ」を選択できます。デ フォルトは「なし」です。

(10) 排出方法選択コンボボックス

・「サイドトレイ」

### DocuPrint C1250, DocuColor 1250/1250 CP, DocuCentre Color 500/500 CP

排出方法を選択します。選択可能な排紙方法は下記の 4 通りです。デフォルトは「フ ェースダウン」です。

「フェースダウントレイ」 フェースダウントレイに排紙します。 「オフセットキャッチトレイ」オフセットキャッチトレイに排紙します。

「フィニッシャー」 フィニッシャーに排紙します。

「メールボックス ビンN」 メールボックスのビンN に排紙します。

### DocuPrint C2220/C2221, DocuCentre Color 400 CP/320 CP, DocuCentre C2100

排出方法を選択します。選択可能な排紙方法は下記の4 通りです。デフォルトは「フ ェースダウン」です。

- 「センタートレイ」
   センタートレイに排紙します。
  - サイドトレイに排紙します。
- 「フィニッシャー」
   フィニッシャーに排紙します。
- ・「オフセットキャッチトレイ」
- オフセットキャッチトレイに排紙します。

### DocuPrint C3530, DocuPrint C3540/C3140/C3250,

#### DocuPrint C2426, DocuPrint C2424,

DocuPrint C5450, DocuPrint C3200 A, DocuPrint C3050,

DocuPrint C2250, DocuPrint C3360, DocuPrint C3350, DocuPrint C5000 d,

DocuCentre Color a450/a360/a250/f450/f360/f250, DocuCentre C2101/C1101,

ApeosPort C4535 I/C3626 I/C2521 I, DocuCentre C4535 I/C3626 I/C2521 I,

ApeosPort C7550 I/C6550 I/C5540 I, DocuCentre C7550 I/C6550 I/C5540 I

ApeosPort-II C4300/C3300/C2200, DocuCentre-II C4300/C3300/C2200,

ApeosPort-II C7500/C6500/C5400, DocuCentre-II C7500/C6500/C5400,

ApeosPort-III C3300/C2200, DocuCentre-III C3300/C2200,

ApeosPort-III CApeo3305/C2205, DocuCentre-III C3305/C2205,

ApeosPort-III C4400, DocuCentre-III C4400,

ApeosPort-III C4405, DocuCentre-III C4405,

ApeosPort-III C7600/C6500/C5500, DocuCentre-III C7600/C6500/C5500,

ApeosPort-IV C5570/C4470/C3370/C2270, DocuCentre-IV C5570/C4470/C3370/C2270, ApeosPort-IV C5575/C4475/C3375/C2275, DocuCentre-IV C5575/C4475/C3375/C2275, ApeosPort-IV C7780/C6680/C5580, DocuCentre-IV C7780/C6680/C5580,

### DocuCentre-IV C2260, DocuCentre-IV C2263

排出方法を選択します。選択可能な排紙方法は下記の4通りです。デフォルトは「フェー スダウン」です。

- ・「センタートレイ」
- ・「サイドトレイ」
- ・「フィニッシャー」
- ・「オフセットキャッチトレイ」

サイドトレイに排紙します。 フィニッシャーに排紙します。 オフセットキャッチトレイに排紙します。

センタートレイに排紙します。

Color Laser Wind 3320PS, DocuPrint C625PS/C626PS

排出方法を選択します。選択可能な排紙方法は下記の2通りです。デフォルトは「フ エースダウン」です。ただし、「(3) 給紙方法」に手差しトレイを選択している場合に は「フェースダウン」しか選択できません。 「フェースダウントレイ」 フェースダウントレイに排紙します。

「フェースアップトレイ」 フェースグリントレイに排紙します。

(11) オフセット排出選択ラジオボタン

オフセット排出を選択します。「ジョブ単位」、「セット単位」が選択できます。「(10) 排紙方法」で「オフセットキャッチトレイ」を選択している場合のみ有効です。

#### (12) 部数指定スピンボックス

印刷する部数を設定します。デフォルトは1です。

#### (13) 電子ソート選択チェックボックス

部単位での印刷を行います。「5.7 デバイス設定画面」でハードディスクが「有」に設定されていて、「(12) 部数指定テキストボックス」で2以上を指定している場合のみ 有効です。デフォルトは「OFF」です。

#### (14) 強制 PostScript 処理選択チェックボックス

入力されたファイルを強制的に PostScript ファイルとして処理します。デフォルトは「OFF」です。

(15) 余白設定ボタン

余白設定画面を開きます。(「5.3 余白設定画面」を参照してください)

#### (16) フォント設定ボタン

フォントの設定を行います。(「5.4 フォント設定画面」を参照してください)

#### (17) 特殊文字設定ボタン

特殊文字の設定を行います。(「5.6 特殊文字設定画面」を参照してください)

#### (18) デバイス設定ボタン

プリンター固有の機能を設定します。(「5.7 デバイス設定画面」を参照してください)

(19) 画像詳細設定ボタン

イメージファイル固有のオプションを設定します。(「5.5 画像詳細設定画面」を参照 してください)

#### (20) カラー設定ボタン

イメージファイル固有のオプションを設定します。(「5.9 カラー設定画面」を参照し てください)

# (21) 設定保存ボタン

現在設定されている内容を保存します。詳細は「第8章 設定保存ファイル」を参照 してください。

(22) 印刷ボタン 現在設定されているオプションで印刷を行います。

# (23) 終了ボタン

UFPrintToolを終了します。ボタン押下すると終了ダイアログが表示され【図2】、「保存終了」、「破棄終了」、「キャンセル」の3つを選択できます。

| UFPrintToolの終了 🛛 🗸                                    |
|-------------------------------------------------------|
| 設定内容を保存して終了する場合には[保存終了]<br>保存しない場合は[破棄終了] をクリックしてください |
| 保存終了                                                  |

【図2】

# 5.2 ファイル選択画面

メイン画面のファイル名入力テキストボックス参照ボタンをクリックしたときに起動されるウィ ンドウで、印刷するファイルを選択します。

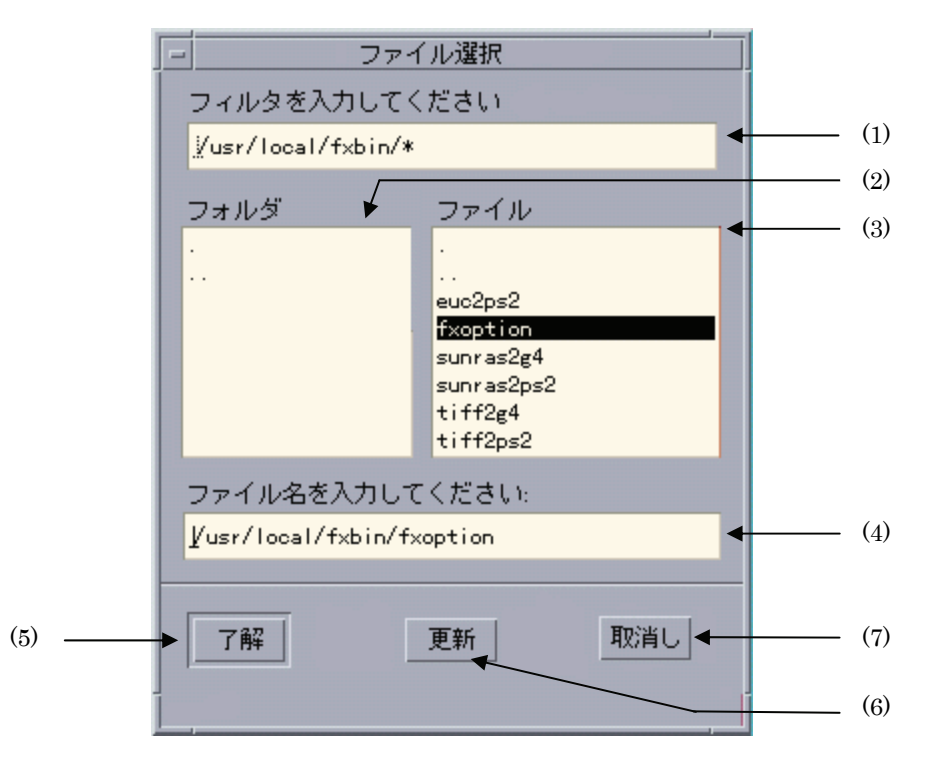

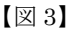

(1) フィルター入力テキストボックス

フィルターを入力します。「\*」、「?」のワイルドカードが使用可能です。「(6)更新ボ タン」をクリックすると「(2)フォルダ選択リストボックス」、「(3)ファイル選択リ ストボックス」の内容が更新されます。

# (2) フォルダ選択リストボックス

「(1) フィルター入力テキストボックス」にて指定されたディレクトリ下のディレク トリを表示します。また、表示されているフォルダをダブルクリックするとそのフォ ルダに移動し、「(3) ファイル選択リストボックス」が更新されます。

### (3) ファイル選択リストボックス

「(1) フィルター入力テキストボックス」にて指定されたディレクトリ下のファイル が表示します。また、表示されているファイルをダブルクリックするとそのファイル が「(4) ファイル名入力テキストボックス」にフルパスで表示されます。 (4) ファイル名入力テキストボックス

「(3) ファイル選択リストボックス」にて指定されたファイルをフルパスで表示しま す。また、直接ファイル名を入力した場合にはアクティブが他のコントロールに移っ たときにパス名が付加されます。

(5) 了解ボタン

「(4) ファイル名入力リストボックス」にて指定されたファイルをメイン画面のファ イル名入力テキストボックスにフルパスで表示します。

(6) 更新ボタン

「(1) フィルター入力テキストボックス」にて指定されたフィルターより、「(2)フ オルダ選択リストボックス」、「(3)ファイル選択リストボックス」を更新します。

(7) 取消しボタン

ファイルを選択せずにファイル選択ダイアログを終了します。

注記 → 「(4) ファイル名入力テキストボックス」には、必ずファイル名を入力してください。 ディレクトリを指定した場合は、エラーメッセージが出力されます。

# 5.3 余白設定画面

インチ単位または文字単位での余白の設定を行います。テキストファイルを指定した場合のみ有 効です。

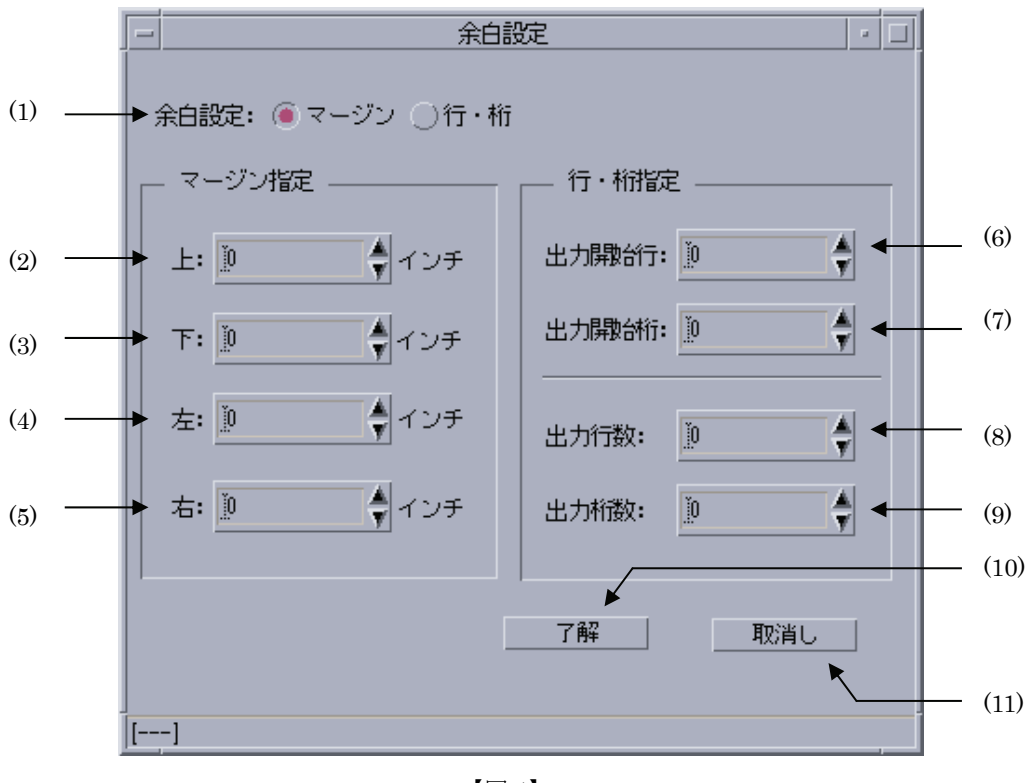

【図4】

余白設定はいずれも設定値「0」でプリンターの最大印刷可能領域に印刷をするように設定してあります。従 って余白設定で設定する値は「用紙の端」からではなく「プリンターの最大印刷可能範囲」からの値になりま す。

#### (1) 余白設定選択ラジオボタン

余白設定方法を選択します。「マージン指定」と「行・桁指定」が選択できます。 「マージン指定」を指定した場合には(2)~(5)のスピンボックスへの入力が可能 です。その場合、(6)~(9)のスピンボックスはインアクティブとなり入力できませ ん。

「行・桁指定」を指定した場合には(6)~(9)のスピンボックスへの入力が可能で す。その場合、(2)~(5)のスピンボックスはインアクティブとなり入力できません。

- (2) 上マージン指定スピンボックス 余白上マージンをインチ単位で指定します。最大値は20、最小値は0、刻み幅は0.01 です。小数点第2位までの入力が可能です。デフォルトは0に設定されています。
- (3) 下マージン指定スピンボックス

余白下マージンをインチ単位で指定します。最大値は20、最小値は0、刻み幅は0.01 です。小数点第2位までの入力が可能です。デフォルトは0に設定されています。

(4) 左マージン指定スピンボックス

余白左マージンをインチ単位で指定します。最大値は20、最小値は0、刻み幅は0.01 です。小数点第2位までの入力が可能です。デフォルトは0に設定されています。

(5) 右マージン指定スピンボックス

余白右マージンをインチ単位で指定します。最大値は20、最小値は0、刻み幅は0.01 です。小数点第2位までの入力が可能です。デフォルトは0に設定されています。

(6) 出力開始行指定スピンボックス

余白上マージンを行単位で指定します。入力可能な最大値は100、最小値は0、刻み幅 は1です。小数は入力できません。デフォルトは0に設定されています。

(7) 出力開始桁指定スピンボックス

余白左マージンを桁単位で指定します。入力可能な最大値は100、最小値は0、刻み幅 は1です。小数は入力できません。デフォルトは0に設定されています。

(8) 出力行数指定スピンボックス

余白下マージンを1ページあたりの出力行数を設定する事で指定します。「(6)出力 開始行指定スピンボックス」で指定した行数と、合計した値が印刷可能行数に収まる 値を設定してください。入力可能な最大値は100、最小値は0、刻み幅は1です。小数 は入力できません。0を指定した場合には、用紙サイズを考慮して印字可能な範囲に収 まる値の自動計算を行います。デフォルトは0です。

#### 注記 印刷可能行数を超えた値を設定した場合には、はみ出した分の行は印刷されません。

#### (9) 出力桁数指定スピンボックス

余白右マージンを半角文字で1行あたりの出力桁数を設定する事で指定します。「(7) 出力開始桁指定スピンボックス」で指定した桁数と、合計した値が印刷可能桁数に収 まる値を設定してください。入力可能な最大値は100、最小値は0、刻み幅は1です。 小数は入力できません。0を指定した場合には、用紙サイズを考慮して印字可能な範囲 に収まる値の自動計算を行います。デフォルトは0です。

注記 
▶ 印刷可能桁数を超えた値を設定した場合には、はみ出した分の行は印刷されません。

### (10) 了解ボタン

設定内容を反映させ、余白設定画面を終了します。

(11) 取消しボタン設定内容を破棄して、余白設定画面を終了します。

#### 注記 ▶

「(8) 出力行数指定スピンボックス」で指定した行数が用紙をはみ出す場合、その分の行は印刷 されません

(例)印刷可能行数が 80 行の用紙に出力開始行を 10、出力行数を 80 に指定して印刷した場合 印刷位置 10 行目から 70 行出力されます。残りの 10 行は出力されません。

「(9) 出力桁数指定スピンボックス」で指定した桁数が用紙をはみ出す場合、その分の桁は印刷 されません

(例)印刷可能桁数が 100 桁の用紙に出力開始桁を 10、出力桁数を 120 に指定して印刷した場合 印刷位置 10 桁目から 90 桁出力されます。残りの 30 桁は出力されません。

# 5.4 フォント設定画面

日本語フォント、英字フォント選択および、フォントサイズの設定を行います。 テキストファイル を指定した場合のみ有効です。

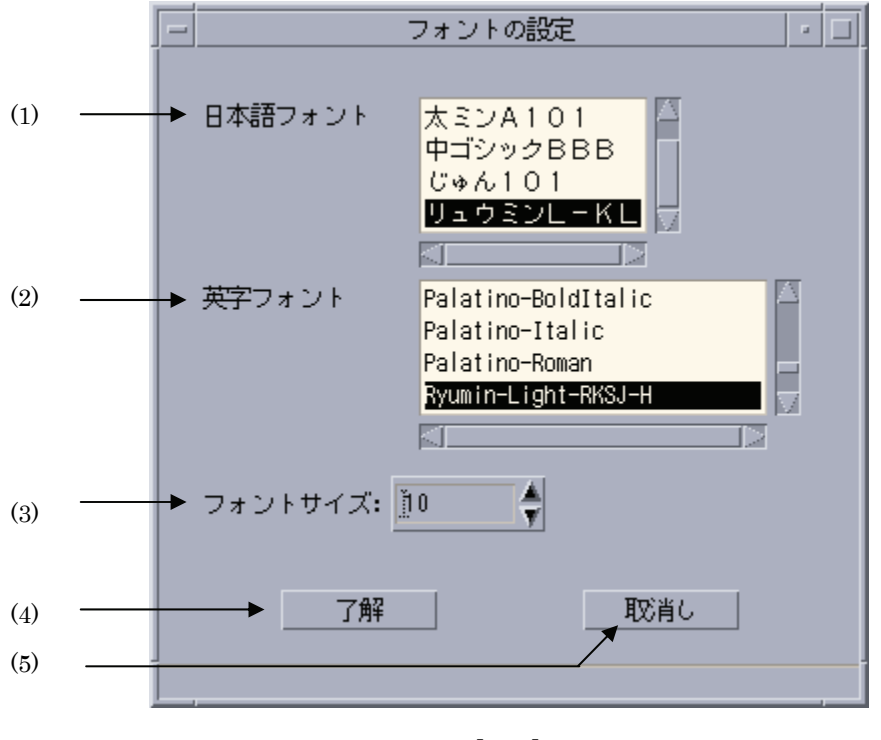

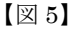

# (1) 日本語フォント選択リストボックス

日本語フォントを選択します。使用できるフォントについては『UNIX フィルターの ユーザーズマニュアル』を参照してください。デフォルトは「リュウミンライト」で す。

(DocuPrint C2220/C2221, DocuCentre Color 400 CP/320 CP/240 CP/160 CP は 平成明朝体-W3)

(2) 英字フォント選択リストボックス

英字フォントを選択します。使用できるフォントについては『UNIX フィルターのユ ーザーズマニュアル』を参照してください。デフォルトは「リュウミンライト」です。 (DocuPrint C2220/C2221, DocuCentre Color 400 CP/320 CP/240 CP/160 CP, DocuCentre C2100 は平成明朝体-W3)

# (3) フォントサイズ設定スピンボックス

フォントサイズを設定します。単位はポイントです。最大値は 100、最小値 1、刻み幅 は 1 です。デフォルトは 10 に設定されています。

# (4) 了解ボタン

設定内容を反映させ、フォント設定画面を終了します。

(5) 取消しボタン

設定内容を破棄して、フォント設定画面を終了します。

# 5.5 画像詳細設定画面

印刷位置、出力サイズ、画像圧縮オプションの設定を行います。イメージファイル印刷時のみ有 効です。

| _       | 画像講絲暗空             |          |
|---------|--------------------|----------|
| 印刷位置    | 左: 10.25 🔶 イン      | ンチ ← (1) |
|         | 下: <u>10.25</u> イン | ンチ  (2)  |
|         |                    |          |
| 高さの自動計  | 傎: ●あり ○なし 🗲       | (3)      |
| 出力サイズ   | 幅: 2.00 🗘 イン       | ンチ (4)   |
|         | 高さ: 🔝 🌒 イ          | ンチ (5)   |
|         |                    |          |
| □ G 4 圧 | 縮を行う 🔸             | (6)      |
|         |                    |          |
|         |                    | 肖し (8)   |
|         |                    | (7)      |
|         | 【図 6】              |          |

出力位置指定は、用紙の左下を基準とします。

### (1) 印刷位置(左)設定スピンボックス

左からの印刷位置をインチ単位で設定します。最大値は20、最小値は0、刻み幅は0.01 です。小数点第2位まで指定できます。デフォルトは0.25です。

### (2) 印刷位置(下)設定スピンボックス

下からの印刷位置をインチ単位で設定します。最大値は20、最小値は0、刻み幅は0.01 です。小数点第2位まで指定できます。デフォルトは0.25です。 (3) 高さ自動計算選択ラジオボタン

出力幅にあわせた出力高さの自動計算「あり」、「なし」を選択します。「あり」を選択 した場合には「(4) 出力サイズ(幅)設定スピンボックス」で設定した幅に合わせて 高さの自動計算を行います。その場合、「(5)出力サイズ(高さ)設定スピンボック ス」はインアクティブとなります。デフォルトは「あり」に設定されています。

- (4) 出力サイズ(幅)設定スピンボックス
   出力幅をインチ単位で設定します。最大値は20、最小値は0、刻み幅は0.01です。小数点第2位まで指定できます。0を設定した場合には出力サイズ(幅・高さ)は無視さ
- (6) G4 圧縮設定チェックボックス

CCITT グループ G4 圧縮の実行を設定します。デフォルトは OFF です。

- (7) **了解ボタン** 設定内容を反映させ、画像詳細設定画面を終了します。
- (8) 取消しボタン

設定内容を破棄して、画像詳細設定画面を終了します。

# 5.6 特殊文字設定画面

タブ文字数の設定、改ページコード (FF) の制御を設定します。テキストファイル指定時のみ有効です。

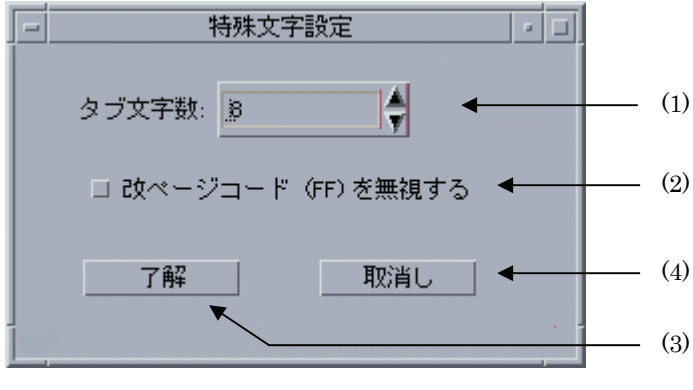

【図7】

(1) タブ文字数設定スピンボックス

水平タブを半角文字に換算して入力値数の空白に置き換えます。最大値は100、最小値 は0、刻み幅は1です。デフォルトは8に設定されています。

- (2) 改ページコード (FF) 無視チェックボックス 改ページコードを無視します。デフォルトは OFF です。
- (3) 了解ボタン

設定内容を反映させ、特殊文字設定画面を終了します。

(4) 取消しボタン

設定内容を破棄して、特殊文字設定画面を終了します。

# 5.7 デバイス設定画面

プリンター固有の機能を設定します。

# 5.7.1 DC1250 の場合

| デバイスの設定 - コ                            |     |
|----------------------------------------|-----|
| ┌─ プリンタの機能─────                        |     |
| ▼ イメージェンハンス機能を使用する ◀━━━━               | (1) |
| □ トナーセーブ機能を使用する ◀━━━━━━                | (2) |
|                                        |     |
| 一利用できるオプション                            |     |
|                                        | (3) |
| 「「「「」」」<br>「「「」」」」<br>「「」」」」」<br>「」」」」 |     |
| 大容量トレイ無                                |     |
|                                        |     |
|                                        |     |
| 設定の変更 給紙トレイ                            |     |
| 4段構成  ▼                                | (4) |
|                                        | (5) |
|                                        | (6) |

【図 8】

(1) イメージエンハンス設定チェックボックス

イメージエンハンス機能を使用します。デフォルトは ON です。

(2) トナーセーブ設定チェックボックス

トナーセーブ機能を使用します。デフォルトはOFFです。

### (3) プリンターオプション選択リストボックス

プリンターオプションの一覧を表示します。各プリンターオプションの現在の設定状態も合わせて表示します。ここでプリンターオプションを選択すると、「(4) プリン ターオプション設定コンボボックス」の選択項目が変更されます。 オプションとその設定できる値は下記の通りです。

# (4) プリンターオプション選択コンボボックス

プリンターオプションを設定します。「(3) プリンターオプション選択リストボック ス」で選択しているプリンターオプションに対して設定を行います。オプションとそ の設定できる値は下記の通りです。

| オプション   | 意味          | 設定可能な値      | デフォルト |
|---------|-------------|-------------|-------|
| 給紙トレイ   | 自動給紙トレイの段数を | 1段構成、4段構成   | 4段構成  |
|         | 指定します       |             |       |
| 排紙トレイ   | オプションの排紙トレイ | なし、オフセットキャッ | なし    |
|         | を設定します      | チトレイ、メールボック |       |
|         |             | ス、フィニッシャー   |       |
| 両面ユニット  | 両面印刷ユニットの有無 | 有、無         | 無     |
|         | を設定します      |             |       |
| ハードディスク | ハードディスクの有無を | 有、無         | 無     |
|         | 設定します       |             |       |
| 大容量トレイ  | 大容量トレイの有無を設 | 有、無         | 無     |
|         | 定します        |             |       |

# (5) 了解ボタン

設定内容を反映させ、デバイス設定画面を終了します。

### (6) 取消しボタン

設定内容を破棄して、デバイス設定画面を終了します。

# 5.7.2 DP2220 の場合

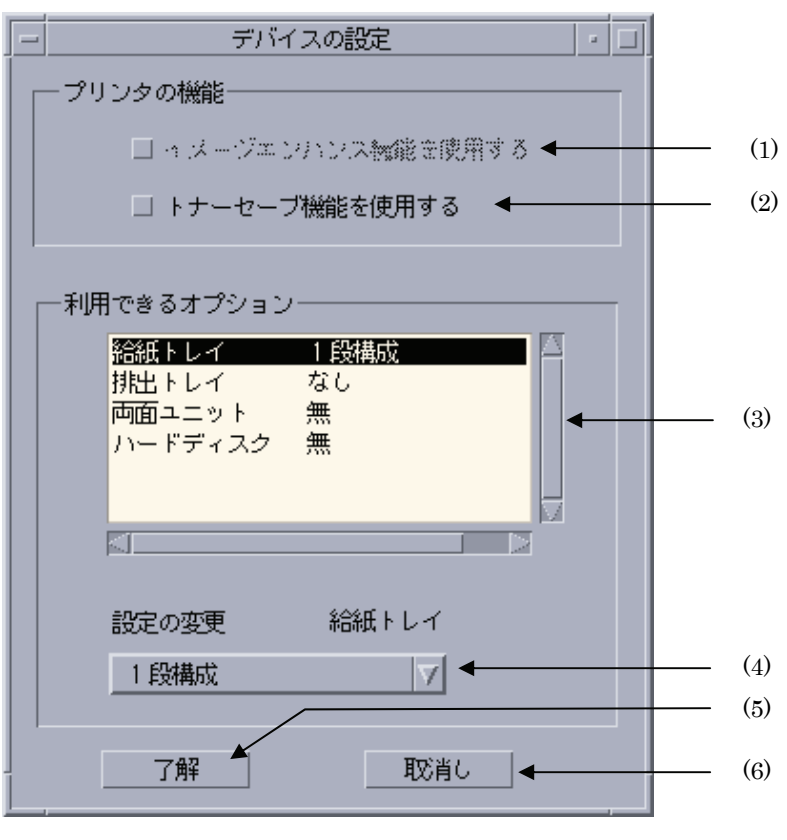

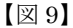

# (1) イメージエンハンス設定チェックボックス

イメージエンハンス機能を使用します。デフォルトは OFF です。(印刷解像度が速度 優先の場合のみ設定可能です)

# (2) トナーセーブ設定チェックボックス

トナーセーブ機能を使用します。デフォルトは OFF です。

### (3) プリンターオプション選択リストボックス

プリンターオプションの一覧を表示します。各プリンターオプションの現在の設定状態も合わせて表示します。ここでプリンターオプションを選択すると、「(4) プリン ターオプション設定コンボボックス」の選択項目が変更されます。 オプションとその設定できる値は下記の通りです。

# (4) プリンターオプション選択コンボボックス

プリンターオプションを設定します。「(3) プリンターオプション選択リストボック ス」で選択しているプリンターオプションに対して設定を行います。オプションとそ の設定できる値は下記の通りです。

| オプション   | 意味          | 設定可能な値       | デフォルト |
|---------|-------------|--------------|-------|
| 給紙トレイ   | 自動給紙トレイの段数を | 1段構成、4段構成    | 4段構成  |
|         | 指定します       |              |       |
| 排紙トレイ   | オプションの排紙トレイ | なし、オフセットキャッ  | なし    |
|         | を設定します      | チトレイ、サイドトレイ、 |       |
|         |             | フィニッシャー      |       |
| 両面ユニット  | 両面印刷ユニットの有無 | 有、無          | 無     |
|         | を設定します      |              |       |
| ハードディスク | ハードディスクの有無を | 有、無          | 無     |
|         | 設定します       |              |       |

# (5) 了解ボタン

設定内容を反映させ、デバイス設定画面を終了します。

### (6) 取消しボタン

設定内容を破棄して、デバイス設定画面を終了します。

# 5.7.3 DP3530 の場合

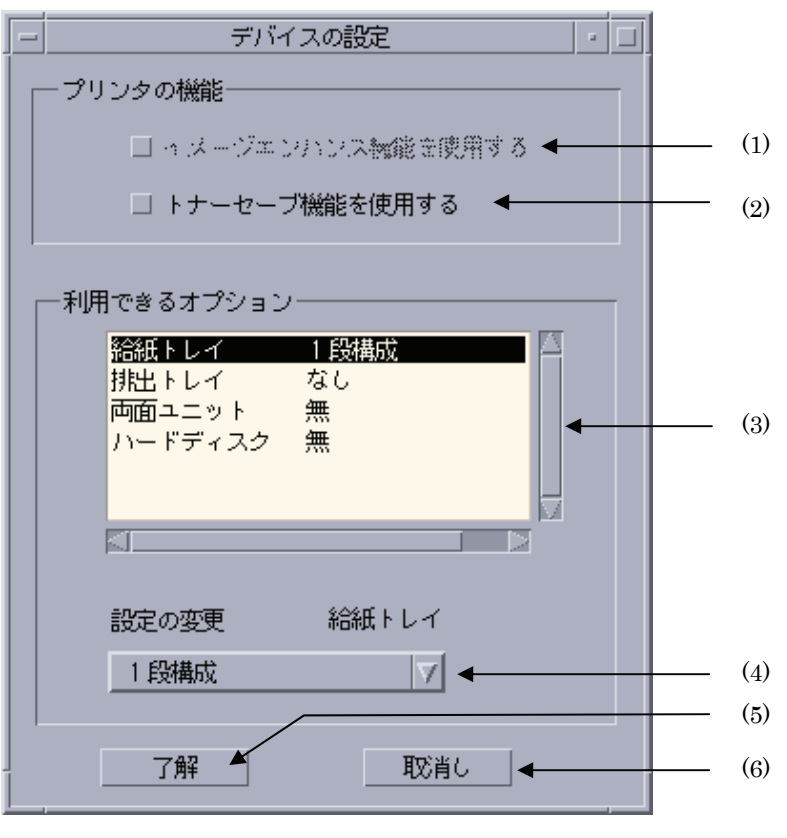

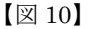

(1) イメージエンハンス設定チェックボックス

イメージエンハンス機能を使用します。デフォルトは OFF です。(印刷解像度が速度 優先の場合のみ設定可能です)

# (2) トナーセーブ設定チェックボックス

トナーセーブ機能を使用します。デフォルトはOFFです。

### (3) プリンターオプション選択リストボックス

プリンターオプションの一覧を表示します。各プリンターオプションの現在の設定状 態も合わせて表示します。ここでプリンターオプションを選択すると、「(4) プリン ターオプション設定コンボボックス」の選択項目が変更されます。 オプションとその設定できる値は下記の通りです。

# (4) プリンターオプション選択コンボボックス

プリンターオプションを設定します。「(3) プリンターオプション選択リストボック ス」で選択しているプリンターオプションに対して設定を行います。オプションとそ の設定できる値は下記の通りです。

| オプション   | 意味          | 設定可能な値       | デフォルト |
|---------|-------------|--------------|-------|
| 給紙トレイ   | 自動給紙トレイの段数を | 1段構成、4段構成    | 4段構成  |
|         | 指定します       |              |       |
| 排紙トレイ   | オプションの排紙トレイ | なし、オフセットキャッ  | なし    |
|         | を設定します      | チトレイ、サイドトレイ、 |       |
|         |             | フィニッシャー      |       |
| 両面ユニット  | 両面印刷ユニットの有無 | 有、無          | 無     |
|         | を設定します      |              |       |
| ハードディスク | ハードディスクの有無を | 有、無          | 無     |
|         | 設定します       |              |       |

# (5) 了解ボタン

設定内容を反映させ、デバイス設定画面を終了します。

### (6) 取消しボタン

設定内容を破棄して、デバイス設定画面を終了します。

# 5.7.4 CLWDCの場合

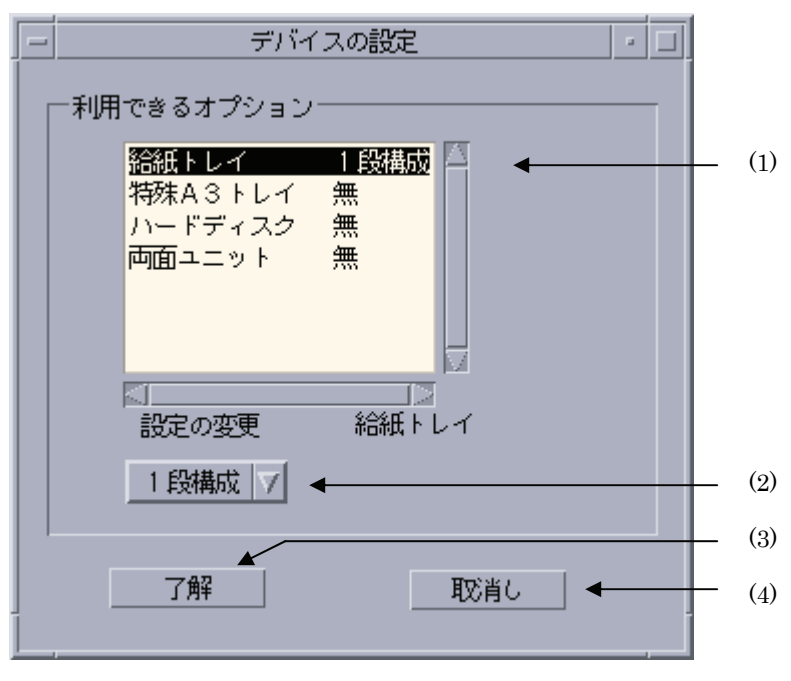

【図 11】

(1) プリンターオプション選択リストボックス

プリンターオプションの一覧を表示します。各プリンターオプションの現在の設定状態も合わせて表示します。ここでプリンターオプションを選択すると、「(2) プリンタ ーオプション設定コンボボックス」の選択項目が変更されます。 オプションとその設定できる値は下記の通りです。

(2) プリンターオプション設定コンボボックス

プリンターオプションを設定します。「(1) プリンターオプション選択リストボック ス」で選択しているプリンターオプションに対して設定を行います。オプションとそ の設定できる値は下記の通りです。

| オプション     | 意味                     | 設定可能な値             | デフォルト |
|-----------|------------------------|--------------------|-------|
| 給紙トレイ     | 自動給紙トレイの段<br>数を指定します   | 1段構成、3段構成、<br>4段構成 | 1段構成  |
| 特殊 A3 トレイ | 特殊 A3 トレイの有<br>無を設定します | 有、無                | 無     |
| ハードディスク   | ハードディスクの有<br>無を設定します   | 有、無                | 無     |
| 両面ユニット    | 両面印刷ユニットの<br>有無を設定します  | 有、無                | 無     |

設定を変更した場合、関連するコントロールの表示はデフォルト値に戻ります。関連 するコントロールについては「第6章 オプションの競合」を参照してください。 (例)メイン画面にて給紙方法をトレイ4に設定し、デバイス設定画面にて給紙トレ イを1段構成に変更した場合メイン画面の給紙方法は、強制的に自動給紙となります。

(3) 了解ボタン

設定内容を反映させ、デバイス設定画面を終了します。

(4) 取消しボタン

設定内容を破棄して、デバイス設定画面を終了します。

# 5.8 ユーザー定義用紙設定画面

ユーザー定義用紙の幅、高さの設定をします。

# 5.8.1 DC1250 の場合

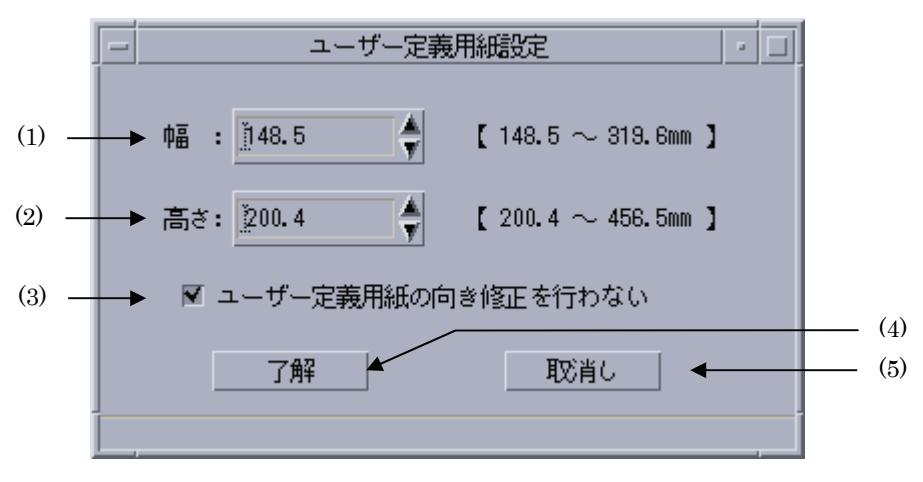

図12】

### (1) 幅設定スピンボックス

用紙の幅をミリ単位で設定します。最大値は 319.6、最小値は 148.5、刻み幅は 0.1 で す。小数点第1位まで指定できます。デフォルトは 148.5 です。

DocuPrint C1250/DocuColor 1250/1250 CPは148.5~296.3mmが使用可能範囲です。 DocuCentre Color 500/500 CPは148.5~319.6mmが使用可能範囲です。

(2) 高さ設定スピンボックス

用紙の高さをミリ単位で設定します。最大値は 456.5、最小値は 200.4、刻み幅は 0.1 です。デフォルトは 200.4 です。

DocuPrint C1250/DocuColor 1250/1250 CPは200.4~431.4mmが使用可能範囲です。 DocuCentre Color 500/500 CPは148.5~456.5mmが使用可能範囲です。

### (3) ユーザー定義用紙向き修正設定チェックボックス

ユーザー定義用紙向き修正を行いません。デフォルトは OFF です。

(4) 了解ボタン

設定内容を反映させ、ユーザー定義用紙設定画面を終了します。

(5) 取消しボタン

# 5.8.2 DP2220 の場合

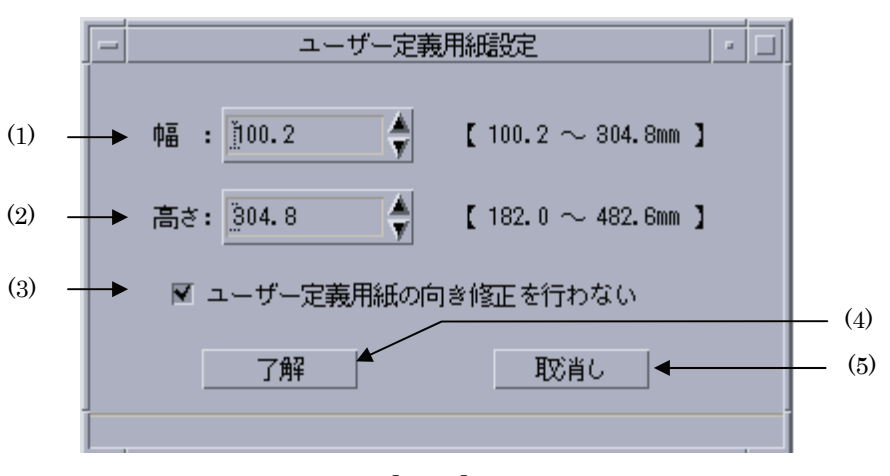

【図 13】

(1) 幅設定スピンボックス

用紙の幅をミリ単位で設定します。最大値は 304.8、最小値は 100.2、刻み幅は 0.1 で す。小数点第1位まで指定できます。デフォルトは 100.2 です。

- (2) 高さ設定スピンボックス 用紙の高さをミリ単位で設定します。最大値は 482.6、最小値は 139.7、刻み幅は 0.1 です。デフォルトは 139.7 です。
- (3) ユーザー定義用紙向き修正設定チェックボックス

ユーザー定義用紙向き修正を行いません。デフォルトは OFF です。

(4) 了解ボタン

設定内容を反映させ、ユーザー定義用紙設定画面を終了します。

(5) 取消しボタン

# 5.8.3 DP3530 の場合

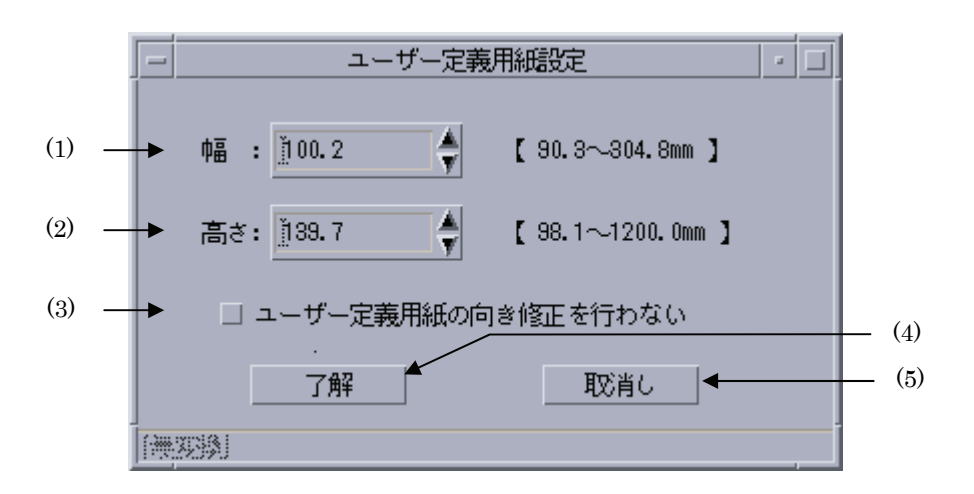

【図 14】

#### (1) 幅設定スピンボックス

用紙の幅をミリ単位で設定します。最大値は 304.8、最小値は 90.3、刻み幅は 0.1 です。 小数点第1位まで指定できます。デフォルトは 100.2 です。

### (2) 高さ設定スピンボックス

用紙の高さをミリ単位で設定します。最大値は 1200.0、最小値は 98.1、刻み幅は 0.1 です。デフォルトは 139.7 です。

### (3) ユーザー定義用紙向き修正設定チェックボックス

ユーザー定義用紙向き修正を行いません。デフォルトはOFFです。

(4) 了解ボタン

設定内容を反映させ、ユーザー定義用紙設定画面を終了します。

(5) 取消しボタン

# 5.8.4 CLWDCの場合

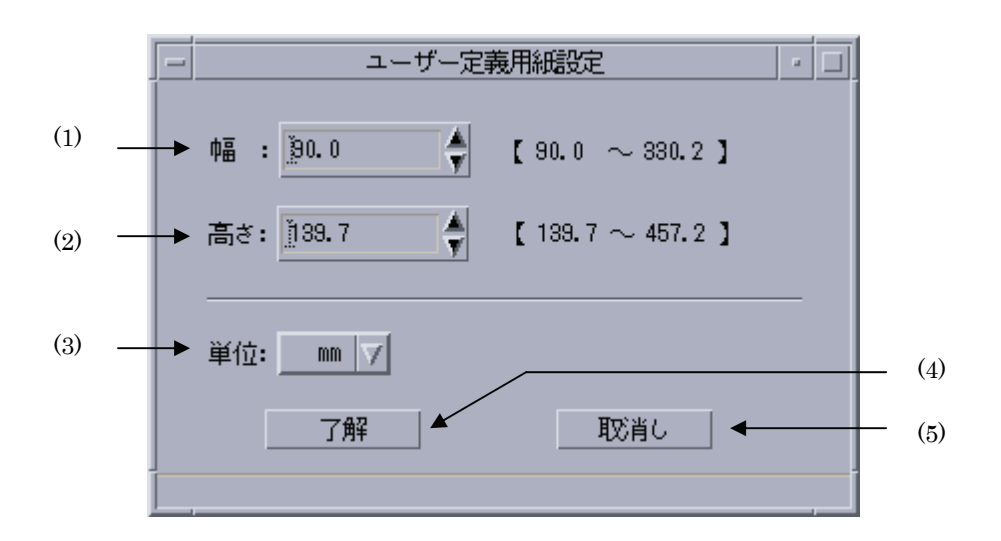

【図 15】

#### (1) 幅設定スピンボックス

用紙の幅を設定します。設定可能な単位、及び最大値、最小値、有効小数点桁、デフ オルトは以下に記します。

| 単位   | 最大値   | 最小值  | 有効小数点 | デフォルト |
|------|-------|------|-------|-------|
| ミリ   | 330.2 | 90.0 | 第1位   | 90.0  |
| インチ  | 13.00 | 3.54 | 第2位   | 3.54  |
| ポイント | 936   | 255  | なし    | 255   |

#### (2) 高さ設定テキストボックス

用紙の高さを設定します。設定可能な単位、及び最大値、最小値、有効小数点桁、デ フォルトは以下に記します。

| 単位   | 最大値   | 最小値   | 有効小数点 | デフォルト |
|------|-------|-------|-------|-------|
| ミリ   | 457.2 | 139.7 | 第1位   | 139.7 |
| インチ  | 18.00 | 5.50  | 第2位   | 5.50  |
| ポイント | 1296  | 396   | なし    | 396   |

#### (3) 単位指定ラジオボタン

用紙の高さ、幅を指定する単位を指定します。「ミリ」、「インチ」、「ポイント」が指定 できます。デフォルトは「ミリ」です。

#### (4) 了解ボタン

設定内容を反映させ、ユーザー定義用紙設定画面を終了します。

### (5) 取消しボタン

# 5.9 カラー設定画面

カラー設定を行います。

# 5.9.1 DC1250 の場合

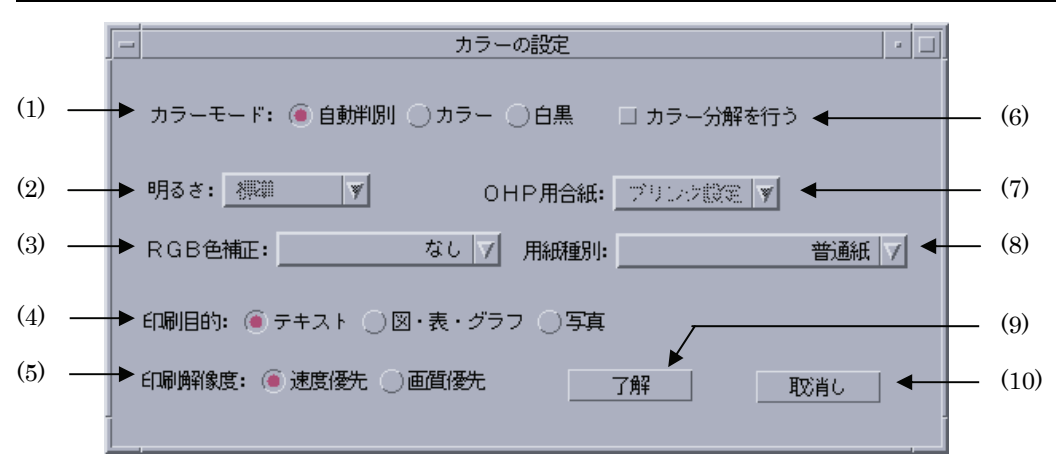

図16】

(1) カラーモード設定ラジオボタン

カラーモードを設定します。「自動判別」、「カラー」、「白黒」が選択可能です。デフォ ルトは「自動判別」です。

(2) 明るさ設定コンボボックス

RGB 明るさ補正を設定します。「明るい」、「やや明るい」、「標準」、「やや暗い」、「暗い」、「なし」が選択可能です。デフォルトは「なし」です。「(3) RGB 色補正」で「なし」を選択している場合には設定できません。

(3) RGB 色補正設定コンボボックス

RGB 色補正の色合いを設定します。「標準」、「写真」、「プレゼンテーション」、「Web ページ」、「なし」が設定可能です。デフォルトは「なし」です。「(3) RGB 色補正」で 「なし」を選択している場合には設定できません。

### (4) 印刷目的設定ラジオボタン

印刷目的を設定します。「テキスト文書」、「図・表・グラフ」、「写真」が設定可能です。 デフォルトは「テキスト文書」です。

- (5) 印刷解像度設定ラジオボタン 印刷解像度を設定します。「粗い」、「標準」、「細かい」、が設定可能です。デフォルト は「速度優先」です。
- (6) カラー分解設定チェックボックス カラー分解をを設定します。設定すると、各色成分ごとに白黒ページを印刷します。 デフォルトは OFF です。

(7) OHP 用合紙給紙トレイ設定コンボボックス

OHP用合紙の給紙先を選択します。「プリンター設定」、「トレイ 2」、「トレイ 3」、「トレイ 4」、「なし」が選択できます。デフォルトは「なし」です。「(7)用紙種別」で「OHP 用紙」を選択していない場合には設定できません。

(8) 用紙種別設定コンボボックス

手差し用紙種別を選択します。「普通紙」、「厚紙1」、「厚紙1裏面」、「厚紙2」、「厚紙2 裏面」、「OHP用紙」、「電飾フィルム」、「専用光沢紙」、「トレーシングペーパー」、「タ ックフィルム」、が選択できます。デフォルトは「普通紙」です。

(9) 了解ボタン

設定内容を反映させ、カラー設定画面を終了します。

(10) 取消しボタン

設定内容を破棄して、カラー設定画面を終了します。

# 5.9.2 DP2220 の場合

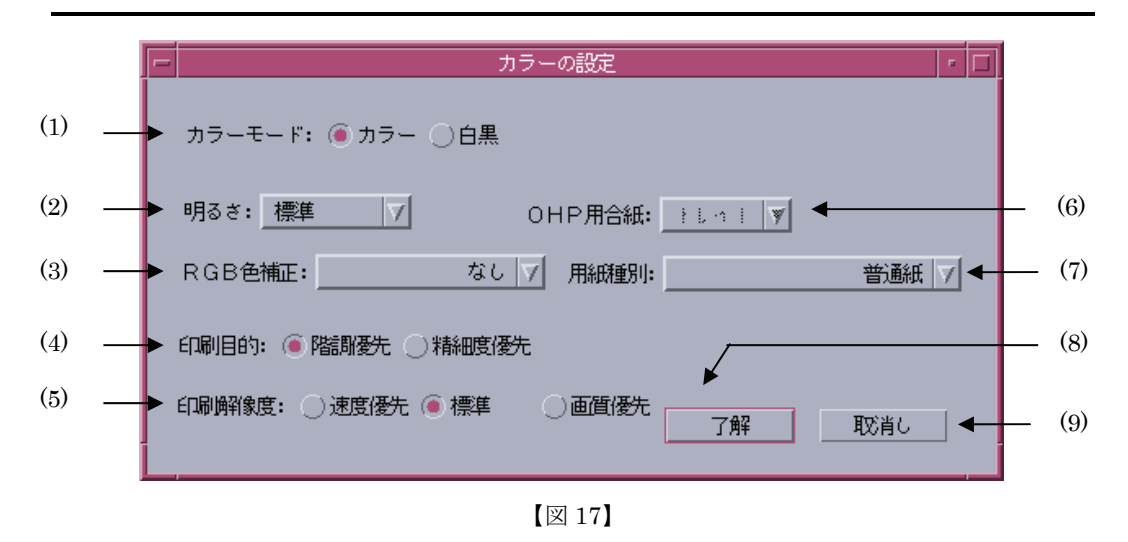

(1) カラーモード設定ラジオボタン

カラーモードを設定します。「カラー」、「白黒」が選択可能です。デフォルトは「カラ ー」です。

- (2) 明るさ設定コンボボックス RGB 明るさ補正を設定します。「明るい」、「やや明るい」、「標準」、「やや暗い」、「暗い」、「なし」が選択可能です。デフォルトは「標準」です。
- (3) RGB 色補正設定コンボボックス

RGB 色補正の色合いを設定します。「標準」、「写真」、「プレゼンテーション」、「Web ページ」、「なし」が設定可能です。デフォルトは「なし」です。

(4) 印刷目的設定ラジオボタン

印刷目的を設定します。「階調優先」、「精細度優先」が設定可能です。デフォルトは「階 調優先」です。

(5) 印刷解像度設定ラジオボタン

印刷解像度を設定します。「速度優先」、「標準」、「画質優先」が設定可能です。デフォルトは「標準」です。

(6) OHP 用合紙給紙トレイ設定コンボボックス

OHP 用合紙の給紙先を選択します。「トレイ 1」、「なし」が選択できます。デフォルトは「なし」です。「(7) 用紙種別」で「OHP 用紙」を選択していない場合には設定できません。

(7) 用紙種別設定コンボボックス

手差し用紙種別を選択します。「普通紙」、「厚紙1」、「厚紙1裏面」、「厚紙2」、「厚紙2 裏面」、「OHP 用紙」、「上質紙」、「再生紙」、「うす紙」、「ラベル」が選択できます。デ フォルトは「普通紙」です。 (8) 了解ボタン

設定内容を反映させ、カラー設定画面を終了します。

(9) 取消しボタン

設定内容を破棄して、カラー設定画面を終了します。

# 5.9.3 DP3530の場合

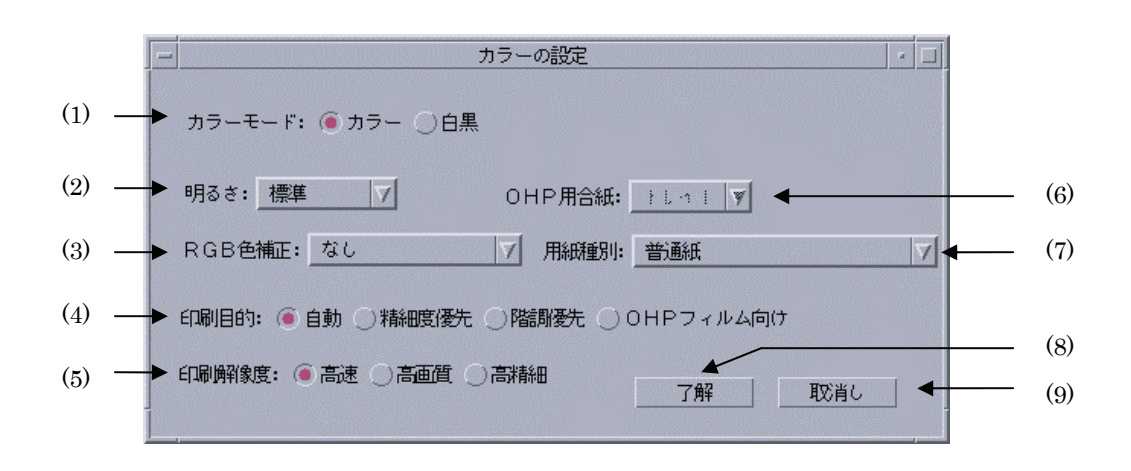

【図 18】

(1) カラーモード設定ラジオボタン

カラーモードを設定します。「カラー」、「白黒」が選択可能です。デフォルトは「カラ ー」です。

(2) 明るさ設定コンボボックス RGB 明るさ補正を設定します。「明るい」、「やや明るい」、「標準」、「やや暗い」、「暗い」、「なし」が選択可能です。デフォルトは「標準」です。

#### (3) RGB 色補正設定コンボボックス

RGB 色補正の色合いを設定します。「標準」、「写真」、「プレゼンテーション」、「Web ページ」、「なし」が設定可能です。デフォルトは「なし」です。

(4) 印刷目的設定ラジオボタン

印刷目的を設定します。「自動」、「階調優先」、「精細度優先」、「OHP フィルム向け」 が設定可能です。デフォルトは「自動」です。

(5) 印刷解像度設定ラジオボタン

印刷解像度を設定します。「高速」、「高画質」、「高精細」が設定可能です。デフォルト は「高速」です。

(6) OHP 用合紙給紙トレイ設定コンボボックス

OHP 用合紙の給紙先を選択します。「トレイ 1」、「なし」が選択できます。デフォルトは「なし」です。「(7) 用紙種別」で「OHP 用紙」を選択していない場合には設定できません。

(7) 用紙種別設定コンボボックス

手差し用紙種別を選択します。「普通紙」、「厚紙1」、「厚紙1裏面」、「厚紙2」、「厚紙2 裏面」、「OHP 用紙」、「上質紙」、「再生紙」、「うす紙」、「ラベル」、「コート紙1」、「コ ート紙1裏面」、「コート紙2」、「コート紙2裏面」、が選択できます。デフォルトは「普 通紙」です。 (8) 了解ボタン

設定内容を反映させ、カラー設定画面を終了します。

(9) 取消しボタン

設定内容を破棄して、カラー設定画面を終了します。

# 5.9.4 CLWDCの場合

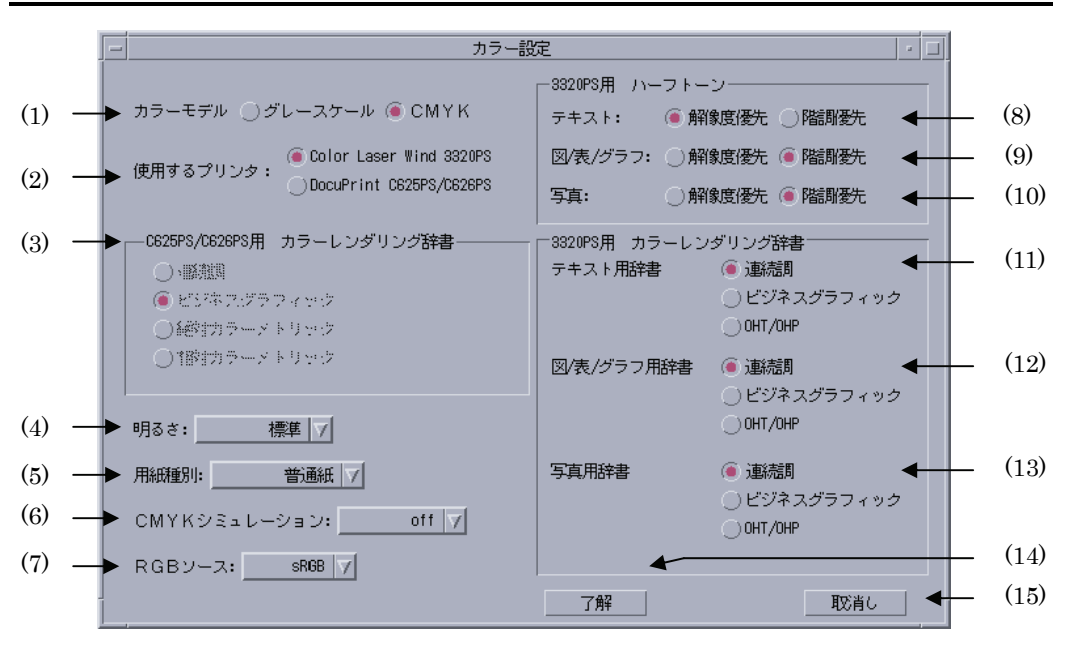

図 19】

(1) カラーモード設定ラジオボタン

カラーモードを設定します。「カラー」、「グレースケール」が選択可能です。デフォル トは「カラー」です。

(2) CRD 設定切り替えラジオボタン

使用する CRD を設定します。Color Laser Wind 3320PS 用 CRD と DocuPrint C625PS/C626PS 用 CRD の切り替えを行います。プリンターを選択すると、対象とな る CRD 設定がアクティブとなります。

(3) カラーレンダリング辞書設定ラジオボタン

カラーレンダリング辞書を設定します。「連続調辞書」、「ビジネスグラフィック辞書」、 「絶対カラーメトリック辞書」、「相対カラーメトリック辞書」が選択可能です。デフ オルトは「ビジネスグラフィック辞書」です。(DocuPrint C625PS/C626PS 専用オプ ションです)

(4) 明るさ設定コンボボックス

RGB 明るさ補正を設定します。「非常に明るい」、「明るい」、「やや明るい」、「標準」、 「やや暗い」、「暗い」、「非常に暗い」が選択可能です。デフォルトは「標準」です。 (5) 用紙種別設定コンボボックス

手差し用紙種別を選択します。Color Laser Wind 3320PS では、「普通紙」、「OHP 用 紙」、「ラベル」、「厚紙/封筒」が選択できます。DocuPrint C625PS/C626PS では、「普 通紙」、「普通紙裏面」、「OHP 用紙」、「ラベル」、「厚紙/封筒」、「厚紙裏面」、「専用光 沢紙」、「専用光沢紙裏面」、「コート紙」、「コート紙裏面」、「ハガキ」、「ハガキ裏面」、 「封筒」が選択できます。デフォルトは「普通紙」です。普通紙または、普通紙裏面 以外を選択した場合、「給紙方法」、「排紙方法」、「用紙サイズ」が制限されます。詳細 は「7.3 用紙種別により制限されるオプション」を参照して下さい。(DocuPrint C625PS/C626PS では「厚紙/封筒」は「厚紙」に読み替えてください)

(6) CMYK シミュレーション設定コンボボックス

CMYK シミュレーションを設定します。オフセット印刷標準をシミュレートするよう に CMYK カラーデータ値を調整します。「SWOP-Corted」、「DIC」、「EuroScale」、 「OFF」が設定可能です。デフォルトは「OFF」です。

(7) RGB ソース設定コンボボックス

使用する RGB ソースを設定します。RGB データのソース色空間定義を指定します。 このソース色空間を基点にして RGB データがプリンターの CMYK 色空間にマッピン グされます。「EFIRGB」、「sRGB」、「Apple 標準」、「OFF」が設定可能です。デフォ ルトは「sRGB」です。

(8) テキスト用ハーフトーン設定ラジオボタン

テキスト文書用ハーフトーンを設定します。「解像度優先」、「階調優先」が選択可能で す。デフォルトは「解像度優先」です。(Color Laser Wind 3320PS 専用オプションで す)

(9) 図/表/グラフ用ハーフトーン設定ラジオボタン

図・表・グラフ用ハーフトーンを設定します。「解像度優先」、「階調優先」が選択可能 です。デフォルトは「階調優先」です。(Color Laser Wind 3320PS 専用オプションで す)

(10) 写真用ハーフトーン設定ラジオボタン

写真用ハーフトーンを設定します。「解像度優先」、「階調優先」が選択可能です。デフ オルトは「階調優先」です。(Color Laser Wind 3320PS 専用オプションです)

(11) テキスト用カラーレンダリング辞書設定ラジオボタン

テキスト文書用のカラーレンダリング辞書を設定します。「連続調辞書」、「ビジネス グラフィック辞書」、「OHP/OHT 辞書」が選択可能です。デフォルトは「連続調辞書」 です。(Color Laser Wind 3320PS 専用オプションです)

(12) 図/表/グラフ用カラーレンダリング辞書設定ラジオボタン

図・表・グラフ用のカラーレンダリング辞書を設定します。「連続調辞書」、「ビジネス グラフィック辞書」、「OHP/OHT 辞書」が選択可能です。デフォルトは「連続調辞書」 です。(Color Laser Wind 3320PS 専用オプションです)

(13) 写真用カラーレンダリング辞書設定ラジオボタン

写真用のカラーレンダリング辞書を設定します。「連続調辞書」、「ビジネスグラフィ ック辞書」、「OHP/OHT 辞書」が選択可能です。デフォルトは「連続調辞書」です。 (Color Laser Wind 3320PS 専用オプションです)

# (14) 了解ボタン

設定内容を反映させ、カラー設定画面を終了します。

(15) 取消しボタン

設定内容を破棄して、カラー設定画面を終了します。

# 第6章 コマンドライン作成機能

# 6.1 UNIX フィルターのコマンドライン作成機能

UFPrintTool では、以下に示すように印刷ボタンを押下したタイミングで各コントロールの設定 を反映して UNIX フィルターのコマンドラインを作成し起動します。この章では「第4章 各画 面の機能説明 (SunOS 4.x/Linux/HP-UX)」または「第5章 各画面の機能説明 (Solaris)」で説 明した各コントロールを設定することにより、UNIX フィルターの起動がどのように行われてい るかを説明します。UNIX フィルターの起動方法、オプションの内容は『UNIX フィルターのユ ーザーズマニュアル』を参照してください。

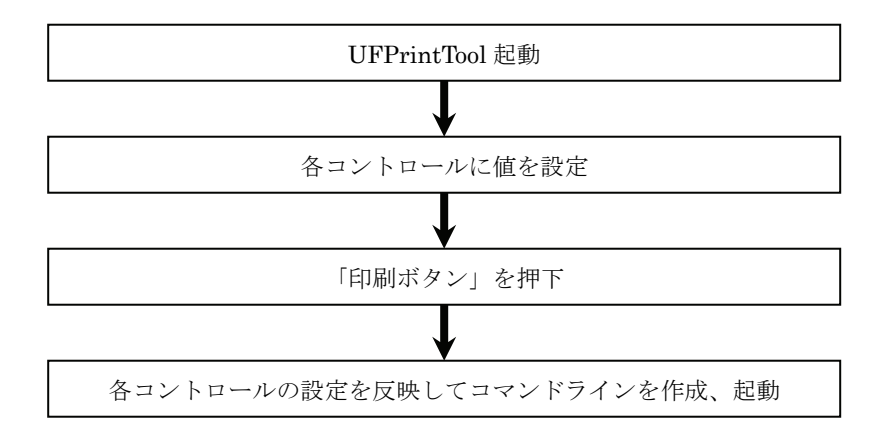

# 6.1.1 起動されるコマンド

UFPrintTool では、印刷対象ファイルごとに起動されるコマンドが異なります。ファイル種別に より起動されるコマンドは以下の通りです。各コマンドの詳細については『UNIX フィルターの ユーザーズマニュアル』を参照して下さい。

| ・テキストファイル             | euc2ps2                             |
|-----------------------|-------------------------------------|
| ・SunRaster 形式イメージファイル | sunras2ps2(G4 圧縮が指定されている場合には        |
|                       | sunras2g4)(SunOS 4.x/Solaris のみ)    |
| ・TIFF 形式イメージファイル      | tiff2ps2(G4 圧縮が指定されている場合には tiff2g4) |
| ・XWD 形式イメージファイル       | xwd2ps2(G4 圧縮が指定されている場合には           |
|                       | xwd2g4)                             |
| ・ポストスクリプトファイル         | fxpif                               |
| ・PDF 形式ファイル           | pdf2ps, fxpif                       |
|                       | (Linux のみ。また、Ghostscript がインストールされて |
|                       | いる必要があります。UnixFilter コマンドではありま      |
|                       | せん)                                 |
|                       |                                     |
### 6.1.2 各コマンドの実行形式

「6.1.1 起動されるコマンド」で説明した各起動コマンドを使用して印刷する実行形式は以下の 通りです。

[SunOS 4.x]

| ・テキストファイル              | euc2ps2 [ <i>options</i> ] <i>filename</i>   lpr -P <i>printername</i>          |
|------------------------|---------------------------------------------------------------------------------|
| ・SunRaster 形式イメージファイル  | sunras2ps2 [options] filename   lp -d printername                               |
| ・SunRaster 形式(G4 圧縮あり) | sunras2g4 [options] filename   lp -d printername                                |
| ・XWD 形式イメージファイル        | xwd2ps2 [options] filename   lpr –Pprintername                                  |
| ・XWD 形式(G4 圧縮あり)       | xwd2g4 [options] filename   lpr -Pprintername                                   |
| ・TIFF 形式イメージファイル       | tiff2ps2 [options] filename   lpr –Pprintername                                 |
| ・TIFF 形式(G4 圧縮あり)      | tiff2g4 [options] filename   lpr -Pprintername                                  |
| ・ポストスクリプトファイル          | fxpif -n <i>logname</i> -h <i>hostname</i> [ <i>options</i> ] < <i>filename</i> |
|                        | lpr -P <i>printername</i>                                                       |
|                        |                                                                                 |

| [HP-UX /Solaris]       |                                                                                              |  |  |
|------------------------|----------------------------------------------------------------------------------------------|--|--|
| ・テキストファイル              | euc2ps2 [options] filename   lp -d printername                                               |  |  |
|                        | (Solaris9 まで/HP-UX)                                                                          |  |  |
|                        | euc2ps2 [options] filename   lp -d printername                                               |  |  |
|                        | -T UXPS                                                                                      |  |  |
| ・SunRaster 形式イメージファイル  | sunras2ps2 [ <i>options</i> ] <i>filename</i>   lp -d <i>printername</i><br>(Solaris9まで)     |  |  |
|                        | sunras2ps2 [options] filename   lp -d printername                                            |  |  |
|                        | -T UXPS                                                                                      |  |  |
| ・SunRaster 形式(G4 圧縮あり) | sunras2g4 [options] filename   lp -d printername                                             |  |  |
|                        | (Solaris9まで)                                                                                 |  |  |
|                        | sunras2g4 [options] filename   lp -d printername                                             |  |  |
|                        | -T UXPS                                                                                      |  |  |
| ・TIFF 形式イメージファイル       | tiff2ps2 [options] filename   lp -d printername                                              |  |  |
|                        | (Solaris9 まで/HP-UX)                                                                          |  |  |
|                        | tiff2ps2 [ <i>options</i> ] <i>filename</i>   lp -d <i>printername</i>                       |  |  |
|                        | -T UXPS                                                                                      |  |  |
| ・TIFF 形式(G4 圧縮あり)      | tiff2g4 [options] filename   lp -d printername                                               |  |  |
|                        | (Solaris9 まで/HP-UX)                                                                          |  |  |
|                        | tiff2g4 [options] filename   lp -d printername                                               |  |  |
|                        | -T UXPS                                                                                      |  |  |
| ・XWD 形式イメージファイル        | xwd2ps2 [ <i>options</i> ] <i>filename</i>   lp -d <i>printername</i><br>(Solaris9 まで/HP-UX) |  |  |
|                        | xwd2ns2 [ontions] filename   ]n -d printername                                               |  |  |
|                        | -T <i>UXPS</i>                                                                               |  |  |
| ・XWD 形式 (G4 圧縮あり)      | xwd2g4 [ontions] filename   ln -d printername                                                |  |  |
|                        | (Solaris9 まで/HP-IIX)                                                                         |  |  |
|                        |                                                                                              |  |  |

・ポストスクリプトファイル

xwd2g4 [options] filename | lp -d printername -T UXPS fxpif -nlogname -hhostname [options] < filename | lp -d printername (Solaris9まで) fxpif -nlogname -hhostname [options] < filename | lp -d printername -T UXPS(Solaris) euc2ps2 [options] filename | lp -d printername (HP-UX)

[Linux]

- ・テキストファイル
- •XWD 形式イメージファイル
- ・XWD 形式(G4 圧縮あり)
- ・TIFF 形式イメージファイル
- ・TIFF 形式(G4 圧縮あり)
- ・ポストスクリプトファイル
- ・PDF 形式ファイル

euc2ps2 [options] filename | lpr -Pprintername xwd2ps2 [options] filename | lpr -Pprintername xwd2g4 [options] filename | lpr -Pprintername tiff2ps2 [options] filename | lpr -Pprintername tiff2g4 [options] filename | lpr -Pprintername fxpif -nlogname -hhostname [options] < filename | lpr -Pprintername pdf2ps filename tmpfile ; fxpif -nlogname -hhostname [options] < tmpfile | lpr -Pprintername

# 6.2 メイン画面

メイン画面の各コントロールへの設定により付加されるUNIXフィルターオプションの一覧を以下に示します。UNIXフィルターオプションの詳細については『UNIXフィルターのユーザーズマニュアル』を参照してください。

[共通]

| コントロール名称 | 入力項目        |
|----------|-------------|
| ファイル名    | Filename    |
| プリンター名   | printername |

#### [DocuPrint C1250, DocuColor 1250/1250 CP, DocuCentre Color 500/500 CP]

| コントロール名称      | 選択項目        | オプション     |
|---------------|-------------|-----------|
| 給紙方法          | 自動給紙        |           |
|               | 手差しトレイ      | -MSI      |
|               | トレイ 1       | -I1       |
|               | トレイ 2       | -12       |
|               | トレイ 3       | -I3       |
|               | トレイ 4       | -I4       |
|               | 大容量トレイ      | -IH       |
| 用紙サイズ         | A3          | -IA3      |
|               | A4          | -IA4      |
|               | A5          | -IA5      |
|               | A6          | -IA6      |
|               | B4          | -IB4      |
|               | B5          | -IB5      |
|               | B6          | -IB6      |
|               | レター         | -ILT      |
|               | レジャー        | -ILD      |
|               | フォリオ        | -IFL      |
|               | リーガル        | -ILG      |
|               | ステートメント     | -IST      |
|               | 8 x 10in    | -I8x10in  |
|               | 12x18in     | -I12x18in |
|               | 12.6x17.8in | -ISRA3    |
|               | ハガキ         | -IPC      |
|               | 往復ハガキ       | -IDPC     |
|               | 八開          | -I8kai    |
|               | 十六開         | -I16kai   |
|               | 封筒長形3号      | -IEC3     |
|               | ユーザー定義用紙1   | -IMxNmm   |
|               | ユーザー定義用紙 2  | -IMxNmm   |
|               | ユーザー定義用紙3   | -IMxNmm   |
| 手差し用紙確認       | ON          | -CF       |
| (給紙方法「手差し」指定) | OFF         |           |
| Nup           | lup         |           |
| •             | 2up         | -2        |
| 印刷方向          | たて          |           |
|               | よこ          | -r        |
|               |             |           |

| コントロール名称         | 選択項目         | オプション  |
|------------------|--------------|--------|
| 両面印刷             | なし           |        |
|                  | 長辺とじ         | -D     |
|                  | 短辺とじ         | -d     |
| 排紙方法             | フェースダウン      | -Ofd   |
|                  | オフセットキャッチトレイ |        |
|                  | メールボックス 1    | -Om1   |
|                  | メールボックス 2    | -Om2   |
|                  | メールボックス 3    | -Om3   |
|                  | メールボックス 4    | -Om4   |
|                  | メールボックス 5    | -Om5   |
|                  | メールボックス 6    | -Om6   |
|                  | メールボックス 7    | -Om7   |
|                  | メールボックス 8    | -Om8   |
|                  | メールボックス 9    | -Om9   |
|                  | メールボックス 10   | -Om10  |
|                  | フィニッシャー      | -Ofs   |
| オフセットキャッチトレイ     | ジョブ単位        | -jo=JB |
|                  | セット単位        | -jo=SE |
| 部数               | 出力部数 n       | -Nc=n  |
| 電子ソート            | あり           | -Cl    |
|                  | なし           |        |
| 強制 PostScript 処理 | あり           | -ps    |
|                  | なし           |        |

| コントロール名称           | 選択項目               | オプション       |
|--------------------|--------------------|-------------|
| 給紙方法               | 自動給紙               |             |
|                    | 手差しトレイ             | -MSI        |
|                    | トレイ 1              | -I1         |
|                    | トレイ 2              | -I2         |
|                    | トレイ 3              | -I3         |
|                    | トレイ 4              | <b>-I</b> 4 |
| 用紙サイズ              | A3                 | -IA3        |
|                    | A4                 | -IA4        |
|                    | A5                 | -IA5        |
|                    | A6                 | -IA6        |
|                    | B4                 | -IB4        |
|                    | B5                 | -IB5        |
|                    | B6                 | -IB6        |
|                    | レター                | -ILT        |
|                    | レジャー               | -ILD        |
|                    | フォリオ               | -IFL        |
|                    | リーガル               | -ILG        |
|                    | 12x18in            | -112x18in   |
|                    | ハカキ                | -IPC        |
|                    | 封筒長形3号             | -IEC3       |
|                    | ユーサー定義用紙Ⅰ          | -IMxNmm     |
|                    | ユーサー定義用紙2          | -IMxNmm     |
|                    | ユーサー定義用紙3          | -IMxNmm     |
| 手差し用紙確認            | ON                 | -CF         |
| (給紙方法「手差し」指定)      | OFF                |             |
| Nup                | lup                | 2           |
| 印刷卡点               | 2up                | -2          |
| 日加小小小              |                    |             |
| 百五印刷               |                    | -r          |
| 回目日前               | なし                 | -D          |
|                    | 反応とし               | -D<br>-d    |
| 出版十十               | 思想とし センタートレイ       | -u<br>-Ofd  |
| 护枫刀伍               | ヒンクートレイ            | -Old        |
|                    | オノビットイヤックトレイ       | -Ofu        |
|                    | フィールシュー            | -Ofu        |
| オフセットキャッチトレイ       | シューツシャー            |             |
| オフビッドキャップドレイ       | ショノ単位              | -J0-JD      |
| 立17 米ケ             |                    | -No-512     |
| 叩奴<br>電子ソート        | 山刀砂剱Ⅱ<br>あり        | -Cl         |
| 甩丁ノート              | <i>の</i> ンソ<br>チョー | -01         |
| 学生 Deat Comint 加 珊 | なし                 |             |
| 浊向 PostScript 处理   | <i>の</i> ンソ<br>チント | -ps         |
|                    | 14 し               |             |

[DocuPrint C2220/C2221, DocuCentre Color 400 CP/320 CP/240 CP/160 CP, DocuCentre C2100]

[DocuPrint C3530, DocuPrint C3540/C3140/C3250, DocuPrint C2426, DocuPrint C2424,

DocuPrint C3200 A, DocuPrint C5450, DocuPrint C3050,

DocuPrint C2250, DocuPrint C3360, DocuPrint C3350, DocuPrint C5000 d,

 $DocuCentre\ Color\ a 450/a 360/a 250/f 450/f 360/f 250, DocuCentre\ C2101/C1101,$ 

Apeos<br/>Port C4535 I/C3626 I/C2521 I, DocuCentre C4535 I/C3626 I/C2521 I,

ApeosPort C7550 I/C6550 I/C5540 I, DocuCentre C7550 I/C6550 I/C5540 I,

ApeosPort-II C4300/C3300/C2200, DocuCentre-II C4300/C3300/C2200,

ApeosPort-II C7500/C6500/C5400, DocuCentre-II C7500/C6500/C5400,

ApeosPort-III C3300/C2200, DocuCentre-III C3300/C2200,

ApeosPort-III C3305/C2205, DocuCentre-III C3305/C2205,

ApeosPort-III C4400, DocuCentre-III C4400,

ApeosPort-III C4405, DocuCentre-III C4405,

ApeosPort-III C7600/C6500/C5500, DocuCentre-III C7600/C6500/C5500,

ApeosPort-IV C5570/C4470/C3370/C2270, DocuCentre-IV C5570/C4470/C3370/C2270,

ApeosPort-IV C5575/C4475/C3375/C2275, DocuCentre-IV C5575/C4475/C3375/C2275,

ApeosPort-IV C7780/C6680/C5580, DocuCentre-IV C7780/C6680/C5580,

DocuCentre-IV C2260, DocuCentre-IV C2263]

| コントロール名称 | 選択項目        | オプション       |
|----------|-------------|-------------|
| 給紙方法     | 自動給紙        |             |
|          | 手差しトレイ      | -MSI        |
|          | トレイ 1       | -I1         |
|          | トレイ 2       | -I2         |
|          | トレイ 3       | -I3         |
|          | トレイ 4       | <b>-I</b> 4 |
| 用紙サイズ    | A3          | -IA3        |
|          | A4          | -IA4        |
|          | A5          | -IA5        |
|          | A6          | -IA6        |
|          | B4          | -IB4        |
|          | B5          | -IB5        |
|          | B6          | -IB6        |
|          | レター         | -ILT        |
|          | レジャー        | -ILD        |
|          | フォリオ        | -IFL        |
|          | リーガル        | -ILG        |
|          | ステートメント     | -IST        |
|          | 7.25x10.5in | -IEXE       |
|          | 8 x 10in    | -I8 x10in   |
|          | 12x18in     | -I12x18in   |
|          | 12x19in     | -I12x19in   |
|          | SRA3        | -ISRA3      |
|          | 八開          | -I8kai      |
|          | 十六開         | -I16kai     |
|          | 5.5x8.5in   | -IST        |
|          | 8 x 10in    | -I8x10in    |
|          | ハガキ         | -IPC        |
|          | 封筒長形3号      | -IEC3       |
|          | 封筒長形3号[洋]   | -IEC3Y      |
|          | 封筒洋形2号      | -IEY2       |
|          |             |             |

|                                                                             | 封筒洋形3号                                                                                                    | -IEY3                                                                                |
|-----------------------------------------------------------------------------|----------------------------------------------------------------------------------------------------|--------------------------------------------------------------------------------------|
|                                                                             | 封筒洋形4号                                                                                                    | -IEY4                                                                                |
|                                                                             | 往復ハガキ 横                                                                                                    | -IDPC                                                                                |
|                                                                             | 5x7in                                                                                                    | -I5x7in                                                                              |
|                                                                             | 11x15in                                                                                                    | -I11x15in                                                                            |
|                                                                             | 表紙 A4                                                                                                    | -ICA4                                                                                |
|                                                                             | 表紙レター                                                                                                    | -ICLT                                                                                |
|                                                                             | ユーザー定義用紙 1                                                                                                    | -IMxNmm                                                                              |
|                                                                             | ユーザー定義用紙 2                                                                                                    | -IMxNmm                                                                              |
|                                                                             | ユーザー定義用紙 3                                                                                                    | -IMxNmm                                                                              |
| 手差し用紙確認                                                                     | ON                                                                                                    | -CF                                                                                  |
| (給紙方法「手差し」指定)                                                               | OFF                                                                                                    |                                                                                      |
| Nup                                                                         | 1up                                                                                                    |                                                                                      |
| -                                                                           | 2up                                                                                                    | -2                                                                                   |
| 印刷方向                                                                        | たて                                                                                                    |                                                                                      |
|                                                                             | よこ                                                                                                    | -r                                                                                   |
|                                                                             |                                                                                                    |                                                                                      |
|                                                                             |                                                                                                    |                                                                                      |
| コントロール名称                                                                    | 選択項目                                                                                                    | オプション                                                                                |
| コントロール名称<br>両面印刷                                                            | <u>選択項目</u><br>なし                                                                                                    | オプション                                                                                |
| コントロール名称<br>両面印刷                                                            | <u>選択項目</u><br>なし<br>長辺とじ                                                                                                | オプション<br>-D                                                                          |
| コントロール名称<br>両面印刷                                                            | <u>選択項目</u><br>なし<br>長辺とじ<br>短辺とじ                                                                                        | オプション<br>-D<br>-d                                                                    |
| <u>コントロール名称</u><br>両面印刷<br>排紙方法                                             | 選択項目<br>なし<br>長辺とじ<br>短辺とじ<br>センタートレイ                                                                                    | オプション<br>-D<br>-d<br>-Ofd                                                            |
| <u>コントロール名称</u><br>両面印刷<br>排紙方法                                             | 選択項目<br>なし<br>長辺とじ<br>短辺とじ<br>センタートレイ<br>オフセットキャッチトレイ                                                                    | オプション<br>-D<br>-d<br>-Ofd                                                            |
| <u>コントロール名称</u><br>両面印刷<br>排紙方法                                             | 選択項目<br>なし<br>長辺とじ<br>短辺とじ<br>センタートレイ<br>オフセットキャッチトレイ<br>サイドトレイ                                                          | オプション<br>-D<br>-d<br>-Ofd<br>-Ofu                                                    |
| コントロール名称<br>両面印刷<br>排紙方法                                                    | 選択項目<br>なし<br>長辺とじ<br>短辺とじ<br>センタートレイ<br>オフセットキャッチトレイ<br>サイドトレイ<br>フィニッシャー                                               | オプション<br>-D<br>-d<br>-Ofd<br>-Ofu<br>-Ofs                                            |
| <u>コントロール名称</u><br>両面印刷<br>排紙方法<br>オフセットキャッチトレイ                             | 選択項目<br>なし<br>長辺とじ<br>短辺とじ<br>センタートレイ<br>オフセットキャッチトレイ<br>サイドトレイ<br>フィニッシャー<br>ジョブ単位                                      | オプション<br>-D<br>-d<br>-Ofd<br>-Ofu<br>-Ofs<br>-jo=JB                                  |
| コントロール名称<br>両面印刷<br>排紙方法<br>オフセットキャッチトレイ                                    | 選択項目<br>なし<br>長辺とじ<br>短辺とじ<br>センタートレイ<br>オフセットキャッチトレイ<br>サイドトレイ<br>フィニッシャー<br>ジョブ単位<br>セット単位                             | オプション<br>-D<br>-d<br>-Ofd<br>-Ofu<br>-Ofs<br>-jo=JB<br>-jo=SE                        |
| <u>コントロール名称</u><br>両面印刷<br>排紙方法<br>オフセットキャッチトレイ<br>部数                       | 選択項目<br>なし<br>長辺とじ<br>短辺とじ<br>センタートレイ<br>オフセットキャッチトレイ<br>サイドトレイ<br>フィニッシャー<br>ジョブ単位<br>セット単位<br>出力部数 n                   | オプション<br>-D<br>-d<br>-Ofd<br>-Ofu<br>-Ofs<br>-jo=JB<br>-jo=SE<br>-Nc=n               |
| <u>コントロール名称</u><br>両面印刷<br>排紙方法<br>オフセットキャッチトレイ<br>部数<br>電子ソート              | 選択項目<br>なし<br>長辺とじ<br>短辺とじ<br>センタートレイ<br>オフセットキャッチトレイ<br>サイドトレイ<br>フィニッシャー<br>ジョブ単位<br>セット単位<br>出力部数 n<br>あり             | オプション<br>-D<br>-d<br>-Ofd<br>-Ofu<br>-Ofs<br>-jo=JB<br>-jo=SE<br>-Nc=n<br>-Cl        |
| <u>コントロール名称</u><br>両面印刷<br>排紙方法<br>オフセットキャッチトレイ<br>部数<br>電子ソート              | 選択項目<br>なし<br>長辺とじ<br>短辺とじ<br>センタートレイ<br>オフセットキャッチトレイ<br>サイドトレイ<br>フィニッシャー<br>ジョブ単位<br>セット単位<br>出力部数 n<br>あり<br>なし       | オプション<br>-D<br>-d<br>-Ofd<br>-Ofu<br>-Ofs<br>-jo=JB<br>-jo=SE<br>-Nc=n<br>-Cl        |
| コントロール名称<br>両面印刷<br>排紙方法<br>オフセットキャッチトレイ<br>部数<br>電子ソート<br>強制 PostScript 処理 | 選択項目<br>なし<br>長辺とじ<br>短辺とじ<br>センタートレイ<br>オフセットキャッチトレイ<br>サイドトレイ<br>フィニッシャー<br>ジョブ単位<br>セット単位<br>出力部数 n<br>あり<br>なし<br>あり | オプション<br>-D<br>-d<br>-Ofd<br>-Ofu<br>-Ofs<br>-jo=JB<br>-jo=SE<br>-Nc=n<br>-Cl<br>-ps |

| コントロール名称         | 選択項目         | オプション             |
|------------------|--------------|-------------------|
| 給紙方法             | 自動給紙         |                   |
|                  | 手差しトレイ       | -IMSI             |
|                  | トレイ 1        | -I1               |
|                  | トレイ 2        | -I2               |
|                  | トレイ 3        | -I3               |
|                  | トレイ 4        | -I4               |
| 用紙サイズ            | A3           | A3                |
|                  | A4           | A4                |
|                  | A5           | A5                |
|                  | B4           | B4                |
|                  | B5           | B5                |
|                  | レター          | LT                |
|                  | タブロイド        | ТВ                |
|                  | リーガル         | LG                |
|                  | 12x18in      | 12x18in           |
|                  | 13x18in      | 13x18in           |
|                  | ハガキ          | PC                |
|                  | 封筒・洋型2号      | C6                |
|                  | 封筒・洋型3号      | Y3                |
|                  | 封筒・洋型4号      | Y4                |
|                  | 封筒·洋長型3号     | YC3               |
|                  | ユーザー定義用紙 1~3 | MxNmm/MxNin/MxNpt |
| Nup              | lup          |                   |
|                  | 2up          | -2                |
| 印刷方向             | たて           |                   |
|                  | よこ           | -r                |
| 両面印刷             | なし           |                   |
|                  | 長辺とじ         | -D                |
|                  | 短辺とじ         | -d                |
| 排紙方法             | フェースダウン      | -Ofd              |
|                  | フェースアップ      | -Ofu              |
| 部数               | 出力部数 n       | -Nc=n             |
| 電子ソート            | あり           | -Cl               |
|                  | なし           |                   |
| 強制 PostScript 処理 | あり           | -ps               |
|                  | なし           |                   |

#### [Color Laser Wind 3320PS, DocuPrint C625PS/C626PS]

# 6.3 余白設定画面

余白設定画面の各コントロールへの設定により付加されるUNIXフィルターオプションの一覧を 以下に示します。UNIXフィルターオプションの詳細については『UNIXフィルターのユーザー ズマニュアル』を参照してください。

[共通]

| コントロール名称 | 入力値      | オプション                                              |
|----------|----------|----------------------------------------------------|
| 上マージン    | 上マージン n1 | 左マージン参照                                            |
| 下マージン    | 下マージン n2 | 左マージン参照                                            |
| 右マージン    | 右マージン n3 | 左マージン参照                                            |
| 左マージン    | 左マージン n4 | -mg= <i>n1</i> : <i>n2</i> : <i>n3</i> : <i>n4</i> |
| 出力開始行    | 出力開始行 n  | -L <i>n</i>                                        |
| 出力開始桁    | 出力開始桁 n  | -0 <i>n</i>                                        |
| 出力行数     | 出力行数 n   | -1 <i>n</i>                                        |
| 出力桁数     | 出力桁数 n   | -w <i>n</i>                                        |

# 6.4 フォント設定画面

フォント設定画面の各コントロールへの設定により付加されるUNIXフィルターオプションの一 覧を以下に示します。UNIXフィルターオプションの詳細については『UNIXフィルターのユー ザーズマニュアル』を参照してください。

[共通]

| コントロール名称 | 入力値        | オプション             |
|----------|------------|-------------------|
| 日本語フォント  | フォントjpfont | -jf <i>jpfont</i> |
| 英字フォント   | フォントfont   | -f <i>font</i>    |
| フォントサイズ  | フォントサイズn   | -s <i>n</i>       |

### 6.5 画像詳細設定画面

画像詳細設定画面の各コントロールへの設定により付加される UNIX フィルターオプションの一 覧を以下に示します。UNIX フィルターオプションの詳細については『UNIX フィルターのユー ザーズマニュアル』を参照してください。G4 圧縮を設定している場合は、オプションではなく コマンドが変更されます。(sunras2g4、tiff2g4, または xwd2g4)

[共通]

| 入力値                     | オプション                                                                                                    |
|-------------------------|----------------------------------------------------------------------------------------------------|
| 印刷位置(左) left            |                                                                                                    |
| 印刷位置(下) bottom          | -1 left bottom                                                                                                    |
| 出力サイズ(幅) <i>width</i>   |                                                                                                    |
| 出力サイズ(高さ) <i>height</i> |                                                                                                    |
| あり                      | -S width                                                                                                    |
| なし                      | -s width height                                                                                                    |
|                         | 入力値<br>印刷位置(左) <i>left</i><br>印刷位置(下) <i>bottom</i><br>出力サイズ(幅) <i>width</i><br>出力サイズ(高さ) <i>height</i><br>あり<br>なし |

### 6.6 特殊文字設定画面

特殊文字設定画面の各コントロールへの設定により付加される UNIX フィルターオプションの一 覧を以下に示します。UNIX フィルターオプションの詳細については『UNIX フィルターのユー ザーズマニュアル』を参照してください。

[共通]

| コントロール名称  | 入力値    | Ż           | トプション |
|-----------|--------|-------------|-------|
| タブ文字数     | タブ文字数n | -e <i>n</i> |       |
| 改ページコード無視 | あり     | -F          |       |
|           | なし     |             |       |

# 6.7 デバイス設定画面

デバイス設定画面の各コントロールへの設定により付加される UNIX フィルターオプションの一 覧を以下に示します。UNIX フィルターオプションの詳細については『UNIX フィルターのユー ザーズマニュアル』を参照してください。

[DocuPrint C1250, DocuColor 1250/1250 CP, DocuCentre Color 500/500 CP, DocuPrint C2220/C2221, DocuCentre Color 400 CP/320 CP/240 CP/160 CP, DocuCentre C2100,

DocuPrint C3530, DocuPrint C3540/C3140/C3250, DocuPrint C2426, DocuPrint C2424, DocuPrint C3200 A, DocuPrint C5450, DocuPrint C3050,

DocuPrint C2250, DocuPrint C3360, DocuPrint C3350, DocuPrint C5000 d,

DocuCentre Color a450/a360/a250/f450/f360/f250,DocuCentre C2101/C1101,

ApeosPort C4535 I/C3626 I/C2521 I, DocuCentre C4535 I/C3626 I/C2521 I,

ApeosPort C7550 I/C6550 I/C5540 I, DocuCentre C7550 I/C6550 I/C5540 I,

ApeosPort-II C4300/C3300/C2200, DocuCentre-II C4300/C3300/C2200,

ApeosPort-II C7500/C6500/C5400, DocuCentre-II C7500/C6500/C5400,

ApeosPort-III C3300/C2200, DocuCentre-III C3300/C2200,

ApeosPort-III C3305/C2205, DocuCentre-III C3305/C2205,

ApeosPort-III C4400, DocuCentre-III C4400,

ApeosPort-III C4405, DocuCentre-III C4405,

ApeosPort-III C7600/C6500/C5500, DocuCentre-III C7600/C6500/C5500,

ApeosPort-IV C5570/C4470/C3370/C2270, DocuCentre-IV C5570/C4470/C3370/C2270,

ApeosPort-IV C5575/C4475/C3375/C2275, DocuCentre-IV C5575/C4475/C3375/C2275,

ApeosPort-IV C7780/C6680/C5580, DocuCentre-IV C7780/C6680/C5580,

DocuCentre-IV C2260, DocuCentre-IV C2263]

| コントロール名称  | 入力値 | オプション         |
|-----------|-----|---------------|
| イメージエンハンス | あり  |               |
|           | なし  | $-\mathbf{E}$ |
| トナーセーブ    | あり  | -t            |
|           | なし  |               |

#### [Color Laser Wind 3320PS, DocuPrint C625PS/C626PS]

| コントロール名称 | 選択項目 | オプション |
|----------|------|-------|
| なし       | なし   |       |

### 6.8 ユーザー定義用紙設定画面

ユーザー定義用紙設定画面の各コントロールへの設定により付加される UNIX フィルターオプションの一覧を以下に示します。このオプションはいずれも用紙サイズ「ユーザー定義用紙 1~3」を選択している場合にのみ有効です。UNIX フィルターオプションの詳細については『UNIX フィルターのユーザーズマニュアル』を参照してください。

[DocuPrint C3530, DocuPrint C3540/C3140/C3250, DocuPrint C2426, DocuPrint C2424,

DocuPrint C3200 A, DocuPrint C5450, DocuPrint C3050,

DocuPrint C2250, DocuPrint C3360, DocuPrint C3350, DocuPrint C5000 d,

 $DocuCentre\ Color\ a 450/a 360/a 250/f 450/f 360/f 250, DocuCentre\ C 2101/C 1101,$ 

ApeosPort C4535 I/C3626 I/C2521 I, DocuCentre C4535 I/C3626 I/C2521 I,

ApeosPort C7550 I/C6550 I/C5540 I, DocuCentre C7550 I/C6550 I/C5540 I,

ApeosPort-II C4300/C3300/C2200, DocuCentre-II C4300/C3300/C2200,

ApeosPort-II C7500/C6500/C5400, DocuCentre-II C7500/C6500/C5400,

ApeosPort-III C3300/C2200, DocuCentre-III C3300/C2200,

ApeosPort-III C3305/C2205, DocuCentre-III C3305/C2205,

ApeosPort-III C4400, DocuCentre-III C4400,

ApeosPort-III C4405, DocuCentre-III C4405,

ApeosPort-III C7600/C6500/C5500, DocuCentre-III C7600/C6500/C5500,

 $\label{eq:approx} ApeosPort-IV\ C5570/C4470/C3370/C2270,\ DocuCentre-IV\ C5570/C4470/C3370/C2270,\ DocuCentre-IV\ C57$ 

ApeosPort-IV C5575/C4475/C3375/C2275, DocuCentre-IV C5575/C4475/C3375/C2275,

ApeosPort-IV C7780/C6680/C5580, DocuCentre-IV C7780/C6680/C5580,

DocuCentre-IV C2260, DocuCentre-IV C2263]

| コントロール名称 | 入力値     | オプション |
|----------|---------|-------|
| 用紙の幅     | 用紙の幅 w  | -Iwxh |
| 用紙の高さ    | 用紙の高さ h | -Iwxh |
| 用紙の向き修正  | ON      |       |
|          | OFF     | -FE   |

[Color Laser Wind 3320PS, DocuPrint C625PS/C626PS]

| 入力値    | オプション                                    |
|--------|------------------------------------------|
|        | -Iwxh                                    |
| 用紙の高さh | -Iwxh                                    |
| mm     | mm                                       |
| in     | in                                       |
| pt     | $\operatorname{pt}$                      |
|        | 入力値<br>用紙の幅w<br>用紙の高さh<br>mm<br>in<br>pt |

# 6.9 カラー設定画面

カラー設定画面の各コントロールへの設定により付加されるUNIXフィルターオプションの一覧 を以下に示します。このオプションはいずれも用紙サイズ「ユーザー定義用紙 1~3」を選択して いる場合にのみ有効です。UNIXフィルターオプションの詳細については『UNIXフィルターの ユーザーズマニュアル』を参照してください。

[DocuPrint C1250, DocuColor 1250/1250 CP, DocuCentre Color 500/500 CP]

| コントロール名称     | 入力値        | オプション     |
|--------------|------------|-----------|
| カラーモード       | 自動判別       | -CM=Auto  |
|              | カラー        | -CM=Color |
|              | 白黒         | -CM=BW    |
| 明るさ          | 明るい        | -Br=2     |
|              | やや明るい      | -Br=1     |
|              | 標準         | -Br=0     |
|              | やや暗い       | -Br=-1    |
|              | 暗い         | -Br=-2    |
|              | なし         | -Br=OF    |
| RGB 色補正      | 標準         | -CRD=ST   |
|              | 写真         | -CRD=PH   |
|              | プレゼンテーション  | -CRD=PR   |
|              | Web ページ    | -CRD=WB   |
|              | なし         | -CRD=OF   |
| 印刷目的         | テキスト文書     | -Pt=TX    |
|              | 図・表・グラフ    | -Pt=GR    |
|              | 写真         | -Pt=IM    |
| 印刷解像度        | 粗い         | -Pr=Low   |
|              | 標準         | -Pr=stand |
|              | 細かい        | -Pr=High  |
| カラー分解        | ON         | -CS       |
|              | OFF        |           |
| OHP 用合紙給紙トレイ | プリンター設定    | -Td=A     |
|              | トレイ 2      | -Td=2     |
|              | トレイ 3      | -Td=3     |
|              | トレイ 4      | -Td=4     |
|              | なし         |           |
| 用紙種別         | 普通紙        | -M=PL     |
|              | 厚紙 1       | -M=H1     |
|              | 厚紙1裏面      | -M=1B     |
|              | 厚紙 2       | -M=H2     |
|              | 厚紙2裏面      | -M=2B     |
|              | OHP 用紙     | -M=OH     |
|              | 電飾フィルム     | -M=OF     |
|              | 専用光沢紙      | -M=GL     |
|              | トレーシングペーパー | -M=TP     |
|              | タックフィルム    | -M=TF     |
|              |            |           |

#### [DocuPrint C2220/C2221, DocuCentre Color 400 CP/320 CP/240 CP/160 CP,

| DocuCentre | C2100] |
|------------|--------|
|------------|--------|

| コントロール名称          | 入力値              | オプション     |
|-------------------|------------------|-----------|
| カラーモード            | カラー              | -CM=Color |
|                   | 白黒               | -CM=BW    |
| 明るさ               | 明るい              | -Br=2     |
|                   | やや明るい            | -Br=1     |
|                   | 標準               | -Br=0     |
|                   | やや暗い             | -Br=-1    |
|                   | 暗い               | -Br=-2    |
|                   | なし               | -Br=OF    |
| RGB色補正            | 標準               | -CRD=ST   |
|                   | 写真               | -CRD=PH   |
|                   | プレゼンテーション        | -CRD=PR   |
|                   | Webページ           | -CRD=WB   |
|                   | なし               | -CRD=OF   |
| 印刷目的              | 階調優先             | -Pt=FS    |
|                   | 精細度優先            | -Pt=FN    |
| 印刷解像度             | 速度優先             | -Pr=Fast  |
|                   | 画質優先             | -Pr=Fine  |
| カラー分解             | ON               | -CS       |
|                   | OFF              |           |
| OHP用台紙給紙トレイ       | トレイ1             | -1'd=1    |
| 171 / of 455 p. ( |                  | M DI      |
| 用紙種別              | 普通紙              | -M=PL     |
|                   | 厚紙↓ 東五           | -M=H1     |
|                   | 厚紙Ⅰ 表面           | -M=IB     |
|                   | 厚紙2              | -M=H2     |
|                   | 厚紙2 表面<br>QUD 円紙 | -M=2B     |
|                   | UHP 用祇           | -M=OH     |
|                   | 上資料              |           |
|                   | 円生紙<br>こ十紙       |           |
|                   | フタボ              |           |
|                   | シュール             | -METR     |

[DocuPrint C3530, DocuPrint C3540/C3140/C3250, DocuPrint C2426, DocuPrint C2424,

DocuPrint C3200 A, DocuPrint C5450, DocuPrint C3050,

DocuPrint C2250, DocuPrint C3360, DocuPrint C3350, DocuPrint C5000 d,

 $DocuCentre\ Color\ a450/a360/a250/f450/f360/f250, DocuCentre\ C2101/C1101,$ 

ApeosPort C4535 I/C3626 I/C2521 I, DocuCentre C4535 I/C3626 I/C2521 I,

ApeosPort C7550 I/C6550 I/C5540 I, DocuCentre C7550 I/C6550 I/C5540 I,

ApeosPort-II C4300/C3300/C2200, DocuCentre-II C4300/C3300/C2200,

ApeosPort-II C7500/C6500/C5400, DocuCentre-II C7500/C6500/C5400,

ApeosPort-III C3300/C2200, DocuCentre-III C3300/C2200,

ApeosPort-III C3305/C2205, DocuCentre-III C3305/C2205,

ApeosPort-III C4400, DocuCentre-III C4400,

ApeosPort-III C4405, DocuCentre-III C4405,

ApeosPort-III C7600/C6500/C5500, DocuCentre-III C7600/C6500/C5500,

ApeosPort-IV C5570/C4470/C3370/C2270, DocuCentre-IV C5570/C4470/C3370/C2270,

ApeosPort-IV C5575/C4475/C3375/C2275, DocuCentre-IV C5575/C4475/C3375/C2275,

ApeosPort-IV C7780/C6680/C5580, DocuCentre-IV C7780/C6680/C5580,

DocuCentre-IV C2260, DocuCentre-IV C2263]

| コントロール名称     | 入力値        | オプション        |
|--------------|------------|--------------|
| カラーモード       | カラー        | -CM=Color    |
|              | 白黒         | -CM=BW       |
| 明るさ          | 明るい        | -Br=2        |
|              | やや明るい      | -Br=1        |
|              | 標準         | -Br=0        |
|              | やや暗い       | -Br=-1       |
|              | 暗い         | -Br=-2       |
|              | なし         | -Br=OF       |
| RGB 色補正      | 標準         | -CRD=ST      |
|              | 写真         | -CRD=PH      |
|              | プレゼンテーション  | -CRD=PR      |
|              | Web ページ    | -CRD=WB      |
|              | なし         | -CRD=OF      |
| 印刷目的         | 自動         | -Pt=AU       |
|              | 階調優先       | -Pt=FS       |
|              | 精細度優先      | -Pt=FN       |
|              | OHP フィルム向け | -Pt=OH       |
| 印刷解像度        | 高速         | -Pr= Speed   |
|              | 高画質        | -Pr= Quality |
|              | 高精細        | -Pr= Minute  |
| カラー分解        | ON         | -CS          |
|              | OFF        |              |
| OHP 用合紙給紙トレイ | トレイ 1      | -Td=1        |
|              | なし         |              |
| 用紙種別         | 普通紙        | -M=PL        |
|              | 普通紙裏面      | -M=PLB       |
|              | 厚紙1        | -M=H1        |
|              | 厚紙1裏面      | -M=1B        |
|              | 厚紙 2       | -M=H2        |
|              | 厚紙2裏面      | -M=2B        |

| -M=OH  |
|--------|
| -M=FN  |
| -M=FNB |
| -M=RC  |
| -M=RCB |
| -M=TN  |
| -M=LB  |
| -M=C1  |
| -M=C1B |
| -M=C2  |
| -M=C2B |
| -M=EN  |
| -M=HA  |
| -M=HAB |
|        |

[Color Laser Wind 3320PS, DocuPrint C625PS/C626PS]

| コントロール名称                 | 入力値                                            | オプション        |
|--------------------------|------------------------------------------------|--------------|
| カラーモード設定                 | カラー                                            | -CM=CMYK     |
|                          | グレースケール                                        | -CM=Gray     |
| ハーフトーン                   | テキスト - 解像度優先                                   | -CO=DT       |
|                          | テキスト - 階調優先                                    | .ST          |
|                          | 図・表・グラフ - 解像度優先                                | .DG          |
|                          | 図・表・グラフ – 階調優先                                 | SG           |
|                          | 写真 — 解像度優先                                     | DI           |
|                          | 写直 — 陛調優先                                      | SI           |
| 明ろさ                      | 非常に明るい                                         | -Br=3        |
|                          | 明ろい                                            | -Br=2        |
|                          | やや明ろい                                          | -Br=1        |
|                          | <b>桓淮</b>                                      | -Br=0        |
|                          | やや暗い                                           | -Br=-1       |
|                          | についていた。                                        | -Br=-9       |
|                          | 非常に暗い                                          | -Br=-3       |
| 田紙種別                     | 並 涌 新 新 新 新 新 新 新 新 新 新 新 新 新 新 新 新 新 新        | -M-PL        |
| 7117431至20-1             | 並 通 紙 車 而 而 私 一 一 一 元 私 一 一 一 元 私 一 一 一 元 私    | -M-PD        |
|                          |                                                | -M-OH        |
|                          | ラベル                                            | -M-I B       |
|                          | 「新人社会                                          | -M-CV        |
|                          | 序\( \( \) 时间<br>「新東西                           | -M-CD        |
|                          | 序                                              | -M-CI        |
|                          | 中市九00本<br>車田光沢紙重面                              | -M-CD        |
|                          | 守用元代紙表面                                        | -M-CT        |
|                          | コート紙車面                                         | -M-TD        |
|                          | ユート<br>私表<br>山                                 | M-CS         |
|                          | ハガイ                                            | -M-SD        |
|                          | ハルト表面                                          | M-SD<br>M-EV |
| CMVKSCS-LOSCA            | 判问<br>SWOP-Control                             | -Sm-SW       |
| CMIKZIV                  | DIC                                            | -Sm-DI       |
|                          | FuroScalo                                      | -Sm-EII      |
|                          | OFF                                            | -Sm=OF       |
| RGBソース                   | EFIRGB                                         | -Rs=ER       |
|                          | sRGB                                           | -Rs=SR       |
|                          | Apple標準                                        | -Rs=AP       |
|                          | OFF                                            | -Rs=OF       |
| カラーレンダリング辞書              | テキスト - 連続調                                     | -CRD=PT      |
| Color Laser Wind 3320PS用 |                                                |              |
|                          | テキスト - ビジネスグラフ                                 | ,BT          |
|                          | =                                              | ОТ           |
|                          |                                                | PG           |
|                          |                                                | BG           |
|                          | ロ ム ノ ノ ノ レ レ ハ ノ ラフィック                        | ,,           |
|                          | $\chi_{1}$ $\chi_{2}$<br>図・表・グラフ — OHT $/$ OHD | OG           |
|                          | ロ ム ノ ノ ノ OIII / OIII<br>写直 — 連続調              | PI           |
|                          | マティー ビジネスガラフィッ                                 | BI           |
|                          | 2<br>2                                         |              |
|                          | 写真 — OHT/OHP                                   | ,OI          |

| カラーレンダリング辞書<br>DocuPrint C625PS/C626PS<br>用 | 連続調        | -CRD=PHO |
|---------------------------------------------|------------|----------|
| / 14                                        | ビジネスグラフィック | ,PRE     |
|                                             | 絶対カラーメトリック | ,ABS     |
|                                             | 相対カラーメトリック | ,REL     |

# 第7章 オプションの競合

#### オプションの競合について

UNIX フィルターの仕様により、ファイル形式、またはデバイスの設定を行うことで、UNIX フ ィルターオプションの競合が発生する場合があります。競合するオプションを設定するコントロ ールはインアクティブとなり値の設定ができなくなります。この章では、ファイル形式、デバイ スの設定によりインアクティブとなるコントロールの一覧を示します。各コントロールの機能に ついては「第4章 各画面の機能説明(SunOS 4.x/Linux/HP-UX)」または「第5章 各画面の 機能説明(Solaris)」を参照してください。

# 7.1 ファイル形式により制限されるオプション

メイン画面のファイル名入力テキストボックスにファイル名を入力し、フォーカスを失ったとき に競合する UNIX フィルターオプションを制限します。そのとき制限される UNIX フィルターオ プションについて下記に示します。

| 指定ファイル形式     | 制限されるオプション       |
|--------------|------------------|
| テキストファイル     | 印刷位置             |
|              | 高さ自動計算 : あり、なし   |
|              | 出力サイズ(幅、高さ)      |
|              | G4圧縮             |
| イメージファイル     | Nアップ指定 : あり、なし   |
|              | マージン指定 : 上、下、左、右 |
|              | 出力開始行            |
|              | 出力開始桁            |
|              | 出力行数             |
|              | 出力桁数             |
|              | 日本語フォント          |
|              | 英字フォント           |
|              | フォントサイズ          |
|              | タブ文字数            |
|              | 改ページコード(FF)無視    |
| ポストスクリプトファイル | Nアップ指定:あり、なし     |
|              | マージン指定 : 上、下、左、右 |
|              | 出力開始行            |
|              | 出力開始桁            |
|              | 出力行数             |
|              | 出力桁数             |
|              | 日本語フォント          |
|              | 英字フォント           |
|              | フォントサイズ          |
|              | 印刷位置             |
|              | 高さ自動計算 : あり、なし   |
|              | 出力サイズ(幅、高さ)      |
|              | G4圧縮             |
|              | タブ文字数            |
|              | 改ページコード(FF)無視    |

# 7.2 デバイス設定により制限されるオプション

デバイス設定画面の「利用できるオプション」で設定を変更する事により制限される UNIX フィ ルターオプションの一覧を下記に示します。

[DocuPrint C1250, DocuColor 1250/1250 CP, DocuCentre Color 500/500 CP]

| デバイス設定       | 制限されるオプション                |
|--------------|---------------------------|
| 排紙トレイ:無      | 排紙方法:オフセットキャッチトレイ、メールボックス |
|              | メールボックス、フィニッシャー           |
| オフセットキャッチトレイ | オフセットキャッチトレイ              |
| メールボックス      | メールボックス                   |
| フィニッシャー      | フィニッシャー                   |
| 両面ユニット:無     | 両面印刷:長辺とじ、短辺とじ            |
| ハードディスク:無    | 電子ソート(部単位で印刷)             |
| 大容量トレイ:無     | 給紙方法:大容量トレイ               |

[DocuPrint C2220/C2221, DocuCentre Color 400 CP/320 CP/240 CP/160 CP, DocuCentre C2100]

| ··· ··· · · · · · · · |                          |
|-----------------------|--------------------------|
| デバイス設定                | 制限されるオプション               |
| 給紙トレイ:1段構成            | 給紙方法:トレイ2、トレイ3、トレイ4      |
| 排紙トレイ:無               | 排紙方法:オフセットキャッチトレイ、サイドトレイ |
|                       | フィニッシャー                  |
| オフセットキャッチトレイ          | オフセットキャッチトレイ             |
| サイドトレイ                | サイドトレイ                   |
| フィニッシャー               | フィニッシャー                  |
| 両面ユニット:無              | 両面印刷:長辺とじ、短辺とじ           |
| ハードディスク:無             | 電子ソート(部単位で印刷)            |

[DocuPrint C3530, DocuPrint C3540/C3140/C3250, DocuPrint C2426, DocuPrint C2424,

DocuPrint C3200 A, DocuPrint C5450, DocuPrint C3050,

DocuPrint C2250, DocuPrint C3360, DocuPrint C3350, DocuPrint C5000 d,

DocuCentre Color a450/a360/a250/f450/f360/f250,DocuCentre C2101/C1101,

ApeosPort C4535 I/C3626 I/C2521 I, DocuCentre C4535 I/C3626 I/C2521 I,

ApeosPort C7550 I/C6550 I/C5540 I, DocuCentre C7550 I/C6550 I/C5540 I,

ApeosPort-II C4300/C3300/C2200, DocuCentre-II C4300/C3300/C2200,

ApeosPort-II C7500/C6500/C5400, DocuCentre-II C7500/C6500/C5400,

ApeosPort-III C3300/C2200, DocuCentre-III C3300/C2200,

ApeosPort-III C3305/C2205, DocuCentre-III C3305/C2205,

ApeosPort-III C4400, DocuCentre-III C4400,

ApeosPort-III C4405, DocuCentre-III C4405,

ApeosPort-III C7600/C6500/C5500, DocuCentre-III C7600/C6500/C5500,

ApeosPort-IV C5570/C4470/C3370/C2270, DocuCentre-IV C5570/C4470/C3370/C2270,

ApeosPort-IV C5575/C4475/C3375/C2275, DocuCentre-IV C5575/C4475/C3375/C2275,

ApeosPort-IV C7780/C6680/C5580, DocuCentre-IV C7780/C6680/C5580,

DocuCentre-IV C2260, DocuCentre-IV C2263]

| デバイス設定       | 制限されるオプション               |
|--------------|--------------------------|
| 給紙トレイ:1段構成   | 給紙方法:トレイ 2、トレイ 3、トレイ 4   |
| 排紙トレイ:無      | 排紙方法:オフセットキャッチトレイ、サイドトレイ |
|              | フィニッシャー                  |
| オフセットキャッチトレイ | オフセットキャッチトレイ             |
| サイドトレイ       | サイドトレイ                   |
| フィニッシャー      | フィニッシャー                  |
| 両面ユニット:無     | 両面印刷:長辺とじ、短辺とじ           |
| ハードディスク:無    | 電子ソート(部単位で印刷)            |

[Color Laser Wind 3320PS, DocuPrint C625PS/C626PS]

| デバイス設定      | 制限されるオプション              |
|-------------|-------------------------|
| 給紙トレイ:1段構成  | 給紙方法: トレイ 2、トレイ 3、トレイ 4 |
| 特殊 A3 トレイ:無 | 給紙方法: SA3 トレイ           |
| ハードディスク:無   | 電子ソート(部単位で印刷)           |
| 両面ユニット:無    | 両面印刷:長辺とじ、短辺とじ          |

# 7.3 機能の組合せにより制限されるオプション

オプションによっては、組合せにより制限のあるオプションがあります。以下の組合せは指定が できません、また指定しても、指定通りの。以下に、同時に指定することのできない機能を示し ます。

| [DocuPrint C1250, | DocuColor | 1250/1250 | CP, I | DocuCentre | Color | 500/500 | CP] |
|-------------------|-----------|-----------|-------|------------|-------|---------|-----|
|-------------------|-----------|-----------|-------|------------|-------|---------|-----|

|    | 設定する機能             | 同時に指定できない機能            |
|----|--------------------|------------------------|
| 1  | 給紙方法:手差し           | 両面印刷                   |
| 2  | 給紙方法:トレイ 1~4       | 給紙方法:手差し               |
|    | 大容量トレイ             |                        |
|    | 指定無し               |                        |
| 3  | 排出先:メールボックス        | 給紙方法:手差し               |
|    |                    | 用紙サイズ:A5               |
|    |                    | はがき                    |
|    |                    | 往復はがき                  |
|    |                    | ステートメント                |
|    |                    | 12x18 インチ              |
|    |                    | SRA3                   |
| 4  | 排出先:フィニッシャー        | 給紙万法:手差し               |
|    |                    | 用紙サイス:A5               |
|    |                    |                        |
| F  |                    |                        |
| 5  | オノセット排出:セット単位      | 用紙サ1 人:AS              |
|    | ション単位              | はかさ                    |
|    |                    | に後はから ステートメント          |
|    |                    | へ) ー トラント<br>12v18 インチ |
|    |                    | SRA3                   |
|    |                    | 排出先:メールボックス            |
|    |                    | フィニッシャー                |
| 6  | OHP 合紙             | 手差し用紙種類:OHP フィルム以外     |
|    |                    | 給紙方法:手差し以外             |
|    |                    | 用紙サイズ:はがき              |
|    |                    | 往復はがき                  |
|    |                    | ステートメント                |
|    |                    | SRA3                   |
|    |                    | 8x10 インチ               |
| 7  |                    |                        |
| 1  | 用紙サイス:はがき          | 総紙万法:手差し以外             |
|    | 住復はかざ              |                        |
|    | ステートメント            |                        |
| 8  |                    | 市面印刷                   |
| 9  | RGB 色補正・補正を行わたい    | 3                      |
| 10 | 100 0 冊上 冊上 0 1720 | 給紙方法・手差し以外             |

#### 第7章 オプションの競合

[DocuPrint C2220/C2221、DocuCentre Color 400 CP/320 CP/240 CP/160 CP, DocuCentre C2100]

|   | 設定する機能                                         | 同時に指定できない機能                                                        |
|---|------------------------------------------------|--------------------------------------------------------------------|
| 1 | 給紙方法:トレイ 1〜4<br>指定無し                           | 給紙方法:手差し                                                           |
| 2 | OHP 合紙                                         | 手差し用紙種類:OHP フィルム以外<br>用紙サイズ:A6<br>B6<br>はがき<br>封筒長形3号<br>12x18 インチ |
| 3 | 用紙サイズ:A6<br>B6<br>はがき<br>12x18 インチ<br>封筒長形 3 号 | 給紙方法:手差し以外<br>両面印刷                                                 |
| 4 | 手差し用紙種別                                        | 給紙方法:手差し以外                                                         |
| 5 | イメージエンハンス                                      | 印刷解像度:標準、画質優先                                                      |
| 6 | カラーモード:白黒                                      | CRD 色補正(指定が無効となります)<br>RGB 明るさ補正(指定が無効となります)                       |

[DocuPrint C3530, DocuPrint C3540/C3140/C3250, DocuPrint C2426, DocuPrint C2424, DocuPrint C2424, DocuPrint

DocuPrint C3200 A, DocuPrint C5450, DocuPrint C3050,

DocuPrint C2250, DocuPrint C3360, DocuPrint C3350, DocuPrint C5000 d,

 $DocuCentre\ Color\ a 450/a 360/a 250/f 450/f 360/f 250, DocuCentre\ C 2101/C 1101,$ 

ApeosPort C4535 I/C3626 I/C2521 I, DocuCentre C4535 I/C3626 I/C2521 I,

ApeosPort C7550 I/C6550 I/C5540 I, DocuCentre C7550 I/C6550 I/C5540 I,

ApeosPort-II C4300/C3300/C2200, DocuCentre-II C4300/C3300/C2200,

ApeosPort-II C7500/C6500/C5400, DocuCentre-II C7500/C6500/C5400,

ApeosPort-III C3300/C2200, DocuCentre-III C3300/C2200,

ApeosPort-III C3305/C2205, DocuCentre-III C3305/C2205,

ApeosPort-III C4405/C4400, DocuCentre-III C4405/C4400,

ApeosPort-III C7600/C6500/C5500, DocuCentre-III C7600/C6500/C5500,

ApeosPort-IV C5570/C4470/C3370/C2270, DocuCentre-IV C5570/C4470/C3370/C2270,

ApeosPort-IV C5575/C4475/C3375/C2275, DocuCentre-IV C5575/C4475/C3375/C2275,

ApeosPort-IV C7780/C6680/C5580, DocuCentre-IV C7780/C6680/C5580,

DocuCentre-IV C2260, DocuCentre-IV C2263]

|   | 設定する機能              | 同時に指定できない機能                                                                                                    |
|---|---------------------|----------------------------------------------------------------------------------------------------|
| 1 | 給紙方法:トレイ 1~4        | 給紙方法:手差し                                                                                                    |
|   | 指定無し                |                                                                                                    |
| 2 | OHP 合紙              | 手差し用紙種類:OHP フィルム以外                                                                                               |
|   |                     | 用紙サイズ:A6                                                                                                    |
|   |                     | B6                                                                                                    |
|   |                     | 7.25x10.5 インチ                                                                                                    |
|   |                     | 12x18 インチ                                                                                                    |
|   |                     | 12x19 インチ                                                                                                    |
|   |                     | SRA3                                                                                                    |
|   |                     | はかさ                                                                                                    |
|   |                     | 封向支がっち<br>封告目形っ 日に注1                                                                                             |
|   |                     | 到向支が35(件)<br>封筒洋形2号                                                                                              |
|   |                     | 対向汗ルとう                                                                                                    |
|   |                     | 封筒洋形のう                                                                                                    |
| 3 | 田紙サイズ・A6            | 給紙方法、手差し以外                                                                                                    |
| • | B6                  | 両面印刷                                                                                                    |
|   | 7.25x10.5 インチ       | ניארי אבע פרי ארא פריין ארא פריין ארא פריין ארא פריין ארא פריין ארא פריין ארא פריין ארא פריין ארא פריין ארא פריי |
|   | 12x18 インチ           |                                                                                                    |
|   | 12x19 インチ           |                                                                                                    |
|   | SRA3                |                                                                                                    |
|   | はがき                 |                                                                                                    |
|   | 封筒長形 3 号            |                                                                                                    |
|   | 封筒長形 3 号[洋]         |                                                                                                    |
|   | 封筒洋形 2 <del>号</del> |                                                                                                    |
|   | 封筒洋形3号              |                                                                                                    |
|   | 封筒洋形 4 号            |                                                                                                    |
|   | 往復はがき               |                                                                                                    |
|   | 5x7 インチ             |                                                                                                    |
|   | 11x15 インチ           |                                                                                                    |
|   | 表紙 A4               |                                                                                                    |

|   | 表紙レター     |                       |
|---|-----------|-----------------------|
| 4 | 手差し用紙種別   | 給紙方法:手差し以外            |
| 5 | イメージエンハンス | 印刷解像度:標準、画質優先         |
| 6 | カラーモード:白黒 | CRD 色補正(指定が無効となります)   |
|   |           | RGB 明るさ補正(指定が無効となります) |

# 7.4 用紙種別により制限されるオプション

用紙種別設定を変更する事により制限されるUNIXフィルターオプションの一覧を下記に示します。

[DocuPrint C2220/C2221、DocuCentre Color 400 CP/320 CP/240 CP/160 CP, DocuCentre C2100]

| 設定する機能       | 同時に指定できない機能                     |
|--------------|---------------------------------|
| 用紙種別:OHP シート | 給紙トレイ:手差しトレイ以外<br>排紙トレイ:フェースダウン |

[DocuPrint C3530, DocuPrint C3540/C3140/C3250, DocuPrint C2426, DocuPrint C2424, DocuPrint C3200 A, DocuPrint C5450, DocuPrint C3050,

DocuPrint C2250, DocuPrint C3360, DocuPrint C3350, DocuPrint C5000 d,

DocuCentre Color a450/a360/a250/f450/f360/f250,DocuCentre C2101/C1101,

ApeosPort C4535 I/C3626 I/C2521 I, DocuCentre C4535 I/C3626 I/C2521 I,

ApeosPort C7550 I/C6550 I/C5540 I, DocuCentre C7550 I/C6550 I/C5540 I,

ApeosPort-II C4300/C3300/C2200, DocuCentre-II C4300/C3300/C2200,

ApeosPort-II C7500/C6500/C5400, DocuCentre-II C7500/C6500/C5400,

ApeosPort-III C3300/C2200, DocuCentre-III C3300/C2200,

ApeosPort-III C3305/C2205, DocuCentre-III C3305/C2205,

ApeosPort-III C4400, DocuCentre-III C4400,

ApeosPort-III C4405, DocuCentre-III C4405,

ApeosPort-III C7600/C6500/C5500, DocuCentre-III C7600/C6500/C5500,

ApeosPort-IV C5570/C4470/C3370/C2270, DocuCentre-IV C5570/C4470/C3370/C2270, ApeosPort-IV C5575/C4475/C3375/C2275, DocuCentre-IV C5575/C4475/C3375/C2275, ApeosPort-IV C7780/C6680/C5580, DocuCentre-IV C7780/C6680/C5580,

|--|

| 設定する機能       | 同時に指定できない機能                 |
|--------------|-----------------------------|
| 用紙種別:OHP シート | 給紙トレイ:手差しトレイ以外              |
|              | 排紙トレイ:フェースダウン               |
|              | 用紙サイズ : A3、A4、A5、B4、B5、レター、 |
|              | レジャー、フォリオ、リーガル、             |
|              | 8 開、16 開、5.5x8.5in、8x10in、  |
|              | ユーザー定義用紙 1、                 |
|              | ユーザー定義用紙 2、                 |
|              | ユーザー定義用紙3以外                 |
|              |                             |

[Color Laser Wind 3320PS]

| 設定する機能       | 同時に指定できない機能                                  |
|--------------|----------------------------------------------|
| 用紙種別:OHP シート | 給紙トレイ:手差しトレイ以外<br>排紙トレイ:フェースダウン              |
|              | 用紙サイズ:A4、レター以外<br>カラーレンダリング辞書:各 OHT/OHP 辞書以外 |

| 用紙種別:ラベル   | 給紙トレイ:手差しトレイ以外<br>排紙トレイ:フェースダウン<br>用紙サイズ:A4、レター以外 |
|------------|---------------------------------------------------|
| 用紙種別:厚紙・封筒 | 給紙トレイ:手差しトレイ以外<br>排紙トレイ:フェースダウン                   |

\_

[DocuPrint C625PS/C626PS]

| 設定する機能       | 同時に指定できない機能             |
|--------------|-------------------------|
| 用紙種別:OHP シート | 給紙トレイ:手差しトレイ以外          |
|              | 排紙トレイ:フェースダウン           |
|              | カラーレンダリング辞書:連続調辞書、ビジネスグ |
|              | ラフィック辞書                 |
|              |                         |
| 用紙種別:ラベル     | 給紙トレイ:手差しトレイ以外          |
|              |                         |
| 用紙種別:厚紙・封筒   | 給紙トレイ:手差しトレイ以外          |
| 厚紙裏面         | 排紙トレイ:フェースダウン           |
| 専用光沢紙(裏面)    |                         |
| コート紙(裏面)     |                         |
| ハガキ(裏面)      |                         |
| 封筒           |                         |

# 第8章 設定保存ファイル

#### コントロール変更内容の保存・読み込み

UFPrintTool では終了時に変更内容を保存する事が可能です。この章では各コントロールの変更 内容の保存と起動時の反映について説明します。

# 8.1 仕組みについて

UFPrintToolの変更内容の保存・読み込みは以下のように行われます。

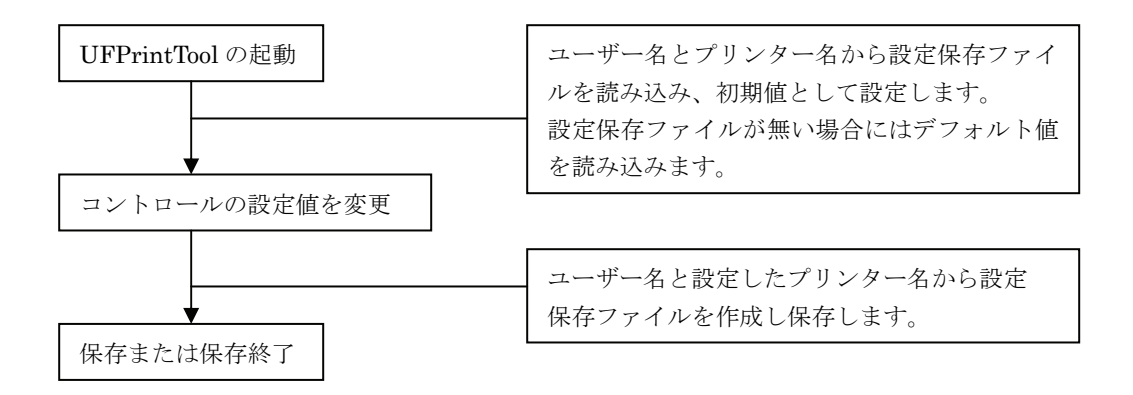

# 8.2 設定保存ファイル

UFPrintTool では変更内容の保存また読み込みは、設定保存ファイルに対して行います。このフ ァイルは指定したプリンターによって名前が変更されます。また、ファイルは UFPrintTool を起 動したユーザーの環境変数 HOME で示されるホームディレクトリに格納されます。従って、す べてのユーザーがプリンターごとの設定保存ファイルを作成することが可能となります。以下に 設定保存ファイルの命名規則を示します。なお、設定保存ファイルは隠しファイルとして作成さ れます。

補足 ▶ 隠しファイルは「Is –a」で表示されます。

<命名規則> \$HOME/.【選択したプリンター】.ufg

 (例) ログイン名「Ufilter」で UFPrintTool を起動し、プリンター「PHOENIX」を選択して 変更内容を保存して終了した場合には Ufilter のホームディレクトリに「.PHOENIX.ufg」 というファイルが作成されます。

### 8.3 変更内容の読み込み

UFPrintTool で変更した内容を読み込むには起動オプションでプリンター名を指定して UFPrintToolを起動します。起動オプションについては「3.5 UFPrintToolの起動オプション」 を参照してください。

注記 → 必ずプリンター名を指定してください。指定しない場合は ufptool のデフォルト値を読み込みます。 設定保存ファイルが存在しない場合、または設定値が不正の場合にもデフォルト値を読み込みます。

(例) プリンター名「PHOENIX」の設定保存ファイルを読み込んで起動する場合

./ufptool -PPHOENIX

これで、プリンター「PHOENIX」の設定内容ファイルを読み込みます。

# 8.4 変更内容の保存

変更内容を保存して終了するには各コントロールを変更後、<メイン画面>の「設定保存」ボタンを押下、もしくは<終了画面>の「保存終了」ボタンを押下します。変更した内容が設定保存 ファイルに保存されます。

注記 ▶ 必ずプリンター名を指定して下さい。指定しない場合は変更したコントロールは全て破棄されます。

# 8.5 設定保存ファイルの内容

設定保存ファイルは UFPrintTool で設定変更できる全コントロールについて値を設定するテキ ストファイルです。下記にデフォルト設定ファイルの内容について示します。

[DocuPrint C1250, DocuColor 1250/1250 CP, DocuCentre Color 500/500 CP]

| # MAIN                           |               |
|----------------------------------|---------------|
| MAIN_INPUT_TRAY=AUTO             | # 給紙方法        |
| MAIN_PAPER_SIZE=A4               | # 用紙サイズ       |
| MAIN_N_UP=1UP                    | # Nup 指定      |
| MAIN_RANDSCAPE=TATE              | # 用紙の向き       |
| MAIN_DUPLEX=NONE                 | # 両面印刷        |
| MAIN_OUTPUT_TRAY=FACEDOWN        | # 排紙方法        |
| MAIN_NUM_COPY=1                  | # 部数指定        |
| MAIN_PS_OPTION=OFF               | # 強制 PS オプション |
| MAIN_SORT=OFF                    | # 部単位印刷       |
| MAIN_CF=OFF                      | # 手差し用紙向き修正   |
| MAIN_OFFSET=JOB                  | # オフセット排出     |
| # BLANK                          |               |
| BLANK_UNIT=INCH                  | # 余白設定方法      |
| BLANK_TOP=0.00                   | # 上マージン       |
| BLANK_BOTTOM=0.00                | # 下マージン       |
| BLANK_RIGHT=0.00                 | # 右マージン       |
| BLANK_LEFT=0.00                  | # 左マージン       |
| BLANK_START_LINE=0               | # 出力開始行       |
| BLANK_START_KETA=0               | # 出力開始桁       |
| BLANK_LINE_NUM=0                 | # 出力行数        |
| BLANK_KETA_NUM=0                 | # 出力桁数        |
| # FONT                           |               |
| FONT_JAPANESE=Ryumin-Light-H     | # 日本語フォント     |
| FONT_ENGLISH=Ryumin-Light-RKSJ-H | # 英語フォント      |
| FONT_SIZE=10                     | # フォントサイズ     |
| # SPECIAL                        |               |
| SPECIAL_TAB=8                    | # タブ文字数       |
| SPECIAL_FF=OFF                   | # 改ページコード無視   |
| # IMAGE                          |               |
| IMAGE_POS_LEFT=0.25              | # 印刷位置(左)     |
| IMAGE_POS_BOTTOM=0.25            | # 印刷位置(下)     |
| IMAGE_HIGH_AUTO=ON               | # 高さ自動計算      |
| IMAGE_WIDTH=2.00                 | # 印刷サイズ(幅)    |
| IMAGE_HEIGHT=2.00                | # 印刷サイズ(高さ)   |
| IMAGE_G4=OFF                     | #G4 圧縮        |

| # DEVICE                |                  |
|-------------------------|------------------|
| DEVICE_IMAGEENHANCE=OFF | # イメージエンハンス      |
| DEVICE_TONERSAVE=OFF    | # トナーセーブ         |
| DEVICE_INPUT_TRAY=4     | # 給紙トレイの段数       |
| DEVICE_OUTPUT_TRAY=NONE | # 出力トレイ          |
| DEVICE_DUPLEX_UNIT=OFF  | # 両面印刷ユニット       |
| DEVICE_HARDDISK=OFF     | # ハードディスクの有無     |
| DEVICE_HCF=OFF          | # 大容量トレイの有無      |
| # COLOR                 |                  |
| COLOR_COLOR_MODE=AUTO   | # カラーモード         |
| COLOR_BRIGHT=0          | # 明るさ            |
| COLOR_CS=OFF            | # カラー分解          |
| COLOR_RGB_SOURCE=OFF    | #RGB ソース         |
| COLOR_PAPER_KIND=PLAIN  | # 手差し用紙種別        |
| COLOR_TARGET=TEXT       | # 印刷目的           |
| COLOR_RESOLUTION=FAST   | # 印刷解像度          |
| COLOR_OHP_TD=AUTO       | # OHP 用合紙        |
| # CUSTOM                |                  |
| PAPER1_WIDTH=148.5      | # ユーザー定義用紙1(幅)   |
| PAPER1_HEIGHT=200.4     | # ユーザー定義用紙1(高さ)  |
| PAPER1_CF=OFF           | # ユーザー定義用紙向き修正有無 |
| PAPER2_WIDTH=148.5      | # ユーザー定義用紙2(幅)   |
| PAPER2_HEIGHT=200.4     | # ユーザー定義用紙2(高さ)  |
| PAPER2_CF=OFF           | # ユーザー定義用紙向き修正有無 |
| PAPER3_WIDTH=148.5      | # ユーザー定義用紙3(幅)   |
| PAPER3_HEIGHT=200.4     | # ユーザー定義用紙3(高さ)  |
| PAPER3_CF=OFF           | # ユーザー定義用紙向き修正有無 |

[DocuPrint C2220/C2221, DocuCentre Color 400 CP/320 CP/240 CP/160 CP,

| Docubentre UZTUUT | DocuCentre | C2100] |  |
|-------------------|------------|--------|--|
|-------------------|------------|--------|--|

| # MAIN                             |               |
|------------------------------------|---------------|
| MAIN_INPUT_TRAY=AUTO               | # 給紙方法        |
| MAIN_PAPER_SIZE=A4                 | # 用紙サイズ       |
| MAIN_N_UP=1UP                      | # Nup 指定      |
| MAIN_RANDSCAPE=TATE                | # 用紙の向き       |
| MAIN_DUPLEX=NONE                   | # 両面印刷        |
| MAIN_OUTPUT_TRAY=FACEDOWN          | # 排紙方法        |
| MAIN_NUM_COPY=1                    | # 部数指定        |
| MAIN_PS_OPTION=OFF                 | # 強制 PS オプション |
| MAIN_SORT=OFF                      | # 部単位印刷       |
| MAIN_OFFSET=JOB                    | # オフセット排出     |
| # BLANK                            |               |
| BLANK_UNIT=INCH                    | # 余白設定方法      |
| BLANK_TOP=0.00                     | # 上マージン       |
| BLANK_BOTTOM=0.00                  | # 下マージン       |
| BLANK_RIGHT=0.00                   | # 右マージン       |
| BLANK_LEFT=0.00                    | # 左マージン       |
| BLANK_START_LINE=0                 | # 出力開始行       |
| BLANK_START_KETA=0                 | # 出力開始桁       |
| BLANK_LINE_NUM=0                   | # 出力行数        |
| BLANK_KETA_NUM=0                   | # 出力桁数        |
| # FONT                             |               |
| FONT_JAPANESE=HeiseiMin-W3-H       | # 日本語フォント     |
| FONT_ENGLISH= HeiseiMin -W3-RKSJ-H | # 英語フォント      |
| FONT_SIZE=10                       | # フォントサイズ     |
| # SPECIAL                          |               |
| SPECIAL_TAB=8                      | # タブ文字数       |
| SPECIAL_FF=OFF                     | # 改ページコード無視   |
| # IMAGE                            |               |
| IMAGE_POS_LEFT=0.25                | # 印刷位置(左)     |
| IMAGE_POS_BOTTOM=0.25              | # 印刷位置(下)     |
| IMAGE_HIGH_AUTO=ON                 | # 高さ自動計算      |
| IMAGE_WIDTH=2.00                   | # 印刷サイズ(幅)    |
| IMAGE_HEIGHT=2.00                  | # 印刷サイズ(高さ)   |
| IMAGE_G4=OFF                       | #G4 圧縮        |

| # DEVICE                |                  |
|-------------------------|------------------|
| DEVICE_IMAGEENHANCE=OFF | # イメージエンハンス      |
| DEVICE_TONERSAVE=OFF    | # トナーセーブ         |
| DEVICE_INPUT_TRAY=1     | # 給紙トレイの段数       |
| DEVICE_OUTPUT_TRAY=NONE | # 出力トレイ          |
| DEVICE_DUPLEX_UNIT=OFF  | # 両面印刷ユニット       |
| DEVICE_HARDDISK=OFF     | # ハードディスクの有無     |
| # COLOR                 |                  |
| COLOR_COLOR_MODE=Color  | # カラーモード         |
| COLOR_BRIGHT=0          | # 明るさ            |
| COLOR_RGB_SOURCE=OFF    | #RGBソース          |
| COLOR_PAPER_KIND=PLAIN  | # 手差し用紙種別        |
| COLOR_TARGET=TEXT       | # 印刷目的           |
| COLOR_RESOLUTION=FAST   | # 印刷解像度          |
| COLOR_OHP_TD=AUTO       | # OHP 用合紙        |
| # CUSTOM                |                  |
| PAPER1_WIDTH=100.2      | # ユーザー定義用紙1(幅)   |
| PAPER1_HEIGHT=139.7     | # ユーザー定義用紙1(高さ)  |
| PAPER1_CF=OFF           | # ユーザー定義用紙向き修正有無 |
| PAPER2_WIDTH=100.       | # ユーザー定義用紙2(幅)   |
| PAPER2_HEIGHT=139.7     | # ユーザー定義用紙2(高さ)  |
| PAPER2_CF=OFF           | # ユーザー定義用紙向き修正有無 |
| PAPER3_WIDTH=100.2      | # ユーザー定義用紙3(幅)   |
| PAPER3_HEIGHT=139.7     | # ユーザー定義用紙3(高さ)  |
| PAPER3_CF=OFF           | # ユーザー定義用紙向き修正有無 |

[DocuPrint C3530, DocuPrint C3540/C3140/C3250, DocuPrint C2426, DocuPrint C2424, DocuPrint C3200 A, DocuPrint C5450, DocuPrint C3050, DocuPrint C2250, DocuPrint C3360, DocuPrint C3350, DocuPrint C5000 d, DocuCentre Color a450/a360/a250/f450/f360/f250,DocuCentre C2101/C1101, ApeosPort C4535 I/C3626 I/C2521 I, DocuCentre C4535 I/C3626 I/C2521 I, ApeosPort C7550 I/C6550 I/C5540 I, DocuCentre C7550 I/C6550 I/C5540 I, ApeosPort-II C4300/C3300/C2200, DocuCentre-II C4300/C3300/C2200, ApeosPort-II C7500/C6500/C5400, DocuCentre-II C7500/C6500/C5400, ApeosPort-III C3300/C2200, DocuCentre-III C3300/C2200, ApeosPort-III C3305/C2205, DocuCentre-III C3305/C2205, ApeosPort-III C4400, DocuCentre-III C4400, ApeosPort-III C4405, DocuCentre-III C4405, ApeosPort-III C7600/C6500/C5500, DocuCentre-III C7600/C6500/C5500, ApeosPort-IV C5570/C4470/C3370/C2270, DocuCentre-IV C5570/C4470/C3370/C2270, ApeosPort-IV C5575/C4475/C3375/C2275, DocuCentre-IV C5575/C4475/C3375/C2275, ApeosPort-IV C7780/C6680/C5580, DocuCentre-IV C7780/C6680/C5580,

DocuCentre-IV C2260, DocuCentre-IV C2263]

| # MAIN                            |               |
|-----------------------------------|---------------|
| MAIN_INPUT_TRAY=AUTO              | # 給紙方法        |
| MAIN_PAPER_SIZE=A4                | # 用紙サイズ       |
| MAIN_N_UP=1UP                     | # Nup 指定      |
| MAIN_RANDSCAPE=TATE               | # 用紙の向き       |
| MAIN_DUPLEX=NONE                  | # 両面印刷        |
| MAIN_OUTPUT_TRAY=FACEDOWN         | # 排紙方法        |
| MAIN_NUM_COPY=1                   | # 部数指定        |
| MAIN_PS_OPTION=OFF                | # 強制 PS オプション |
| MAIN_SORT=OFF                     | # 部単位印刷       |
| MAIN_OFFSET=JOB                   | # オフセット排出     |
| # BLANK                           |               |
| BLANK_UNIT=INCH                   | # 余白設定方法      |
| BLANK_TOP=0.00                    | # 上マージン       |
| BLANK_BOTTOM=0.00                 | # 下マージン       |
| BLANK_RIGHT=0.00                  | # 右マージン       |
| BLANK_LEFT=0.00                   | # 左マージン       |
| BLANK_START_LINE=0                | # 出力開始行       |
| BLANK_START_KETA=0                | # 出力開始桁       |
| BLANK_LINE_NUM=0                  | # 出力行数        |
| BLANK_KETA_NUM=0                  | # 出力桁数        |
| # FONT                            |               |
| FONT_JAPANESE=Ryumin-Light-H      | # 日本語フォント     |
| FONT_ENGLISH= Ryumin-Light-RKSJ-H | # 英語フォント      |
| FONT_SIZE=10                      | # フォントサイズ     |
| # SPECIAL                         |               |
| SPECIAL_TAB=8                     | # タブ文字数       |
| SPECIAL_FF=OFF                    | # 改ページコード無視   |
| # IMAGE                           |               |
| IMAGE_POS_LEFT=0.25               | # 印刷位置 (左)    |
| IMAGE_POS_BOTTOM=0.25             | # 印刷位置(下)     |
| IMAGE_HIGH_AUTO=ON | # 高さ自動計算    |
|--------------------|-------------|
| IMAGE_WIDTH=2.00   | # 印刷サイズ(幅)  |
| IMAGE_HEIGHT=2.00  | # 印刷サイズ(高さ) |
| IMAGE_G4=OFF       | #G4 圧縮      |

| # DEVICE                |                  |
|-------------------------|------------------|
| DEVICE_IMAGEENHANCE=OFF | # イメージエンハンス      |
| DEVICE_TONERSAVE=OFF    | # トナーセーブ         |
| DEVICE_INPUT_TRAY=1     | # 給紙トレイの段数       |
| DEVICE_OUTPUT_TRAY=NONE | # 出力トレイ          |
| DEVICE_DUPLEX_UNIT=OFF  | # 両面印刷ユニット       |
| DEVICE_HARDDISK=OFF     | # ハードディスクの有無     |
| # COLOR                 |                  |
| COLOR_COLOR_MODE=Color  | # カラーモード         |
| COLOR_BRIGHT=0          | # 明るさ            |
| COLOR_RGB_SOURCE=OFF    | #RGBソース          |
| COLOR_PAPER_KIND=PLAIN  | # 手差し用紙種別        |
| COLOR_TARGET=AUTO       | # 印刷目的           |
| COLOR_RESOLUTION=SPEED  | # 印刷解像度          |
| COLOR_OHP_TD=AUTO       | # OHP 用合紙        |
| # CUSTOM                |                  |
| PAPER1_WIDTH=100.2      | # ユーザー定義用紙1(幅)   |
| PAPER1_HEIGHT=139.7     | # ユーザー定義用紙1(高さ)  |
| PAPER1_CF=OFF           | # ユーザー定義用紙向き修正有無 |
| PAPER2_WIDTH=100.       | # ユーザー定義用紙2(幅)   |
| PAPER2_HEIGHT=139.7     | # ユーザー定義用紙2(高さ)  |
| PAPER2_CF=OFF           | # ユーザー定義用紙向き修正有無 |
| PAPER3_WIDTH=100.2      | # ユーザー定義用紙3(幅)   |
| PAPER3_HEIGHT=139.7     | # ユーザー定義用紙3(高さ)  |
| PAPER3_CF=OFF           | # ユーザー定義用紙向き修正有無 |

[Color Laser Wind 3320PS, DocuPrint C625PS/C626PS]

| # MAIN                           |            |
|----------------------------------|------------|
| MAIN_INPUT_TRAY=AUTO             | # ;        |
| MAIN_PAPER_SIZE=A4               | # ,        |
| MAIN_N_UP=1UP                    | # 1        |
| MAIN_RANDSCAPE=TATE              | # ,        |
| MAIN_OUTPUT_TRAY=FACEDOWN        | # -        |
| MAIN_NUM_COPY=1                  | # 3        |
| MAIN_PS_OPTION=OFF               | # !        |
| MAIN_SORT=OFF                    | #          |
| MAIN_DUPLEX=NONE                 | <b>#</b> i |
| # BLANK                          |            |
| BLANK_UNIT=INCH                  | # 🗧        |
| BLANK_TOP=0.00                   | #          |
| BLANK_BOTTOM=0.00                | #          |
| BLANK_RIGHT=0.00                 | # 3        |
| BLANK_LEFT=0.00                  | # 2        |
| BLANK_START_LINE=0               | #          |
| BLANK_START_KETA=0               | #          |
| BLANK_LINE_NUM=0                 | #          |
| BLANK_KETA_NUM=0                 | #          |
| # FONT                           |            |
| FONT_JAPANESE=Ryumin-Light-H     | #          |
| FONT_ENGLISH=Ryumin-Light-RKSJ-H | #          |
| FONT_SIZE=10                     | #          |
| # SPECIAL                        |            |
| SPECIAL_TAB=8                    | #          |
| SPECIAL_FF=OFF                   | # i        |
| # IMAGE                          |            |
| IMAGE_POS_LEFT=0.25              | #          |
| IMAGE_POS_BOTTOM=0.25            | #          |
| IMAGE_HIGH_AUTO=ON               | #          |
| IMAGE_WIDTH=2.00                 | #          |
| IMAGE_HEIGHT=2.00                | #          |
| IMAGE_G4=OFF                     | # (        |

| # 給紙方法        |
|---------------|
| # 用紙サイズ       |
| # Nup 指定      |
| # 用紙の向き       |
| # 排紙方法        |
| # 部数指定        |
| # 強制 PS オプション |
| # 部単位印刷       |
| # 両面印刷        |
|               |
| # 余白設定方法      |
| # 上マージン       |
| # 下マージン       |
| # 右マージン       |
| # 左マージン       |
| # 出力開始行       |
| # 出力開始桁       |
| # 出力行数        |
| # 出力桁数        |
|               |
| # 日本語フォント     |
| # 英語フォント      |
| # フォントサイズ     |
| 4 カズナ合教       |
| # ダノ乂子剱       |
| # 0,~~>下無祝    |
| # 印刷位置 (左)    |
| # 印刷位置 (下)    |
| # 高さ自動計算      |
| # 印刷サイズ (幅)   |
| # 印刷サイズ (高さ)  |
| #G4 圧縮        |

| # DEVICE                   |                             |
|----------------------------|-----------------------------|
| DEVICE_INPUT_TRAY=1        | # 給紙トレイの段数                  |
| DEVICE_SA3_TRAY=OFF        | # 特殊 A3 トレイ                 |
| DEVICE_HARDDISK=OFF        | # ハードディスク                   |
| DEVICE_DUPLEX_UNIT=OFF     | # 両面印刷ユニット                  |
| # COLOR                    |                             |
| COLOR_COLOR_MODEL=color    | # カラーモデル                    |
| COLOR_HALF_TONE_TXT=detail | # テキスト用ハーフトーン               |
| COLOR_HALF_TONE_GRA=smooth | # グラフィック用ハーフトーン             |
| COLOR_HALF_TONE_IMA=smooth | # 写真用ハーフトーン                 |
| COLOR_DIC_TXT=photgraphic  | # テキスト用カラーレンダリング辞書          |
| COLOR_DIC_GRA=photgraphic  | # グラフィック用カラーレンダリング辞書        |
| COLOR_DIC_IMA=photgraphic  | # 写真用カラーレンダリング辞書            |
| COLOR_DIC_C625=PRE         | # DocuPrint C625PS/C626PS 用 |
|                            | カラーレンダリング辞書                 |
| COLOR_BRIGHT=0             | # 明るさ                       |
| COLOR_PAPER_KIND=plain     | # 手差し用紙種別                   |
| COLOR_RGB_SOURCE=sRGB      | #RGB ソース                    |
| COLOR_CMYK_SIMU=OFF        | #CMYK シミュレーション              |
| COLOR_SELECT_CRD=1         | # CRD 選択種別                  |
| # CUSTOM                   |                             |
| PAPER1_RANGE=mm            | # ユーザー定義用紙1(単位)             |
| PAPER1_WIDTH=86.1          | # ユーザー定義用紙1(幅)              |
| PAPER1_HEIGHT=148.2        | # ユーザー定義用紙1(高さ)             |
| PAPER2_RANGE=mm            | # ユーザー定義用紙2(単位)             |
| PAPER2_WIDTH=86.1          | # ユーザー定義用紙2(幅)              |
| PAPER2_HEIGHT=148.2        | # ユーザー定義用紙2(高さ)             |
| PAPER3_RANGE=mm            | # ユーザー定義用紙3(単位)             |
| PAPER3_WIDTH=86.1          | # ユーザー定義用紙3(幅)              |
| PAPER3 HEIGHT=148.2        | # ユーザー定義用紙 3(高さ)            |

# 第9章 エラーメッセージ

## 9.1 エラーメッセージー覧

エラーメッセージの一覧を下記に示します。

| 出力時     | エラーメッセージ                              | 原因                                   |
|---------|---------------------------------------|--------------------------------------|
| 印刷ボタン押下 | ファイル名が設定されていません                       | 印刷ファイルが設定されていません                     |
|         | プリンター名が選択されていません                      | 印刷プリンターが設定されていません                    |
|         | 指定されたファイルは存在しません                      | 指定したファイルが存在しません                      |
| 起動時     | 設定保存ファイルの内容が不正です。<br>デフォルトの設定を読み込みます。 | 設定保存ファイルの設定値が許容範囲<br>を超えています         |
|         | 指定されたプリンターは存在しませ<br>ん                 | 起動オプションで指定したプリンター<br>がシステムに登録されていません |
| ファイル選択時 | 指定されたファイルは存在しません                      | 指定したファイルが存在しません                      |

### 用語の説明

#### 【EUC テキストファイル】

UNIX で日本語文字コードとして広く用 いられている EUC 拡張 UNIX コード(EUC) で書かれたファイルです。

#### 【SunRaster ファイル】

SunOS で広く用いられているビットマッ プイメージフォーマットで作成されたイメ ージファイルです。

#### 【TIFF ファイル】

画像処理の分野で広く用いられているビ ットマップイメージフォーマットで作成さ れたイメージファイルです。

#### 【XWD ファイル】

X Window システムをサポートする多く のプラットホームで広く用いられているビ ットマップフォーマット (X11 Window Dump 形式)で作成されたイメージファイル です。

#### 【PDF ファイル】

米国 Adobe Systems 社がデジタル書 類によるコミュニケーションを実現す るために開発したファイル形式です。

#### 【スーパーユーザー】

ログイン名が「root」で、マシンを管理す るための権限を持っているユーザーです。

#### 【リモートプリンター】

リモートワークステーションから利用す るプリンターのことです。

#### 【リモートワークステーション】

プリンターとシリアルケーブルで接続さ れていないネットワーク上のワークステー ションのことです。

#### 【ローカルプリンター】

ローカルワークステーションから利用す るプリンターのことです。

#### 【ローカルワークステーション】

プリンターとシリアルケーブルで接続さ れたワークステーションのことです。

#### 【短辺とじ両面印刷】

用紙の短いほうの辺をとじて両面印刷す ることです。

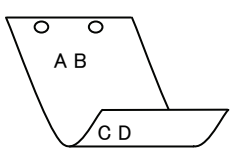

#### 【長辺とじ両面印刷】

用紙の長いほうの辺をとじて両面印刷す ることです。

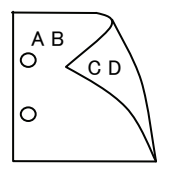

# 索引

| あ                 |
|-------------------|
| アイコンから起動する場合11    |
| い                 |
| インストールの前提条件6      |
| インストール手順について6     |
| λ.                |
| エラーメッセージー覧139     |
| か                 |
| 画像詳細設定画面72        |
| カラー設定画面49         |
| c                 |
| コマンドラインから起動する場合10 |
| L                 |
| 使用環境2             |
| t                 |
| 設定保存ファイル127       |
| t <u>-</u>        |
| 対象プリンター3          |

| デバイス設定画面75      |
|-----------------|
| デバイス設定画面        |
|                 |
| Ł               |
| 特殊文字設定画面        |
|                 |
| ふ               |
| ファイル選択画面        |
| フォント            |
| フォント設定画面70      |
| フォント設定画面33      |
|                 |
| め               |
| メイン画面23,59      |
|                 |
| ф               |
| ユーザー定義用紙設定画面 45 |
|                 |
| L               |
| 全白設空画面 31.67    |
|                 |
| 漢字              |
| 西海洋如乳宁南西 24     |
| 凹像矸和改正凹凹        |
|                 |

τ

## サポートお問い合わせは...

この商品のセットアップ・操作・機能などについてのお問い合わせは、 エイセル株式会社 製品サポート係までご連絡ください。

#### エイセル株式会社 製品サポート係

| E-Mail<br>FAX | info-unixfilter@acel.co.jp<br>03-3230-0010     |
|---------------|------------------------------------------------|
| ※受付時間         | 平日 9:30~12:00, 13:00~17:00<br>土日・祝祭日・当社指定休日を除く |
| URL           | http://www.acel.co.jp                          |

なお、お問い合わせいただく際には、以下の項目をご確認ください。

- UNIX Filter のバージョン
- ご使用中のパソコンの機種名および動作環境
- メモリ・ディスク容量や周辺機器の機種名など
- エラーメッセージが表示されている場合は、そのメッセージの内容
- 現象が起きた場合の詳細な手順がお分かりであれば、その内容

| SunOS、Solaris、HP-UX、Linux 対応             |
|------------------------------------------|
| 共通デスクトップ環境専用                             |
| PostScript®プリンター用 ユーティリティソフトウェア          |
| <b>UFPrintTool</b> ユーザーズガイド              |
| 2011 年 10 月 第 3 版 第 23 刷                 |
| 発 行 所 エイセル株式会社                           |
| 住 所 〒102-0084 東京都 千代田区 二番町 9             |
|                                          |
| 著 作 者 ©Copyright 1998 – 2011 by エイセル株式会社 |

<sup>[</sup>本書の内容は、断りなく変更することがあります。]